# Controles: múltiples layouts por fila de un grid.

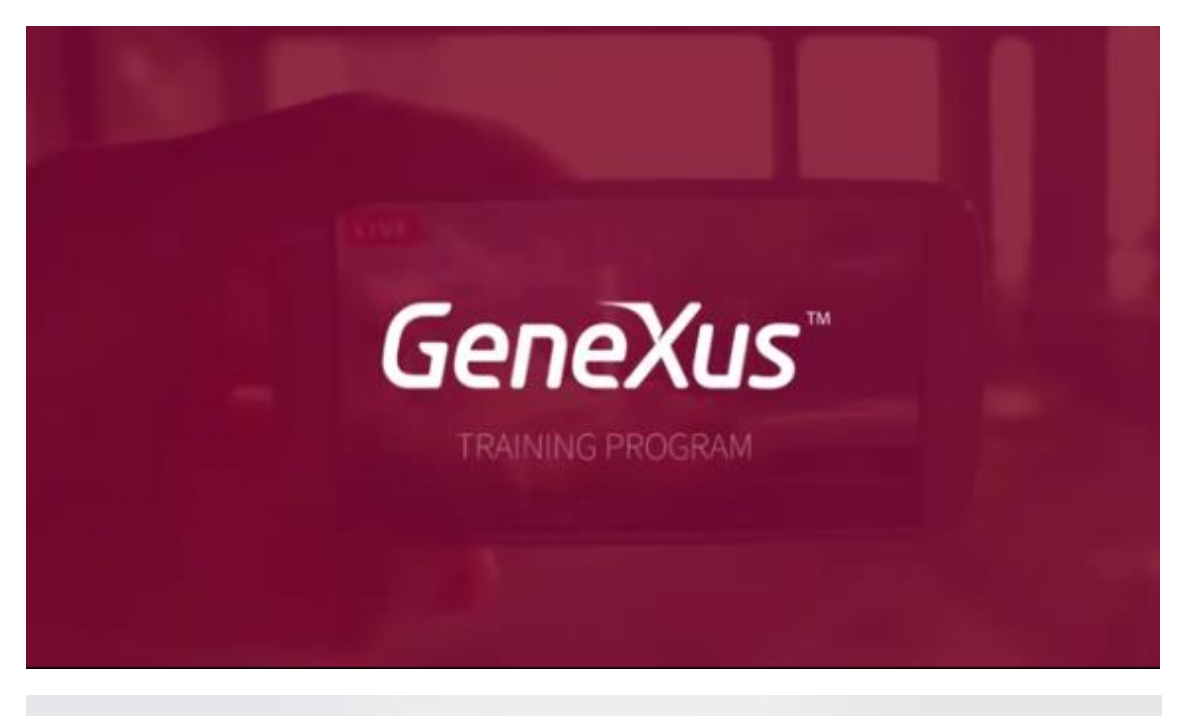

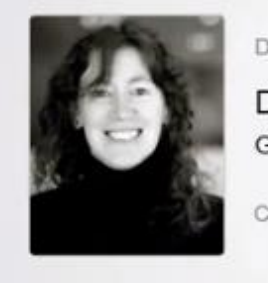

Developing the mobile application

Designing: Controls in layouts Grids: multiples layouts per row

Cecilia Fernández | GeneXus Training

En el video anterior habíamos empezado a trabajar las particularidades de los controles en los layouts de objetos Smart Devices respecto al uso conocido. Habíamos visto aquellas que hacían a las etiquetas, al uso y manejo de las tablas y a las imágenes.

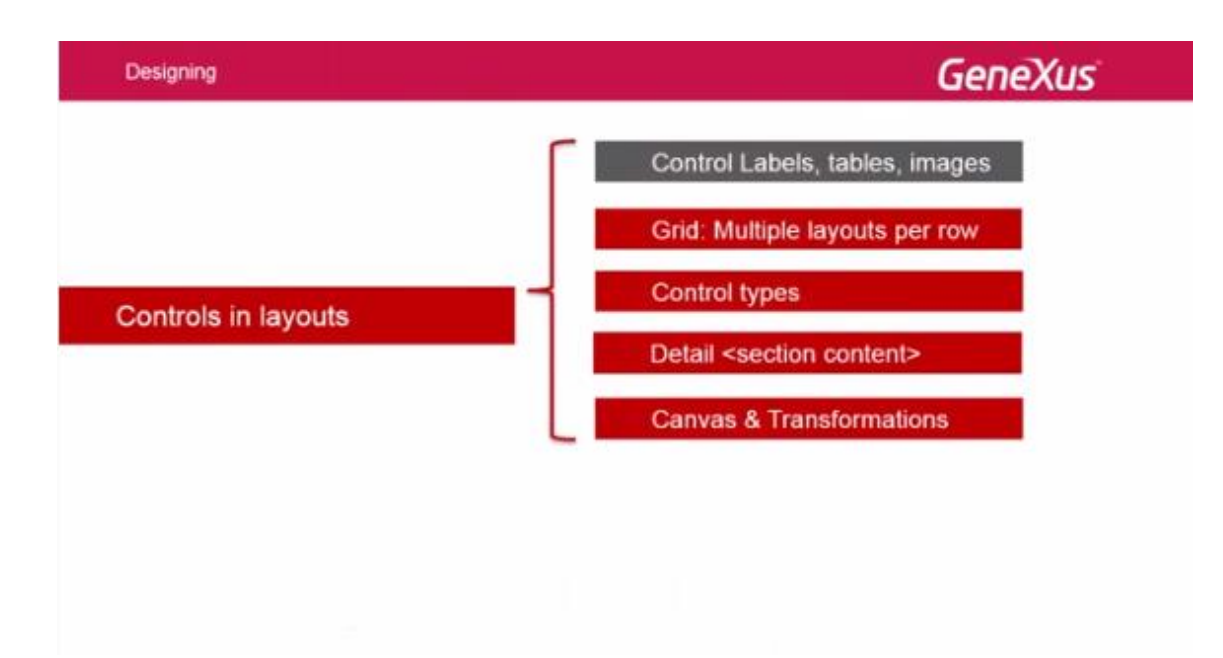

Ahora estudiaremos el control grid en un aspecto: la posibilidad de variar el diseño de cada fila, para que en cada oportunidad pueda asumir un diseño diferente entre varios posibles.

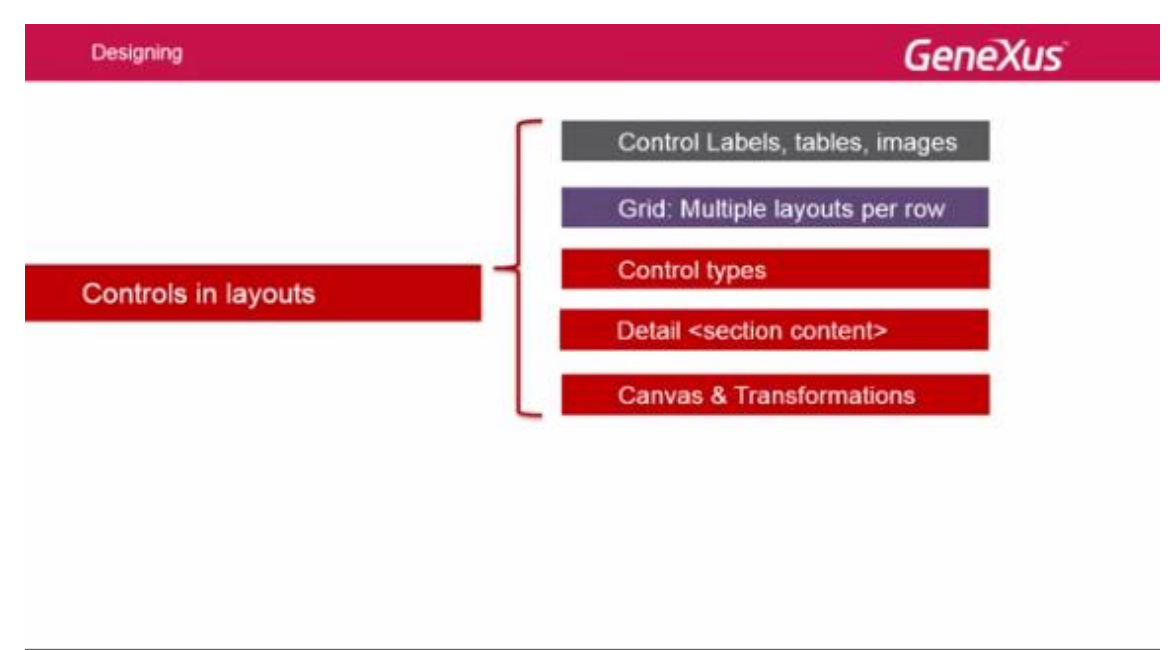

Lo veremos con un ejemplo.

|                                     |     |     |    |   |    |   |   |   |    | G   | eneXu | IS |
|-------------------------------------|-----|-----|----|---|----|---|---|---|----|-----|-------|----|
| SSM Community D-Mark                |     |     |    |   |    |   |   |   | -  |     |       |    |
| Speakers Century 21 Keewaydin Prop. |     |     | 0  |   | 0  |   |   | © |    |     |       |    |
| Cimas Alejandro<br>Artech           |     |     | 0  |   |    | 6 |   | 0 |    |     |       |    |
| Fernandez Gonzalo<br>Artech         | 11  | 2   | 3  | 4 | 5  | 6 | 7 | 8 | 9  | 0   |       |    |
|                                     | Q   | N   | E  | R | TO | Y | U | I | 0  | P   |       |    |
| Gonda Breogan                       | A   | 5   | D  | E | G  | H | 1 | K | L  | 础   |       |    |
| Artech                              | 8   | Z   | x  | G | V  | 8 | N | M | 14 | 4   |       |    |
|                                     | ALT | SYM | œ. |   | 10 | - | 1 | 1 |    | ALT |       |    |
|                                     |     |     |    |   |    |   |   |   |    |     |       |    |

Aquí tenemos la aplicación final que está en GXserver. Aquella a la que nos aproximaremos.

Tenemos el List de speakers, con su grid. Queremos que al seleccionar 1 speaker del grid haciendo TAP

|                                                                                                    |     |     |   |   |   |    |   |        |    | G   | ene |
|----------------------------------------------------------------------------------------------------|-----|-----|---|---|---|----|---|--------|----|-----|-----|
| 2554 General Art D-XEv3                                                                                                    |     |     |   |   |   |    |   |        |    | -   |     |
| 5(1)1212                                                                                                    |     |     |   |   |   |    |   |        |    |     |     |
| Caroozo Armanco<br>Caroozo Armanco<br>Century 21 Keewaydin Prop                                                                                                    |     |     | 0 | ) | 0 | 0  |   | 0      |    |     |     |
| Cimas Alejandro                                                                                                    |     |     | 0 |   |   | R  |   | 0<br>0 |    |     |     |
| Wr. Cimas is a Systems Engineer                                                                                                    |     |     |   |   |   |    |   |        |    |     |     |
| graduated in the School of Engineering<br>of the University of the Republic                                                                                                    |     |     |   |   |   |    |   |        |    |     |     |
| (Uruguay)                                                                                                    | 1   | 2   | 3 | 4 | 5 | 6  | 7 | 8      | 9  | 0   |     |
| Farmandez Constalo                                                                                                    | Q   | W   | E | R | T | Y  | U | I      | 0  | P   |     |
| Adapta                                                                                                    | A   | S   | D | E | G | B  | T | K      | 1  | 8   |     |
| and a second second sec | 2   | Z   | x | C | V | 8  | N | M      | 14 | Ŧ   |     |
| 0.000                                                                                                    | ALT | SYM | 0 |   | - | 50 | - | 1      | 15 | ALE |     |

En lugar de llamarse al Detail, se muestre una porción del currículum vitae y una flecha para poder elegir ver, haciendo TAP sobre la misma

|     |           | 0                           | , (                                       | 0                                        | •  |     |   |     |     |  |
|-----|-----------|-----------------------------|-------------------------------------------|------------------------------------------|----|-----|---|-----|-----|--|
|     |           | 0                           | ) (                                       | 0                                        | •  |     |   |     |     |  |
|     |           | 0                           |                                           | 0                                        | 0  |     |   |     |     |  |
|     |           | 0                           |                                           | 4                                        |    |     | - |     |     |  |
|     |           | 0                           |                                           |                                          | 10 | 9.0 | 0 |     |     |  |
|     |           |                             | × (                                       |                                          | -1 |     | - |     |     |  |
|     |           |                             |                                           | 7                                        | ~  |     | 8 |     |     |  |
|     |           | 0                           |                                           | -                                        | G  |     | • |     |     |  |
|     |           | 9                           |                                           |                                          | e  |     | 8 |     |     |  |
|     |           |                             |                                           |                                          |    |     |   |     |     |  |
| 1   | 2         |                             | 4                                         | 5                                        | 6  | 7   | 8 | 9   |     |  |
| 0   | w         | E                           | R                                         | T                                        | Y  | U   | I | 0   | 2   |  |
| A   | 5         | D                           | F                                         | G                                        | H  | 13  | K | L   | DEL |  |
| 2   | Z         | X                           | C                                         | V                                        | 8  | N   | M | 201 | L.  |  |
| AUT | STM       | 0                           |                                           | 114                                      |    | -1  | 1 | 1   | AUT |  |
|     | 1 0 < 4 1 | 1 2<br>Q W<br>A S<br>2<br>Z | 1 2 3<br>Q W E<br>A 5 D<br>Q Z X<br>A 5 D | 1 2 3 4<br>Q W E R<br>A S D F<br>Q Z X C |    |     |   |     |     |  |

ahora sí la información detallada de ese conferencista.

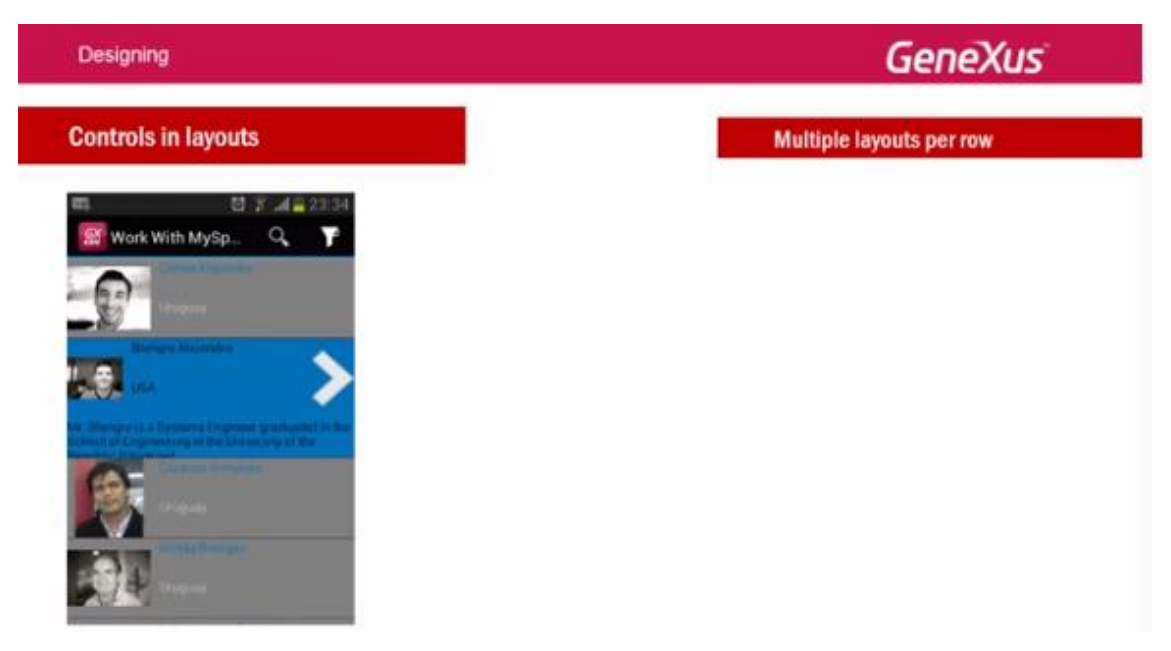

Por tanto, necesitamos para cada ítem o línea del grid, 2 layouts.

Uno que valga cuando la línea no está seleccionada:

| Designing                                                                                                    | GeneXus                  |
|----------------------------------------------------------------------------------------------------|--------------------------|
| Controls in layouts                                                                                                    | Multiple layouts per row |
| Image: Control of the control of the con | CountryName              |
| Territory Conceptor                                                                                                    |                          |

Y otro cuando sí lo está:

| Designing                                |               |                                            | GeneXus                  |
|------------------------------------------|---------------|--------------------------------------------|--------------------------|
| Controls in layouts                      |               |                                            | Multiple layouts per row |
| 🛤 🛛 🖞 3 🖬 23:54<br>🔐 Work With MySp. Q 🍸 | CRID          | Layout +<br>SpeakerFullName<br>CountryName |                          |
|                                          | CRID          | O SpeakerFullName                          |                          |
|                                          | SpeakerCVMini | CountryName                                |                          |

Para ello, en la esquina superior derecha del grid

| Designing                                                  |                 |                                      | GeneXus                  |
|------------------------------------------------------------|-----------------|--------------------------------------|--------------------------|
| Controls in layouts                                        |                 | J                                    | Multiple layouts per row |
| 101 1日 1日 22:54<br>「日本日本日本日本日本日本日本日本日本日本日本日本日本日本日本日本日本日本日本 | CRID            | Laport • SpeakerFullName CountryName |                          |
|                                                            | ÎGRID           |                                      | _                        |
|                                                            |                 | SpeakerFullName CountryName          |                          |
|                                                            | pressent vivini |                                      |                          |

Se nos despliega un menú contextual que nos permite entre otras cosas, **agregar un nuevo** layout para el ítem

| Designing           |                                              | GeneXus                                                                                                  |                                |  |
|---------------------|----------------------------------------------|----------------------------------------------------------------------------------------------------|--------------------------------|--|
| Controls in layouts |                                              | Multiple layouts per roo                                                                                 | N                              |  |
| Work With MySp.     | D Layout +<br>SpeakerFullName<br>CountryName | Select Item Layout  Set Trem Layout an Default Add New Item Layout Rename Item Layout Delete Item Layout | Layourt1 (default)<br>Selected |  |
|                     | SpeakerFullName<br>CountryName               |                                                                                                    |                                |  |
|                     | kerCVMini O                                  | 0                                                                                                    |                                |  |

Haciéndolo, la primer opción del menú, nos va a permitir seleccionar el layout que queremos editar cada vez

| Designing           |                                          | GeneXus                                                                                                    |
|---------------------|------------------------------------------|----------------------------------------------------------------------------------------------------|
| Controls in layouts |                                          | Multiple layouts per row                                                                                                    |
| Work With MySp. Q Y | Centor<br>SpeakerFullName<br>CountryName | Arbeit * Select Ben Layout  Set Ben Layout a Default Add New Tern Layout Rename Ben Layout Deline Tern Layout Deline Tern Layout |
| Interpret Netponder | ORID<br>SpeakerFullName                  | Sealing +                                                                                                    |
|                     | SpeakerCVMini                            |                                                                                                    |

Aquí, al layout default, le hemos agregado un segundo layout al que le hemos dado el nombre: **Selected**, que incluye una imagen y el currículum vitae del orador

| Designing                                                                                                    |               |                                      | Gene                                                                                                    | Xus                           |
|----------------------------------------------------------------------------------------------------|---------------|--------------------------------------|----------------------------------------------------------------------------------------------------|-------------------------------|
| Controls in layouts                                                                                             |               |                                      | Multiple layouts per ro                                                                                 | WS                            |
| S A 2<br>Work With MySp. Q                                                                                      | T             | Layout + SpeakerFullName CountryName | Select Item Layout  Set Rem Layout as Default Add New Item Layout Rename Item Layout Delete Item Layout | Layout3 (default)<br>Selected |
| USA<br>USA<br>A Descripto et a Destructura Engenera galancenta<br>Entrata el Espanoi na gal Recurson interatore |               | O-Selenet + SpeakerFullName          |                                                                                                    |                               |
|                                                                                                    | SpeakerCVMini | O                                    |                                                                                                    |                               |

Hagámoslo en GeneXus.

Haciendo click, vemos que solamente tenemos el Layout default

| Controles: multiples layouts por fila de un grid en el e                                                                                                    | diseño de una aplicación móvil |                                                                                                    |                              |                     | <          |
|----------------------------------------------------------------------------------------------------|--------------------------------|----------------------------------------------------------------------------------------------------|------------------------------|---------------------|------------|
| EventDays - GeneXus X                                                                                                    |                                |                                                                                                    |                              | -0-                 | 6          |
| File Edit View Layout Insert Build Know                                                                                                    | rledge Manager Window Too      | ils Help                                                                                                    |                              |                     |            |
| 0 9 9 4 4 6 9 9 9 9                                                                                                    | Hand A Ruby Environme          | nt • Release • = KnowledgeBase • Search                                                                                                    |                              |                     |            |
| C Knowledge Base Navigator # ×                                                                                                    | Start Page X De Event          | Windrid X Seeder' X                                                                                                    | Properties                   |                     | 0 ×        |
| Folder View                                                                                                    | Patterns usable in this object | t (underlined means pattern is applied)                                                                                                    | 20 21   Filter               |                     |            |
| + Quick Access                                                                                                    | Catanta The Work With          | In four Wash                                                                                                    | - Grid: Grid1                |                     |            |
| Pil LanDau                                                                                                    | Carryon () Harking             | CONTRACTOR AND ADDRESS OF A DRESS OF A DRESS | Control Name                 | Grid1               |            |
| Main Programs                                                                                                    | Apply this pattern on save     |                                                                                                    | Collection                   | defe for            |            |
| Root Module                                                                                                    | Level (Speaker)                | Application Bar Josef                                                                                                    | Detault Action               | contaut>            |            |
| Documentation                                                                                                    | - Eist                         | Print and and a second second s                                                                                                    | Show Selector                | Platform Default    |            |
| - Files                                                                                                    | -E Detail                      | Para Carlo Carlo C | Selection Flag               | Plactorie Denauet   |            |
| - ,£ Domains                                                                                                    | Section (General)              | Select Item Lavout                                                                                                    | (mouth (default)             |                     |            |
| Tables                                                                                                    |                                | SpeakerFullName     Get Resi Laured as Defend     The Provide Statement of The Provide Statement of The Provide Stat      | Denner penaley nem           | Layout1             |            |
| Er 🔤 Customization                                                                                                    |                                |                                                                                                    | - Control Info               |                     |            |
|                                                                                                    |                                | CountryName Add New Item Layout                                                                                                    | Control Type                 |                     |            |
|                                                                                                    |                                | Rename Item Layout                                                                                                    | Auto Grow                    | False               |            |
|                                                                                                    |                                | Delete Item Layout.                                                                                                    | - Appearance                 |                     |            |
|                                                                                                    |                                | 9                                                                                                    | Class                        | Grid                |            |
|                                                                                                    |                                |                                                                                                    | Visible                      | True                |            |
|                                                                                                    |                                | R                                                                                                    | Invisible Mode               | Keep Space          |            |
|                                                                                                    |                                |                                                                                                    | Enabled                      | True                |            |
|                                                                                                    |                                | 2                                                                                                    | Rows                         | <default></default> |            |
|                                                                                                    |                                | Any Platform, Default Orientations • O Add Layout O Delete Layout                                                                                                    | Empty Grid Backgrour         | (none)              |            |
|                                                                                                    |                                | Internal Days Internal Internal Internal                                                                                                    | Empty Grid Backgrour         | soate               |            |
|                                                                                                    |                                | Layout M Rules M Events T Conditions M Variables                                                                                                    | Empty Ord Text Class         | TextBlack           |            |
|                                                                                                    | E Structure St. Web F          | 103 & Wo F. B Rules R Furner & Variables & Hate B Discourse .                                                                                                    | * Data Selector              | 1                   |            |
|                                                                                                    | and the second second          |                                                                                                    | - Cell information           |                     |            |
| L                                                                                                    | Output                         | 0 X                                                                                                    | Row Span                     | 1                   |            |
| California View                                                                                                    | Show: Build                    | Autoscroll                                                                                                    | Col Span                     | 1                   |            |
|                                                                                                    |                                |                                                                                                    | Horizontal Alignment         | Default             |            |
| Category view                                                                                                    |                                |                                                                                                    | Vertical Alignment           | Default             |            |
| Latest Changes View                                                                                                    |                                |                                                                                                    | * Refresh timeout            |                     |            |
| A Preferences                                                                                                    |                                |                                                                                                    | A Consistent                 |                     |            |
|                                                                                                    |                                |                                                                                                    | • Categories                 |                     |            |
| ·                                                                                                    | TO Owned Life Summing          |                                                                                                    | Powerter 10 Ton              | . R Intern H        | 24         |
| Document of the second second | monter In morent               |                                                                                                    | The conduction of the second | v Tert woeren won   | 100        |
| C:\Models\EventDays http://start.genexus.com/sta                                                                                                    | atev3.aspx                     |                                                                                                    |                              |                     |            |
| •                                                                                                    |                                |                                                                                                    |                              |                     |            |
| 1) 2:02 / 14:34                                                                                                    |                                |                                                                                                    |                              | o = 🖈               | You The it |

### Vamos a agregar un nuevo layout

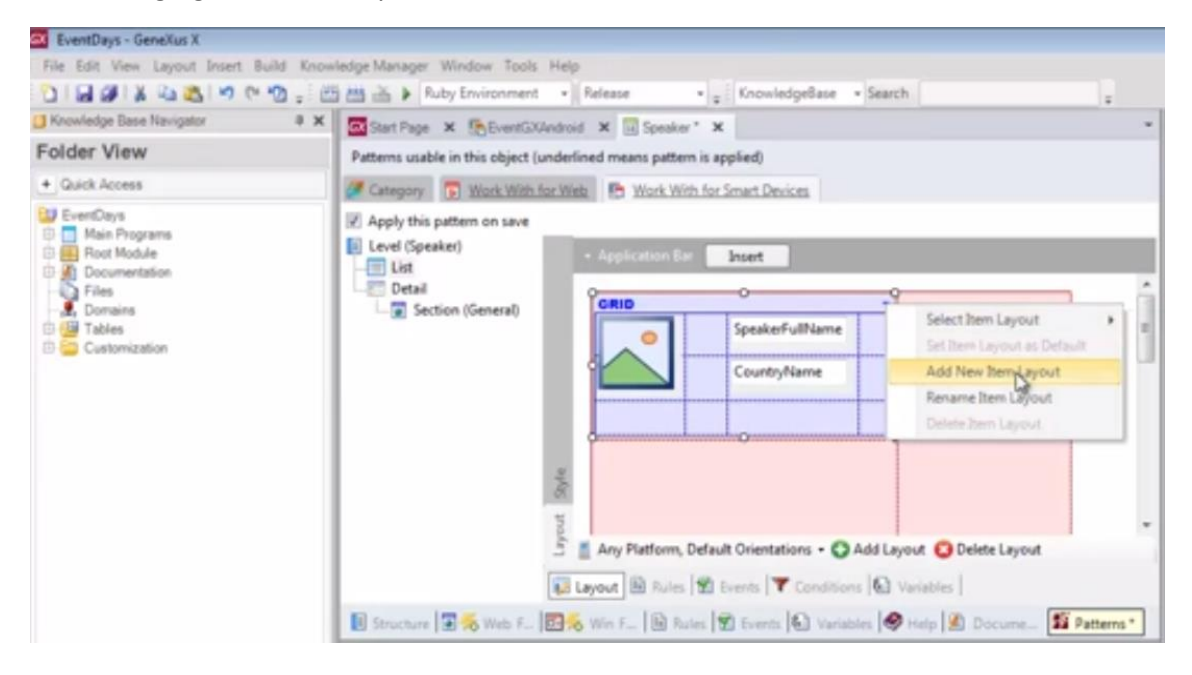

### Al que le llamaremos: Selected

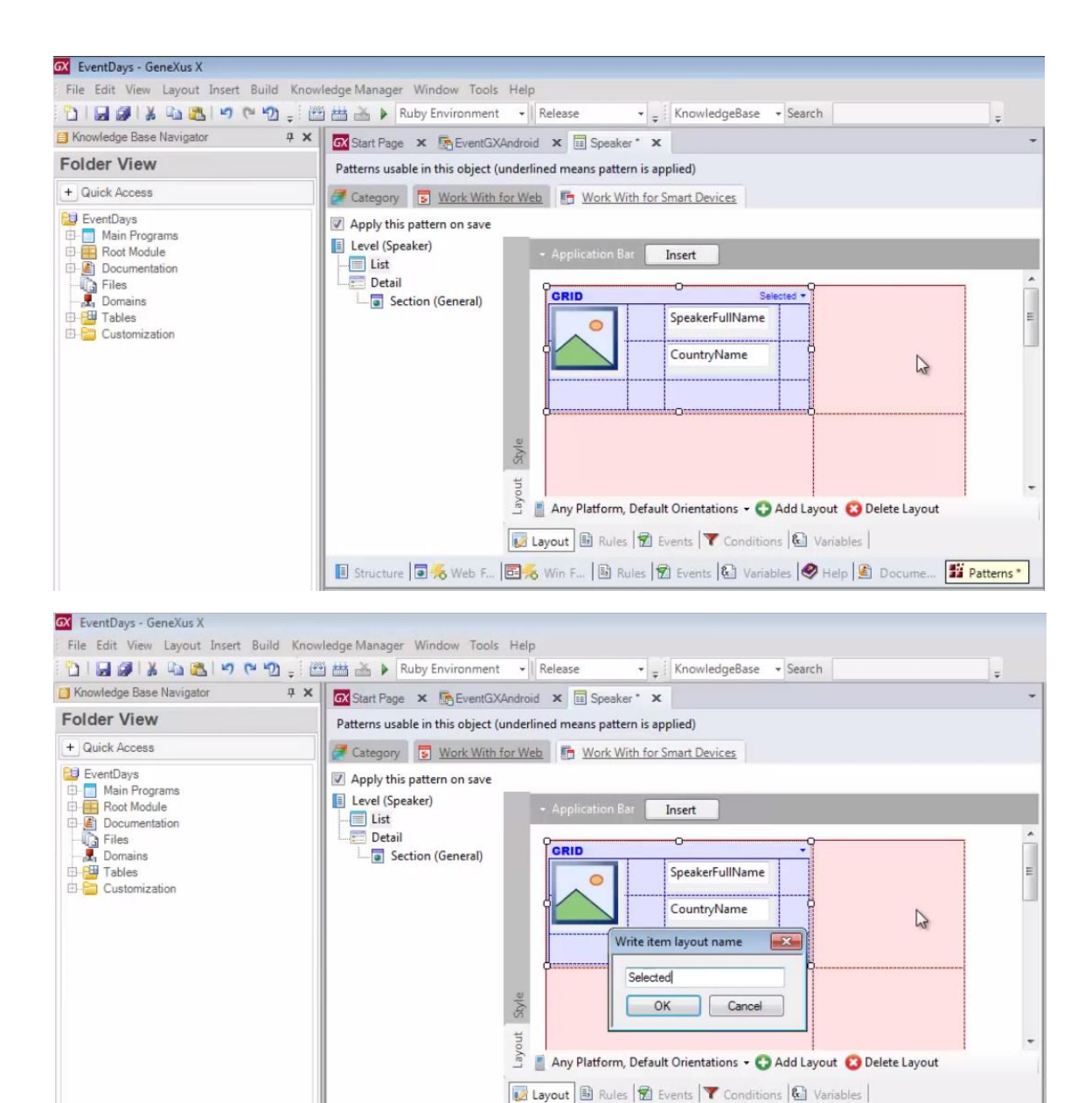

🔋 Structure 🗖 痜 Web F., 🔄 😞 Win F., 🗟 Rules 🕱 Events 😢 Variables 🤗 Help 🖉 Docume... 🎬 Patterns\*

| 🐼 Start Page 🗙 🌆 EventGXAndroid 🗙 🗉 Speaker* 🗙                   | -                                               |
|------------------------------------------------------------------|-------------------------------------------------|
| Patterns usable in this object (underlined means pattern is appl | ied)                                            |
| Category 😨 Work With for Web 🔚 Work With for Sm                  | art Devices                                     |
| Apply this pattern on save                                       |                                                 |
| Level (Speaker)     Application Bar                              | sert                                            |
| Detail                                                           |                                                 |
| Section (General)                                                | CountryName                                     |
|                                                                  |                                                 |
| Lavout                                                           | ents Conditions & Variables                     |
| 🗄 Structure 🗐 🎋 Web F 📴 😽 Win F 🚯 Rules 😰                        | Events 🚱 Variables 🤗 Help 🔮 Docume 🌃 Patterns * |

# Agreguemos la imagen

| Controles: multiples layouts por fila de un grid en el d | iseño de una aplicación móvil                                                                                                    | <                                      |
|----------------------------------------------------------|----------------------------------------------------------------------------------------------------|----------------------------------------|
| GX EventDays - GeneXus X                                 |                                                                                                    | - d ×                                  |
| File Edit View Layout Insert Build Know                  | ledge Manager Window Tools Help                                                                                                    |                                        |
| 🔁 🔛 🖉 🕺 🛍 🚨 🖛 🔍 🚽 🖽                                      | 🛗 🏕 🕨 Ruby Environment 🔹 Release 🔹 🛫 KnowledgeBase 🔹 Search 🛫                                                                                                    |                                        |
| Sknowledge Base Navigator 4 X                            | 🐼 Start Page 🗴 🖪 EventGXAndroid 🗙 🗐 Speaker* 🗙                                                                                                    | - X Toolbax # X                        |
| Folder View                                              | Patterns usable in this object (underlined means pattern is applied)                                                                                                    | Controls                               |
| + Quick Access                                           | Category 😨 Work With for Web 📑 Work With for Smart Devices                                                                                                    | EB Attribute/Variable                  |
| EventDays                                                | Apply this pattern on save                                                                                                    | Button                                 |
| Main Programs                                            | E Level (Speaker)                                                                                                    | - Image                                |
|                                                          | List                                                                                                    | An Text Block                          |
| - Domains                                                | Detail                                                                                                    | G Containers                           |
| Tables                                                   | SpeakerFullName                                                                                                    | E Canvas                               |
| E- Customization                                         |                                                                                                    | Grid Grid                              |
|                                                          | CountryName                                                                                                    | Croup Group                            |
|                                                          |                                                                                                    | Tab Tab                                |
|                                                          | d                                                                                                    | III Table                              |
|                                                          | Image: Second Second | -                                      |
|                                                          | 🖪 Structure 🖬 🍝 Web F 📴 🍝 Win F 🖹 Rules 🕱 Events 🕼 Variables 🤗 Help 🙆 Docume 🎬 Patterns*                                                                                                    | ]                                      |
|                                                          | g Output a                                                                                                    | ×                                      |
| Differ View                                              | Show: Build 🖌 🗙 🔶 Autoscr                                                                                                    | lla                                    |
| Category View                                            |                                                                                                    | -1                                     |
| 🗟 Latest Changes View                                    |                                                                                                    |                                        |
| 2 Preferences                                            |                                                                                                    |                                        |
| 2                                                        |                                                                                                    |                                        |
| Sknowledge Base N                                        | 💽 Output 📋 Error List                                                                                                    | Properties 📯 Toolbox 🖧 Indexer Monitor |
| C:\Models\EventDays http://start.genexus.com/star        | tev3.aspx                                                                                                    |                                        |
| ■     ■     ■                                            |                                                                                                    | • = \$ <sup>#</sup> ™@3 ;;             |

| 📋 Knowledge Base Navigator 🛛                                                   | 🕂 🗙 Start Page 🗙 🕞 EventGXAndroid 🗙 🗐 Speaker * 🗙                                                                                                    | *        |
|--------------------------------------------------------------------------------|----------------------------------------------------------------------------------------------------|----------|
| Folder View                                                                    | Patterns usable in this object (underlined means pattern is applied)                                                                                                    |          |
| + Quick Access                                                                 | Category 😨 Work With for Web 📑 Work With for Smart Devices                                                                                                    |          |
| EventDays Main Programs Root Module  Files Domains Customization Customization | Apply this pattern on save  Level (Speaker)  Cutod  Section  Filter  Filter  ActionDelete  ActionDelete  ActionDisplay  ActionDisplayDisabled  ActionUpdate  ActionUpdate  ActionUpdate  Cutod  Cutod | E ttems* |

### Importándola de un archivo

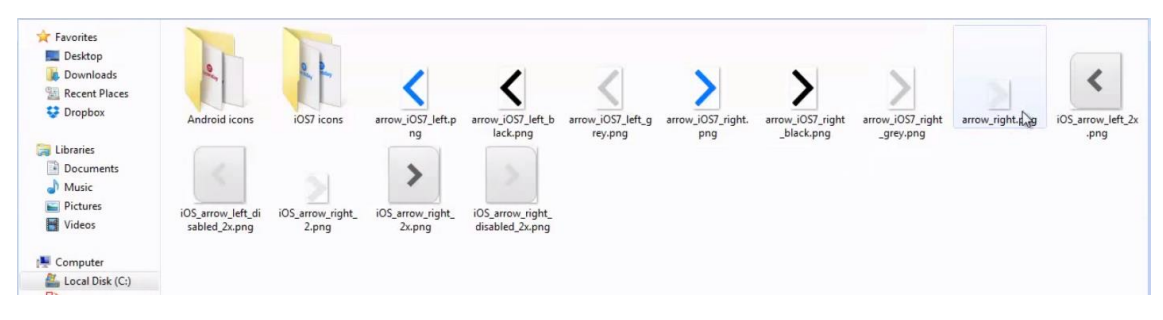

### Arrow\_right

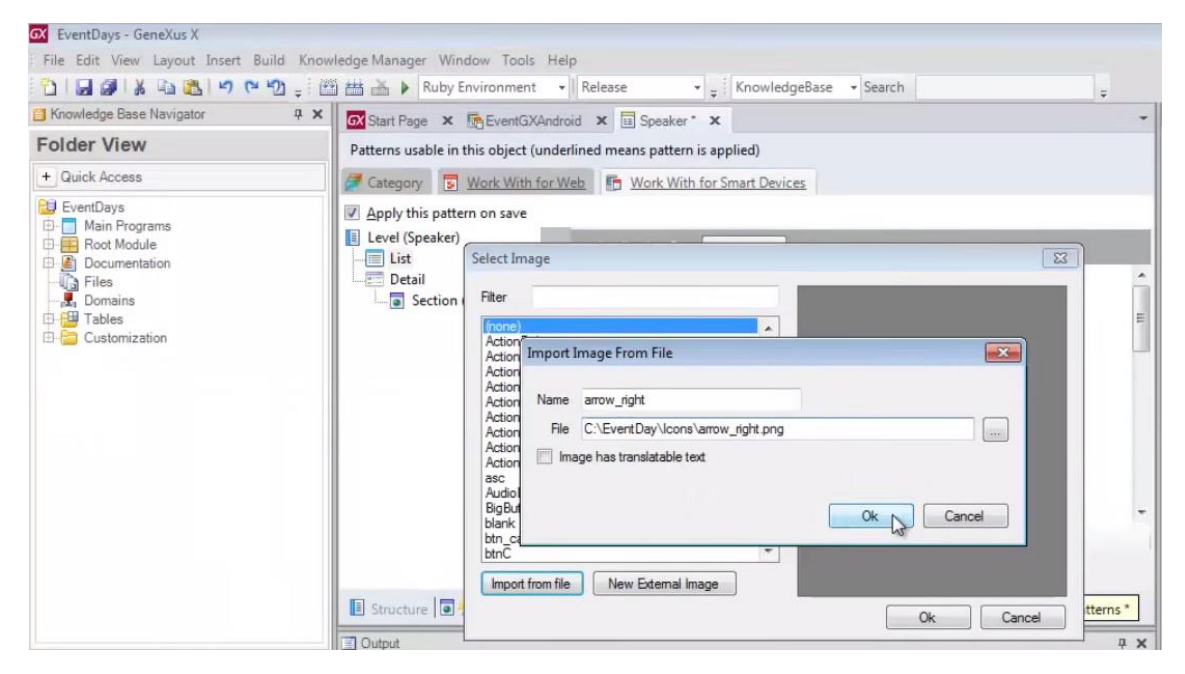

| 🔁 Knowledge Base Navigator 🛛 📮 🗙                                                                                 | Start Page × EventGXAndroid × E Speaker* ×                                                                                                    |        |
|----------------------------------------------------------------------------------------------------|----------------------------------------------------------------------------------------------------|--------|
| Folder View                                                                                                    | Patterns usable in this object (underlined means pattern is applied)                                                                                    |        |
| + Quick Access                                                                                                   | Category 😨 Work With for Web 📑 Work With for Smart Devices                                                                                              |        |
| EventDays     Main Programs     Root Module     Documentation     Files     Domains     Tables     Customization | Category      Teck end of vees     Prove that for Select Image     Detail     Section     Filer arrow_right     Import from file     New External Image | Terrs* |
|                                                                                                    | I Output                                                                                                    | x      |

## Ok

### Veamos el espacio que queremos que ocupe la columna

| 🐼 Start Page 🗙 🔚 EventGXAndroid 🗙 🗉 Speaker * 🗙                                                                 |            | Properties        | ģ                     |
|----------------------------------------------------------------------------------------------------|------------|-------------------|-----------------------|
| Patterns usable in this object (underlined means pattern is applied)                                            |            | Ž↓   Filter       |                       |
|                                                                                                    |            | - Table: Table1   |                       |
| Category S Work With for Web Mork With for Smart Devices                                                        |            | Control Name      | Table1                |
| Apply this pattern on save                                                                                      |            | Columns Style     | 25%;25%;25%;25%       |
| level (Sneaker)                                                                                                 |            | Rows Style        | pd;p                  |
| - Application Bar Insert                                                                                        |            | Width             | 100%                  |
| Detail                                                                                                    |            | Height            | pd                    |
| CPID Selected *                                                                                                 |            | Auto Grow         | True                  |
| Section (General)                                                                                               | -          | Layout Name       | Selected              |
| O                                                                                                    |            | - Appearance      |                       |
|                                                                                                    |            | Class             | TableColoredBlueFront |
| CountryName                                                                                                    |            | Visible           | True                  |
|                                                                                                    |            | Invisible Mode    | Keep Space            |
|                                                                                                    |            | Enabled           | True                  |
| and a second and a second and a second and a second and a second a second a second a second a second a second a |            | Background        | (none)                |
|                                                                                                    |            | + Scroll Behavior |                       |
| Ale Ale Ale Ale Ale Ale Ale Ale Ale Ale                                                                         |            |                   |                       |
| 5                                                                                                    |            |                   |                       |
| 4                                                                                                    | -          |                   |                       |
|                                                                                                    | 1 121      |                   |                       |
| Any Platform, Default Orientations - O Add Layout 😡 Delete Layout                                               | -          |                   |                       |
| Lavout 🗟 Rules 🕱 Events 🍸 Conditions 🚯 Variables                                                                |            |                   |                       |
|                                                                                                    |            |                   |                       |
| 🔋 Structure 💿 💑 Web F 📴 % Win F 🗟 Rules 🕅 Events 🚱 Variables 🤗 Help 🙆 Docume 🚦                                  | Patterns * |                   |                       |
|                                                                                                    |            |                   |                       |

La primera: 20%

La segunda que es simplemente para dejar espacio: 10 DIPs

La tercera: 65%

Y la última: tan sólo el 15% restante (la de la imagen)

| 🐼 Start Page 🗙 🛅 EventGXAndroid 🗙 🗐 Speaker * 🗙                                                                                                    | Properties 7                                                                                                    |
|----------------------------------------------------------------------------------------------------|----------------------------------------------------------------------------------------------------|
| Patterns usable in this object (underlined means pattern is applied)                                                                                                    |                                                                                                    |
| Category 🗮 Work With for Web 🖪 Work With for Smart Devices                                                                                                    | Table: Table1                                                                                                    |
| Apply this pattern on save                                                                                                    | Columns Style 20%;10dip;65%;15%                                                                                                    |
| Level (Speaker)     List     Detail     Section (General)     Section (General)                                                                                                    | Rows style         port 2           Width         100%           Height         pd           Auto Grow         True           Layout Name         Selected |
| CountryName                                                                                                    | Appearance     Class     TableColoredBlueFront     Visble     True     Invisible Mode     Keep Space     Enabled     True     Enabled     True             |
| Image: Second state of the second state of the second s | + Scroll Behavior                                                                                                    |
| 🖪 Structure 🗟 🖐 Web F 🔄 😽 Win F 🗟 Rules 😰 Events 🚱 Variables 🤗 Help 🔮 Docur                                                                                                    | e 📓 Patterns *                                                                                                    |

### Agreguemos ahora el currículum vitae

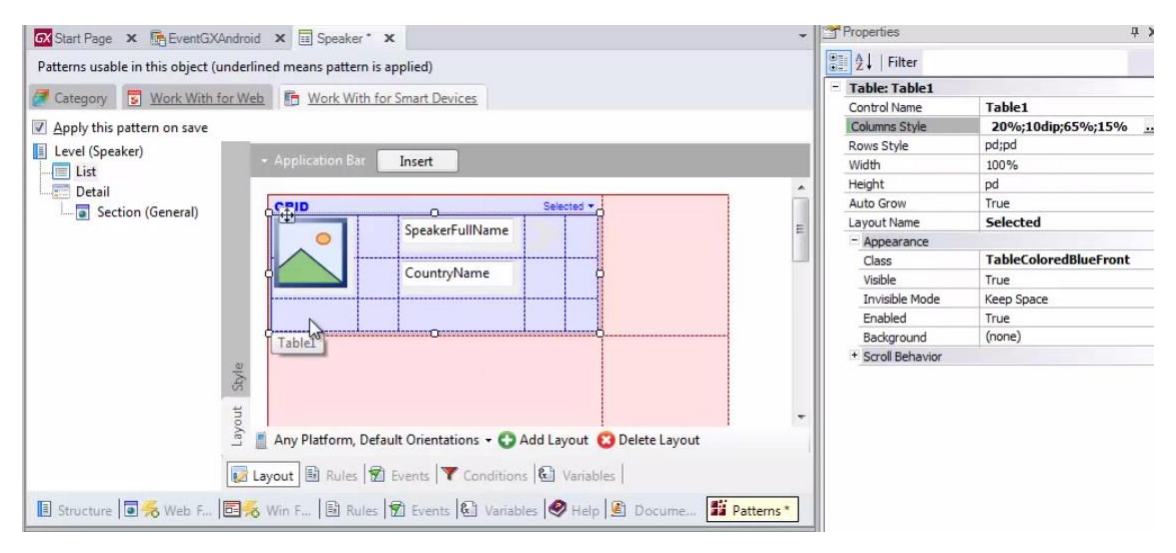

| 🐼 Start Page 🗴 🚡 EventGXAndroid 🗙          | Speaker* ×                                             | -      | Properties        | ÷ ×                   |
|--------------------------------------------|--------------------------------------------------------|--------|-------------------|-----------------------|
| Patterns usable in this object (underlined | means pattern is applied)                              |        | Al   Filter       |                       |
|                                            |                                                        |        | - Table: Table1   |                       |
| Category S Work With for Web               | Work With for Smart Devices                            |        | Control Name      | Table1                |
| Apply this pattern on save                 |                                                        |        | Columns Style     | 20%;10dip;65%;15%     |
| Level (Speaker)                            |                                                        |        | Rows Style        | pd;pd                 |
| - A                                        | pplication Bar Insert                                  |        | Width             | 100%                  |
| Detail                                     |                                                        |        | Height            | pd                    |
| Section (General)                          | PID Selected *                                         |        | Auto Grow         | True                  |
| Section (General)                          | SneakerFullName                                        | =      | Layout Name       | Selected              |
|                                            | O Opcoken univerne                                     |        | - Appearance      |                       |
|                                            |                                                        |        | Class             | TableColoredBlueFront |
| 1                                          | Countryivame                                           |        | Visible           | True                  |
|                                            |                                                        |        | Invisible Mode    | Keep Space            |
|                                            | The Incert Attribute                                   |        | Enabled           | True                  |
| 0                                          |                                                        |        | Background        | (none)                |
|                                            | ED Insert Variable                                     |        | + Scroll Behavior |                       |
| pyte                                       | Insert Button                                          |        |                   |                       |
| 01                                         | × Delete SUPR                                          |        |                   |                       |
| ort                                        | Converting Convert                                     | -      |                   |                       |
| À A                                        | ny F Add Layout 🚯 Delete Layout                        |        |                   |                       |
|                                            | Go To Event                                            | 1      |                   |                       |
| Layou                                      | ut insert Row ditions 🕲 Variables                      |        |                   |                       |
| Structure                                  | n F. 🕌 Insert Column Variables 🖉 Help 😰 Docume 🎬 Patte | erns * |                   |                       |
|                                            | - → Delete Row                                         |        |                   |                       |
| Contput                                    | ₩ Delete Column                                        | Ψ×     |                   |                       |

Insertando el atributo..

| GX EventDays - GeneXus X                                             |                                 |                         |                        |                               |                       |
|----------------------------------------------------------------------|---------------------------------|-------------------------|------------------------|-------------------------------|-----------------------|
| File Edit View Layout Insert Build Ki                                | nowledge Manager Window To      | ools Help               |                        |                               |                       |
| n                                                                    | 🕮 📇 🕨 Ruby Environm             | nent + Release          | - KnowledgeBase        | e • Search                    |                       |
| S Knowledge Base Navigator 4                                         | X Start Page X Fred             | Insert Attribute        |                        |                               | -                     |
| Folder View                                                          | Patterns usable in this ob      | Filters                 |                        |                               |                       |
| + Quick Access                                                       | Category 😨 Work                 | _                       |                        |                               |                       |
| EventDays                                                            | Apply this pattern on d         | Pattem: spe             |                        |                               |                       |
| 🕀 📃 Main Programs                                                    | E Level (Speaker)               | Object Type:            |                        | *                             |                       |
| E Root Module                                                        | List                            | Object:                 |                        | *                             |                       |
| Files<br>Domains                                                     | Detail                          | Creates an attrib       | oute control foreach   | attribute selecte             | d E                   |
| 🗄 🧧 Customization                                                    |                                 | Drag a column here t    | o group by that column |                               |                       |
|                                                                      |                                 | 1 Name                  | Type                   | Description                   |                       |
|                                                                      |                                 | All SpeakerAddress      | Address                | Speaker Address               |                       |
|                                                                      |                                 | Ar SpeakerCVMini        | VarChar(1K)            | Speaker CVMini                |                       |
|                                                                      |                                 | Att SpeakerEmail        | Email                  | Speaker Email                 |                       |
|                                                                      |                                 | All SpeakerFullName     | VarChar(60)            | Speaker Full Nan              | ne                    |
|                                                                      |                                 | A# SpeakerId            | ld                     | Speaker Id                    |                       |
|                                                                      |                                 | All SpeakerImage        | Image                  | Speaker Image<br>Speaker Name |                       |
|                                                                      |                                 | All SpeakerPhone        | Phone                  | Speaker Phone                 |                       |
|                                                                      |                                 | All SpeakerSurname      | Surname                | Speaker Surname               |                       |
| Category View Category View Latest Changes View Category Preferences | *                               | ·                       |                        | ОК Са                         | incel                 |
| -                                                                    |                                 |                         |                        | Properties                    |                       |
| Start Page × EeventGXAndroid ×                                       | Speaker* X                      |                         | -                      |                               | * •                   |
| Patterns usable in this object (underlined me                        | ans pattern is applied)         |                         |                        | 2↓   Filter                   |                       |
| Zategory S Work With for Web                                         | Work With for Smart Devices     |                         |                        | - Table: Table1               | Table1                |
| Apply this pattern on save                                           |                                 |                         |                        | Columns Style                 | 20%;10dip;65%;15%     |
| Level (Speaker)                                                      |                                 |                         |                        | Rows Style                    | pd;pd                 |
| - Appl                                                               | ication Bar Insert              |                         |                        | Width                         | 100%                  |
| Detail                                                               |                                 |                         |                        | Height<br>Auto Grow           | pd<br>True            |
| Section (General)                                                    | f f                             | Canadian Fullblance     | E                      | Layout Name                   | Selected              |
|                                                                      | 0                               | Speakerruinvame         |                        | - Appearance                  |                       |
|                                                                      |                                 | CountryName             |                        | Class                         | TableColoredBlueFront |
|                                                                      |                                 | country name            |                        | Visible<br>Invisible Mode     | True<br>Keen Space    |
| Spea                                                                 | ker CVMini SpeakerCVMini        |                         |                        | Enabled                       | True                  |
|                                                                      | \$P                             |                         |                        | Background                    | (none)                |
|                                                                      |                                 |                         |                        | + Scroll Behavior             |                       |
| ž, dama                                                              |                                 |                         |                        |                               |                       |
| 4                                                                    |                                 |                         |                        |                               |                       |
| o a                                                                  | Platform Default Orientations - |                         | vout                   |                               |                       |
|                                                                      | industry belout orientations +  | Pras Layour W Delete La | jour                   |                               |                       |
| 😺 Layout                                                             | 🗟 Rules 🗊 Events 🍸 Conditi      | ons 🕼 Variables         |                        |                               |                       |
| 🗉 Structure 🗖 🏀 Web F., 🗖 😽 Win F.                                   | 🗟 Rules 😰 Events 🚱 Vari         | ables 🖉 Help 🙆 Docur    | ne Patterns *          |                               |                       |

Vamos a quitarle la etiqueta

|                                     | ioid X 🖽 Speaker * X                                                                                                    | <ul> <li>Properties</li> </ul>                                                                                                    | д                                                                                                    |
|-------------------------------------|----------------------------------------------------------------------------------------------------|----------------------------------------------------------------------------------------------------|----------------------------------------------------------------------------------------------------|
| Patterns usable in this object (und | erlined means pattern is applied)                                                                                                    | 1 2↓   Filter                                                                                                    |                                                                                                    |
|                                     |                                                                                                    | - Attribute/Variable                                                                                                    | : SpeakerCVMini                                                                                                    |
| Category S Work with for            | Veb Work With for Smart Devices                                                                                                    | Attribute                                                                                                    | SpeakerCVMini                                                                                                    |
| Apply this pattern on save          |                                                                                                    | Label Position                                                                                                    | Platform Default                                                                                                    |
| Level (Speaker)                     |                                                                                                    | Label Caption                                                                                                    | Platform Default                                                                                                    |
| List                                | + Application Bar Insert                                                                                                    | Readonly                                                                                                    | None                                                                                                    |
| Detail                              |                                                                                                    | On Click Event                                                                                                    | LeftAS                                                                                                    |
| Section (General)                   | GRID Selected -                                                                                                    | = Link                                                                                                    | Bight                                                                                                    |
|                                     | SpeakerFullName                                                                                                    | Autolink                                                                                                    | Bottom                                                                                                    |
|                                     |                                                                                                    | - Appearance                                                                                                    |                                                                                                    |
|                                     | CountryName                                                                                                    | Class                                                                                                    | Attribute                                                                                                    |
|                                     |                                                                                                    | Visible                                                                                                    | True                                                                                                    |
|                                     | Speaker CVMini Searchar CUM fail                                                                                                    | Invisible Mode                                                                                                    | Keep Space                                                                                                    |
|                                     | SpeakerCviviini O                                                                                                    | Enabled                                                                                                    | Irue                                                                                                    |
|                                     | P                                                                                                    | Invite Message                                                                                                    |                                                                                                    |
| 4                                   |                                                                                                    | Enter Event                                                                                                    | (Platform Dofnult)                                                                                                    |
| 3                                   |                                                                                                    | - Control Info                                                                                                    | Chattorni Delauit>                                                                                                    |
|                                     |                                                                                                    | Control Type                                                                                                    | Edit                                                                                                    |
|                                     |                                                                                                    | Auto Grow                                                                                                    | Ealco                                                                                                    |
|                                     | 📗 Any Platform, Default Orientations 👻 😳 Add Layout 区 Delete Layout                                                                                                    | Input Type                                                                                                    | Values                                                                                                    |
| 1                                   | In a Barry Brand Townson Brand                                                                                                    | Suggest                                                                                                    | No                                                                                                    |
|                                     | Layout Rules 2 Events ( Conditions ( Variables )                                                                                                    | Auto correction                                                                                                    | True                                                                                                    |
| Structure                           | 🧏 Win F., 🔄 Rules 🗑 Events 🕼 Variables 🤗 Help 🕼 Docume., 🎬 Patterns*                                                                                                    | Auto capitalization                                                                                                    | First word                                                                                                    |
|                                     |                                                                                                    | - Behavior                                                                                                    |                                                                                                    |
| Start Page X ReventGXAnd            | nid X 🗐 Speaker* X                                                                                                    | Properties                                                                                                    | ą.                                                                                                    |
| Datterns usable in this shiret (und |                                                                                                    | ● ↓ Filter                                                                                                    |                                                                                                    |
| Patterns usable in this object (und | nined means pattern is applied)                                                                                                    | - Attribute/Variable                                                                                                    | - Speaker(VMini                                                                                                    |
| Category S Work With for V          | Leb F Work With for Smart Devices                                                                                                    | Attribute                                                                                                    | SpeakerCVMini                                                                                                    |
| Apply this pattern on save          |                                                                                                    | Label Position                                                                                                    | None                                                                                                    |
|                                     |                                                                                                    | Readonly                                                                                                    |                                                                                                    |
| Level (Speaker)                     | - Application Bar Insert                                                                                                    | On Click Event                                                                                                    | True                                                                                                    |
| List                                |                                                                                                    |                                                                                                    | <ngge></ngge>                                                                                                    |
| Detail                              |                                                                                                    | - Link                                                                                                    | <nque></nque>                                                                                                    |
| Carting (Carrow B                   | GRID Selected *                                                                                                    | - Link<br>Autolink                                                                                                    | Irue<br><ngge></ngge>                                                                                                    |
| Section (General)                   | CRID Selected *                                                                                                    | - Link<br>Autolink<br>- Appearance                                                                                                    | Irue<br><nqge></nqge>                                                                                                    |
| Section (General)                   | CRID Selected *                                                                                                    | - Link<br>Autolink<br>- Appearance<br>Class                                                                                                    | True                                                                                                    |
| Section (General)                   | GRID Selected +                                                                                                    | - Link<br>Autolink<br>- Appearance<br>Class<br>Visible                                                                                                    | True  True Attribute True                                                                                                    |
| Section (General)                   | CRID Selected *  SpeakerFullName CountryName                                                                                                    | - Link<br>Autolink<br>- Appearance<br>Class<br>Visible<br>Invisible Mode                                                                                                    | True Attribute True Keep Space                                                                                                    |
| Section (General)                   | CRID Selected * SpeakerFullName CountryName                                                                                                    | - Link<br>Autolink<br>- Appearance<br>Class<br>Visible<br>Invisible Mode<br>Enabled                                                                                                    | True Attribute True Keep Space True                                                                                                    |
| └── <b>@</b> Section (General)      | CRID Selected * SpeakerFullName CountryName SpeakerCVMini                                                                                                    | - Link<br>Autolink<br>Appearance<br>Class<br>Visible<br>Invisible Mode<br>Enabled<br>Invite Message                                                                                                    | True Attribute True Keep Space True                                                                                                    |
| 니 🝙 Section (General)               | CRID Selected + SpeakerFullName CountryName SpeakerCVMini                                                                                                    | Eink     Autolink     Appearance     Class     Visible     Invisible Mode     Enabled     Invite Message     Virtual Keyboard                                                                                                    | True Attribute True Keep Space True                                                                                                    |
| L- 🝙 Section (General)              | CRID Selected * SpeakerFullName CountryName SpeakerCVMini                                                                                                    | Eink     Autolink     Appearance     Class     Visible     Invisible Mode     Enabled     Invite Message     Writual Keyboard     Enter Event                                                                                                    | True True Attribute True Keep Space True                                                                                                    |
| L∎ Section (General)                | CRID Selected * SpeakerFullName CountryName SpeakerCVMini                                                                                                    | Elink     Autolink     Appearance     Class     Visible     Invisible Mode     Enabled     Invite Message     Virtual Keyboard     Enter Event     Control Info                                                                                                    | True Attribute True Keep Space True    Charge >    Charge >    Comparison of the state of the state of the |
| ☐ General)                          | CRID Selected + SpeakerFullName CountryName SpeakerCVMini                                                                                                    | <ul> <li>Link</li> <li>Autolink</li> <li>Appearance</li> <li>Class</li> <li>Visible</li> <li>Invisible Mode</li> <li>Enabled</li> <li>Invite Message</li> <li>Viritual Keyboard</li> <li>Enter Event</li> <li>Control Info</li> <li>Control Type</li> </ul>                                                                                 | True Croge> Attribute True Attribute True Keep Space True <platform default=""> Edit</platform>                                                                                                    |
| General)                            | CRID Selected * SpeakerFullName CountryName SpeakerCVMini CountryName CountryName CountryN | Eink     Autolink     Appearance     Gass     Visible     Invisible Mode     Enabled     Invite Message     Virtual Keyboard     Enter Event     Control Info     Control Info     Control Type     Auto Grow                                                                                                    | True Crogge> Local True Attribute True Keep Space True CPlatform Default> Edit False                                                                                                    |
| L Section (General)                 | CRID Selected * SpeakerFullName CountryName SpeakerCVMini SpeakerCVMini Any Platform, Default Orientations * Add Layout                                                                                                    | Elink     Autolink     Appearance     Class     Visible     Invisible Mode     Enabled     Invite Message     Virtual Keyboard     Enter Event     Control Info     Control Info     Auto Grow     Input Type                                                                                                    | True Attribute True Keep Space True <platform default=""> Edit False Values</platform>                                                                                                    |
| General)                            | CRID Selected • SpeakerFullName CountryName SpeakerCVMini CountryName CountryName CountryN | <ul> <li>Link</li> <li>Autolink</li> <li>Appearance</li> <li>Class</li> <li>Visible</li> <li>Invisible Mode</li> <li>Enabled</li> <li>Invite Message</li> <li>Virtual Keyboard</li> <li>Enter Event</li> <li>Control Info</li> <li>Control Info</li> <li>Control Type</li> <li>Auto Grow</li> <li>Input Type</li> <li>Suggest</li> </ul>    | True Croge> Attribute True Attribute True Keep Space True CPlatform Default> Edit False Values No                                                                                                    |
| General)                            | CRID Selected • SpeakerFullName CountryName SpeakerCVMini CountryName CountryName CountryN | <ul> <li>Link</li> <li>Autolink</li> <li>Appearance</li> <li>Class</li> <li>Visible</li> <li>Invisible Mode</li> <li>Enabled</li> <li>Invite Message</li> <li>Virtual Keyboard</li> <li>Enter Event</li> <li>Control Info</li> <li>Control Type</li> <li>Auto Grow</li> <li>Input Type</li> <li>Suggest</li> <li>Auto correction</li> </ul> | True Croge> Attribute True Attribute True Keep Space True CPlatform Default> Edit False Values No True Entered                                                                                                    |
|                                     | CRID Selected •<br>SpeakerFullName<br>CountryName<br>CountryName<br>SpeakerCVMini<br>Any Platform, Default Orientations • Add Layout Olecte Layout<br>Layout Brules Extra Conditions & Variables                                                                                                    | Eink     Autolink     Apearance     Gass     Visible     Invisible Mode     Enabled     Invite Message     Virtual Keyboard     Enter Event     Control Info     Control Info     Control Type     Auto Grow     Input Type     Suggest     Auto captalization     Auto captalization     Bebasier                                          | True Crogge> Local Attribute True Attribute True Keep Space True CPlatform Default> Edit False Values No True First word First word                                                                                                    |

Y vamos a permitirle expandirse a lo largo de las 4 columnas

| EventDays - GeneXus X                 |                                    |                                                                    |                |                     | - 6                              |
|---------------------------------------|------------------------------------|--------------------------------------------------------------------|----------------|---------------------|----------------------------------|
| File Edit View Layout Insert Build Kn | owledge Manager Window Tools       | Help                                                               |                |                     |                                  |
| 🖞 🖉 🤊 🖓 🖓 🖓 🖓 🖓                       | 🛗 🛗 🎽 🕨 Ruby Environment           | ▼ Release ▼ Ţ KnowledgeBase ▼ Search                               | ÷              |                     |                                  |
| Knowledge Base Navigator 🛛 🖗 🤉        | X Start Page X ReventGXA           | adroid X 🔲 Speaker* X                                              | -              | Properties          | <b>4</b>                         |
| older View                            | Patterns usable in this object (ur | iderlined means pattern is applied)                                |                | 2↓   Filter         |                                  |
| + Quick Access                        |                                    | B W LINE C C LO L                                                  |                | Attribute           | SpeakerCVMini                    |
|                                       | Category S Work With to            | r web                                                              |                | Label Position      | None                             |
| EventDays                             | Apply this pattern on save         |                                                                    |                | Readonly            | True                             |
| Main Programs                         | E Level (Speaker)                  |                                                                    | On Click Event | <none></none>       |                                  |
| Root Module     Documentation         | Liet                               | Application Bat     Insert                                         |                | = Link              |                                  |
|                                       | Detail                             |                                                                    |                | Autolink            | True                             |
| -ug Files                             | Section (General)                  | GRID Selected *                                                    |                | - Appearance        |                                  |
| Tables                                | Section (General)                  | Snasker FullName                                                   |                | Class               | Attribute                        |
| Customization                         |                                    | O Speaker univarile                                                | -              | Visible             | True                             |
| Gutterineauter                        |                                    |                                                                    |                | Invisible Mode      | Keep Space                       |
|                                       |                                    | CountryName                                                        |                | Enabled             | True                             |
|                                       |                                    | o                                                                  |                | Invite Message      |                                  |
|                                       |                                    | SpeakerCVMini                                                      |                | - Virtual Keyboard  |                                  |
|                                       |                                    | φφφφ                                                               |                | Enter Event         | <platform default=""></platform> |
|                                       |                                    |                                                                    |                | - Control Info      |                                  |
|                                       |                                    |                                                                    |                | Control Type        | Edit                             |
|                                       |                                    | 07                                                                 |                | Auto Grow           | False                            |
|                                       |                                    | 5                                                                  | -              | Input Type          | Values                           |
|                                       |                                    | Any Platform Default Orientations - C Add I avout C Delate I avout |                | Suggest             | No                               |
|                                       |                                    |                                                                    |                | Auto correction     | True                             |
|                                       |                                    | Lavout B Rules Revents Y Conditions & Variables                    |                | Auto capitalization | First word                       |
|                                       |                                    |                                                                    |                | - Behavior          |                                  |
|                                       | 📳 Structure 🗐 秀 Web F              | 🗄 😹 Win F.,, 🗟 Rules 🐒 Events 🕼 Variables 🤗 Help 🙆 Docume 🏙        | Patterns *     | Input History       | True                             |
|                                       |                                    |                                                                    |                | Is Password         | False                            |
|                                       | Cutput                             |                                                                    | ųΧ             | - Cell information  |                                  |
| Folder View                           | Show: Build                        | X                                                                  | + Autoscroll   | Row Span            | 1                                |
|                                       |                                    |                                                                    |                | Col Span            | ৰা                               |

| 🐼 EventDays - GeneXus X                                                   |                                                                                                    |                                         |
|---------------------------------------------------------------------------|----------------------------------------------------------------------------------------------------|-----------------------------------------|
| File Edit View Layout Insert Build Know                                   | wledge Manager Window Tools Help                                                                                                    |                                         |
| 🔁 🔄 או א 🖻 או א 🖉 בו 🖸                                                    | 📸 🛗 🕨 Ruby Environment 🔹 Release 🔹 😴 KnowledgeBase 🔹 Search 🛫                                                                                                    |                                         |
| 🔁 Knowledge Base Navigator 🛛 📮 🗙                                          | 🐼 Start Page 🗙 🕞 EventGXAndroid 🗙 💷 Speaker * 🗙                                                                                                    | -                                       |
| Folder View                                                               | Patterns usable in this object (underlined means pattern is applied)                                                                                                    |                                         |
| + Quick Access                                                            | Zategory 😨 Work With for Web 📑 Work With for Smart Devices                                                                                                    |                                         |
| EventDays  Root Module  Commentation  Files  Customization  Customization | Apply this pattern on save<br>Level (Speaker)<br>Detail<br>Section (General)<br>Application Bar Insert<br>SpeakerfullName<br>CountryName<br>SpeakerfullName<br>CountryName<br>SpeakerfUllName<br>CountryName<br>SpeakerfUllName<br>CountryName<br>SpeakerfUllName<br>CountryName<br>SpeakerfUllName<br>SpeakerfUllName<br>CountryName<br>SpeakerfullName<br>CountryName<br>SpeakerfullName<br>CountryName<br>SpeakerfullName<br>CountryName<br>SpeakerfullName<br>CountryName<br>SpeakerfullName<br>CountryName<br>SpeakerfullName<br>CountryName<br>SpeakerfullName<br>CountryName<br>SpeakerfullName<br>CountryName<br>SpeakerfullName<br>SpeakerfullName<br>SpeakerfullName<br>CountryName<br>SpeakerfullName<br>SpeakerfullName<br>Spea | * · · · · · · · · · · · · · · · · · · · |

Si ahora queremos editar el otro layout, el default, vamos aquí

| 🐼 Start Page 🗴 🌆 EventGXAndi        | roid 🗙 🔟 Speaker*        | x                   |             |                            | -    | Properties            |                     |
|-------------------------------------|--------------------------|---------------------|-------------|----------------------------|------|-----------------------|---------------------|
| Patterns usable in this object (und | erlined means pattern is | applied)            |             |                            |      | Ž↓   Filter           |                     |
|                                     |                          |                     |             |                            |      | - Grid: Grid1         |                     |
| Category S Work With for V          | Neb Work With f          | or Smart Devices    |             |                            |      | Control Name          | Grid1               |
| Apply this pattern on save          |                          |                     |             |                            | - 11 | Collection            |                     |
| Level (Sneaker)                     |                          |                     |             |                            | -11  | Default Action        | <default></default> |
| E List                              |                          | Insert              |             |                            |      | Show Selector         | Platform Default    |
| Datail                              |                          |                     |             |                            |      | Selection Type        | Platform Default    |
| Detail                              | GRID                     | 00                  | Selected 1  | 3                          |      | Selection Flag        |                     |
| Section (General)                   |                          | SpeakerFullName     |             | Select Item Layout         | •    | Lay ut1 (default)     |                     |
|                                     | 0                        | Speakerruinvarrie   |             | Set Item Layout as Default |      | Selected              | ayout1              |
|                                     |                          |                     |             | Add New Item Lavout        | 100  | Section of article    |                     |
|                                     |                          | CountryName         |             | Hoo Herricen cuyout        |      | Control Type          |                     |
|                                     |                          |                     |             | Rename Item Layout         |      | Auto Grow             | False               |
|                                     | SpeakerCVMini            |                     | 1           | Delete Item Layout         |      | - Appearance          |                     |
|                                     |                          |                     |             |                            |      | Class                 | Grid                |
|                                     |                          |                     |             |                            |      | Visible               | True                |
| 2                                   | , ф                      |                     | ő.          |                            |      | Invisible Mode        | Keep Space          |
| 0                                   | 2                        |                     |             |                            |      | Enabled               | True                |
| ŧ                                   |                          |                     |             |                            | -    | Rows                  | <default></default> |
| DAE                                 | Any Platform Def         |                     | dd I wout 🖡 | Delete Lavout              |      | Empty Grid Backgrour  | (none)              |
| _                                   | Any Flationit, Del       |                     | uu Layout 🦕 | Delete Layout              | - 11 | Empty Grid Backgrour  | Image               |
|                                     | Lavout B Rules           | Events T Conditions | Q Variable  | 5                          |      | Empty Grid Text       |                     |
| 10                                  |                          |                     |             |                            |      | Empty Grid Text Class | TextBlock           |
| 🗉 Structure 💽 痜 Web F 🛅             | Win F 📑 Rules            | 🗹 Events 🚱 Variable | es 🧶 Help   | Docume Docume*             |      | + Data Selector       |                     |
|                                     |                          | 1.000               |             |                            |      | - Coll information    |                     |

Y vemos como tenemos entonces las 2 opciones. En negrita (bold) el que estamos editando en esta oportunidad.. y con esto nos cambiamos al otro layout.

Hasta aquí, hemos definido los 2 layouts

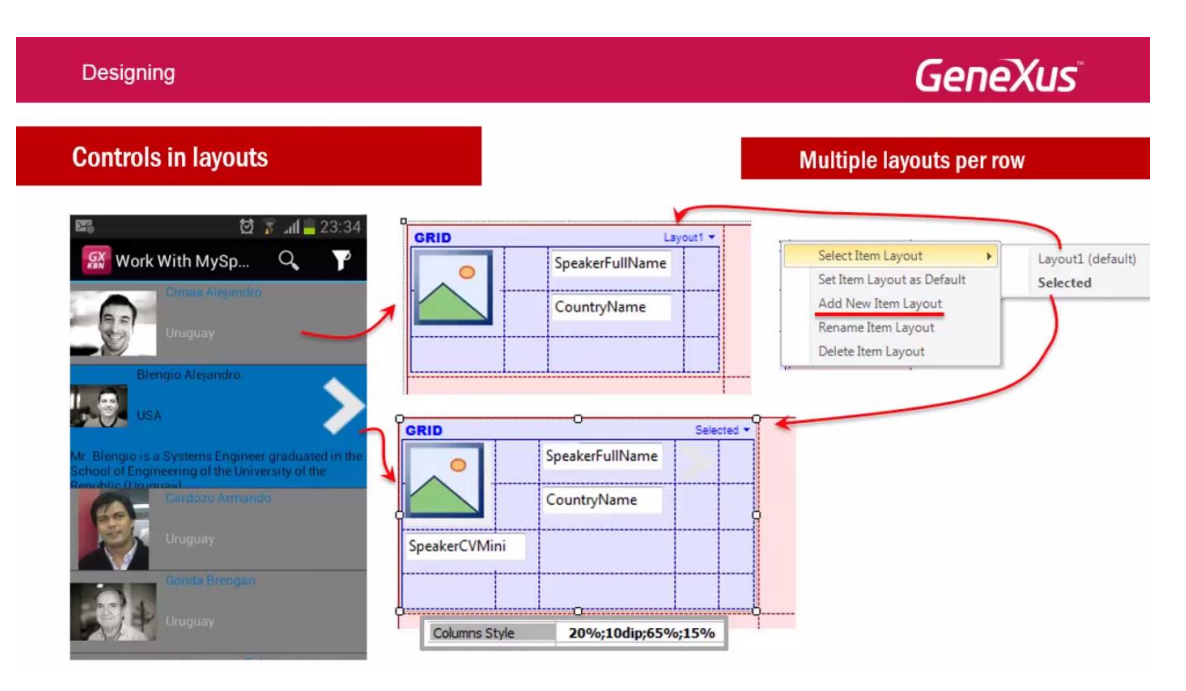

Ahora tenemos que conseguir que cuando la línea está seleccionada, se use este segundo layout (Selected) y no el primero:

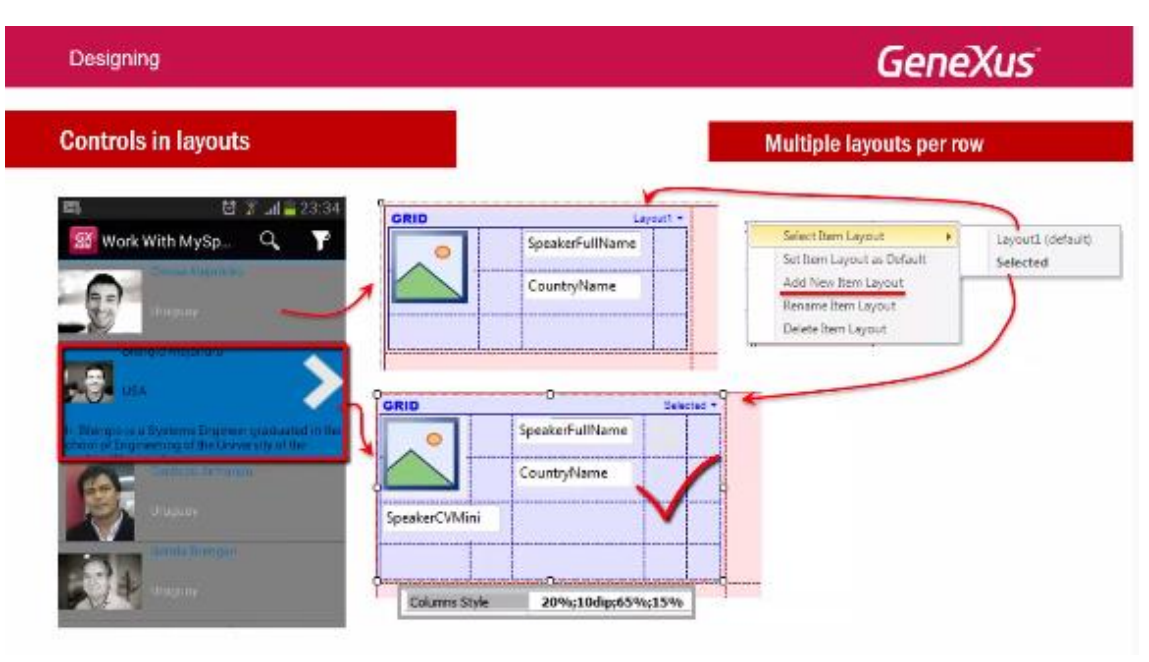

Esto se indica con la propiedad del grid Default Selected Item Layout...

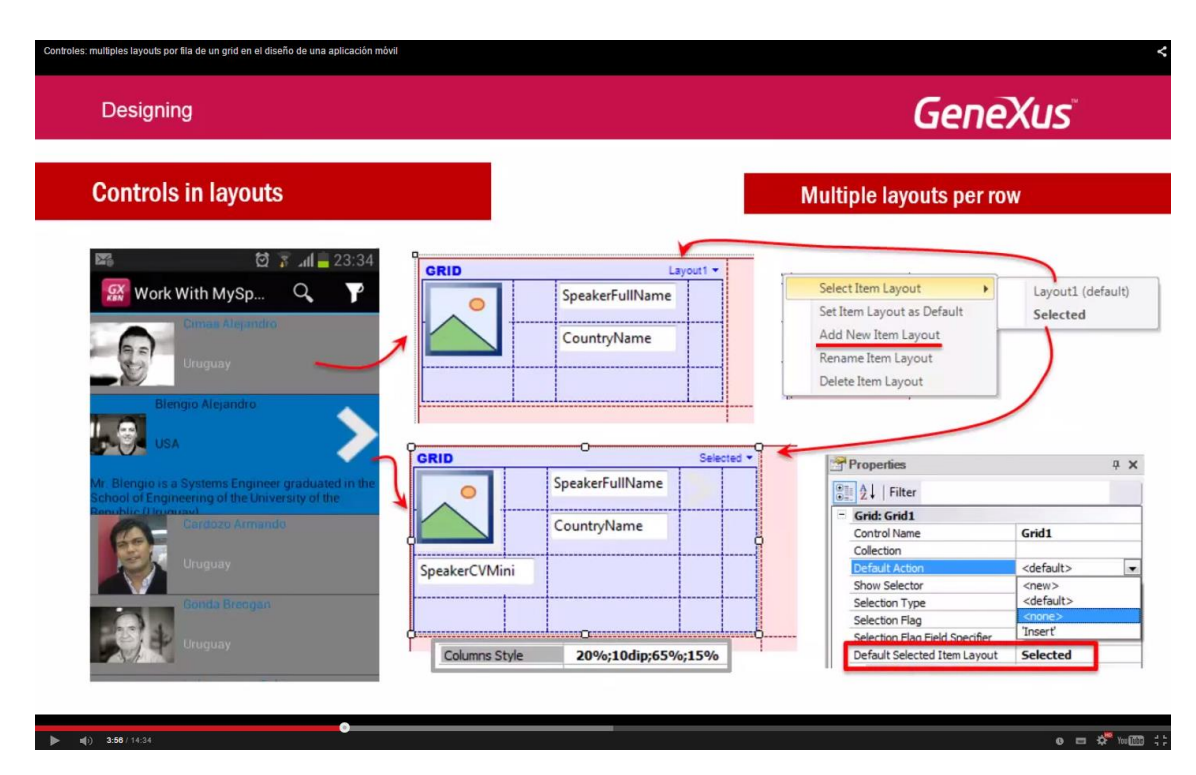

que como vemos, por defecto está con el valor: Layout1

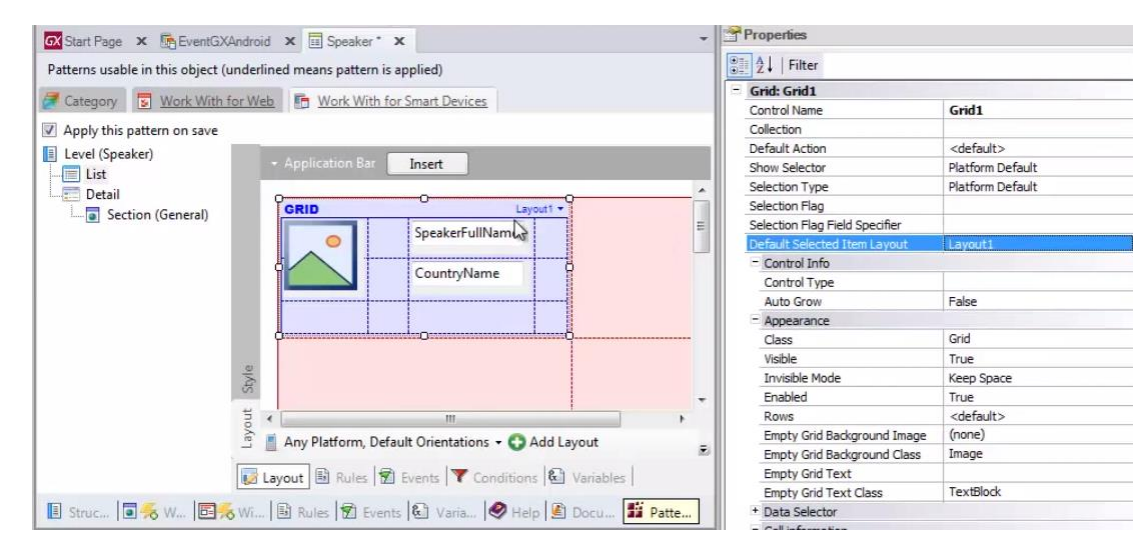

Y lo vamos a cambiar al nuevo layout

ų ×

| 🐼 Start Page 🗙 💽 EventGXAndroid 🗙 🗉 Speaker* 🗙                                                                  | -              | Properties                     |                     | <del>Ţ</del> |
|----------------------------------------------------------------------------------------------------|----------------|--------------------------------|---------------------|--------------|
| Patterns usable in this object (underlined means pattern is applied)                                            |                | 2↓   Filter                    |                     |              |
|                                                                                                    | 1              | - Grid: Grid1                  |                     |              |
| Category S Work With for Web S Work With for Smart Devices                                                      |                | Control Name                   | Grid1               |              |
| Apply this pattern on save                                                                                      |                | Collection                     |                     |              |
| E Level (Sneaker)                                                                                               |                | Default Action                 | <default></default> |              |
| Application Bar Insert                                                                                          |                | Show Selector                  | Platform Default    |              |
| Detail                                                                                                    |                | Selection Type                 | Platform Default    |              |
|                                                                                                    | 1-1            | Selection Flag                 |                     |              |
| Section (General)                                                                                               | E              | Selection Flag Field Specifier |                     |              |
| O                                                                                                    | 10000          | Default Selected Item Layout   | Layout1             |              |
|                                                                                                    | 8              | - Control Info                 | Layout1             |              |
| CountryName                                                                                                    |                | Control Type                   | Selficted           | (            |
|                                                                                                    |                | Auto Grow                      | False               |              |
|                                                                                                    | 0000           | Appearance                     |                     |              |
| diamana and a second and a second and a second and a second and a second and a second and a second and a second | ·····ð         | Class                          | Grid                |              |
|                                                                                                    |                | Visible                        | True                |              |
| - S                                                                                                    |                | Invisible Mode                 | Keep Space          |              |
| 0                                                                                                    | -              | Enabled                        | True                |              |
| 5 · · · · · · · · · · · · · · · · · · ·                                                                         |                | Rows                           | <default></default> |              |
| Ans Blatform Default Orientations - CA                                                                          | dlaund         | Empty Grid Background Image    | (none)              |              |
| Any Platform, Default Orientations + Q Ad                                                                       | E E            | Empty Grid Background Class    | Image               |              |
| Rules Trents Topolitions                                                                                        | C Variables    | Empty Grid Text                |                     |              |
|                                                                                                    |                | Empty Grid Text Class          | TextBlock           |              |
| 🖪 Struc 🖬 🐔 W 📴 😹 Wi 🗟 Rules 🕏 Events 🚱 Varia 🤗 Help                                                            | E Docu B Patte | + Data Selector                |                     |              |
|                                                                                                    |                | - Coll information             |                     |              |

De esta forma entonces estamos indicando que cada vez que se selecciones una línea del grid

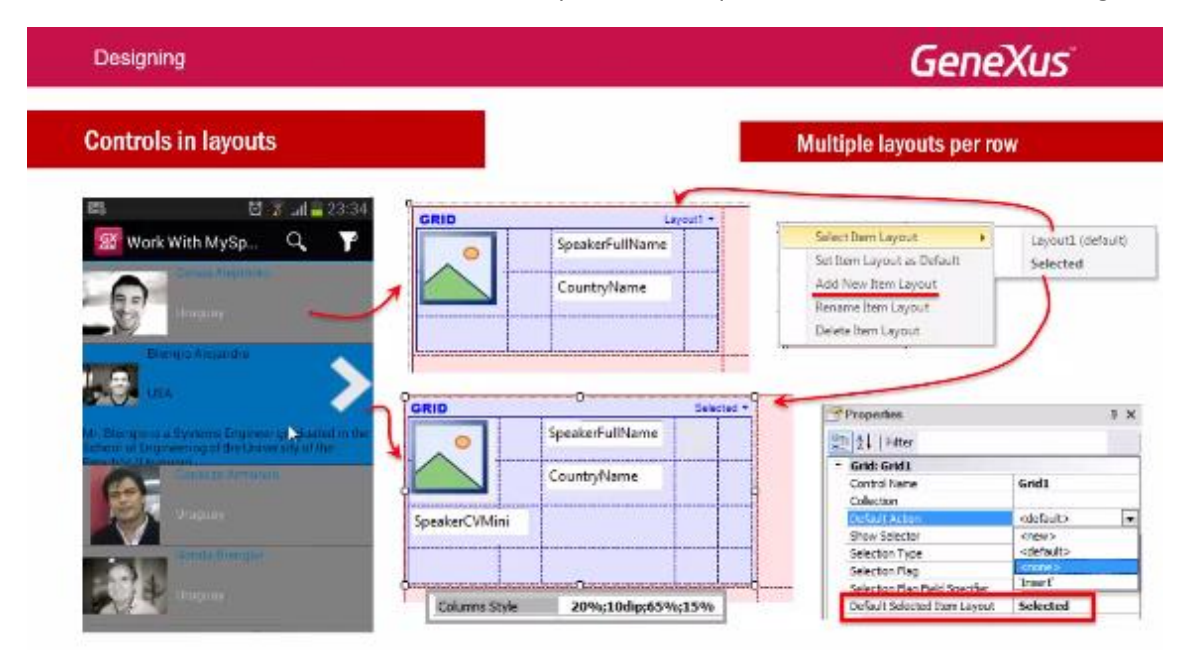

En lugar de utilizar este layout:

| Designing                                                                                                    |                            | Ger                                                                                                    | neXus"                                                            |
|----------------------------------------------------------------------------------------------------|----------------------------|----------------------------------------------------------------------------------------------------|-------------------------------------------------------------------|
| Controls in layouts                                                                                                    |                            | Multiple layouts pe                                                                                                    | r row                                                             |
| Image: Second Alexandro         Unique Alexandro         Unique Alexandro         Unique Alexandro                                            | CountryName                | Select Item Layout Select Item Layout Set Item Layout as Default Add New Item Layout Rename Item Layout Delete Item Layout | Layout1 (default)<br>Selected                                     |
|                                                                                                    |                            | Selected - Properties                                                                                                    | # ×                                                               |
| Mr. Blengo is a Systems Engineer graduated in th<br>School of Engineering of the University of the<br>Benchlic II Inversel<br>Cardozo Armando | CountryName                | Gill 24   Filter                                                                                                    | Grid1                                                             |
| Uruguay<br>Condo Breegan                                                                                                    | SpeakerCVMini              | Collection<br>Default Action<br>Show Selector<br>Selection Type<br>Selection Flag                                          | <default> <new> <default> <none></none></default></new></default> |
| Uruguay                                                                                                    | Columns Style 20%;10dip;65 | %;15% Selection Flag Field Speci<br>Default Selected Item La                                                               | fier Insert<br>yout Selected                                      |

Se utilice este otro:

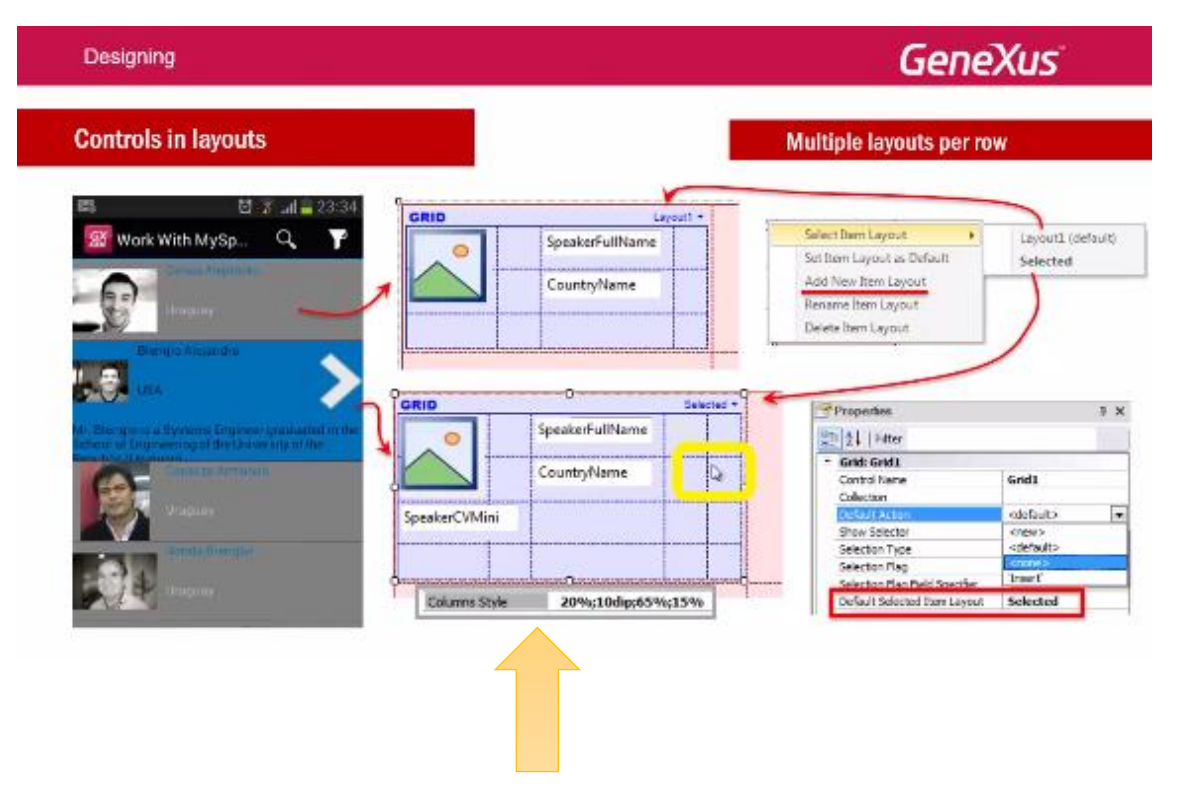

Pero... cuando hacemos TAP sobre la línea para seleccionarla:

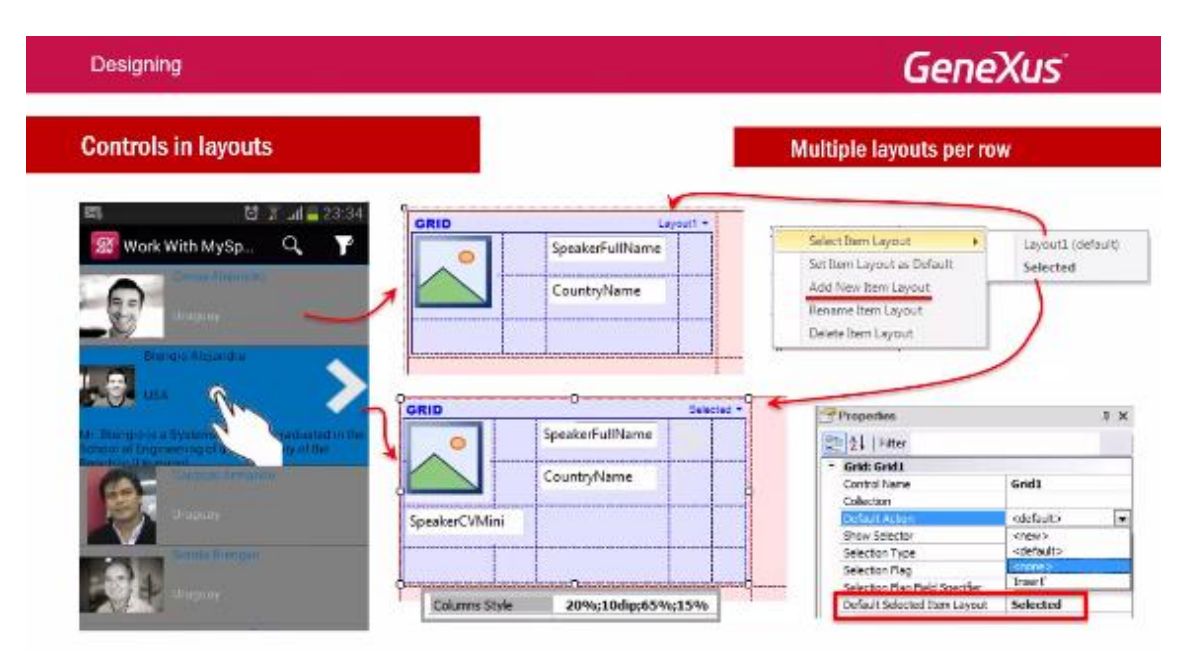

¿no habíamos visto que el comportamiento por defecto era llevarnos al Detail de ese orador? Necesitamos deshabilitar ese comportamiento. ¿Dónde se encuentra esto configurado?

| Designing                                                                                                    |                                                                                                    | GeneXus                                                                                                    |
|----------------------------------------------------------------------------------------------------|----------------------------------------------------------------------------------------------------|----------------------------------------------------------------------------------------------------|
| Controls in layouts                                                                                                    |                                                                                                    | Multiple layouts per row                                                                                                    |
| ■ 10 家 ad 単 23:34<br>● Work With MySp Q 下<br>● 「 10 Control of the second second sec | CRID Layout -<br>SpeakerfullName<br>CountryName                                                                                                    | Select Item Layout  Set Item Layout  Carout  Carout  C |
| Rhammanasecondro                                                                                                    | Lauren and a second and a second and a second and a second a secon |                                                                                                    |
| USA<br>Wr. Riengus ta a Symeraia Enginami graduated in the<br>behavior of Engineering of the Environments of the                                                                                                    | GRID Selected                                                                                                    | Properties # x                                                                                                    |

En la propiedad **Default Action** del grid.

El valor "Default" que estamos viendo, consiste en llamar al Detail:

| Designing                          |               |                             | Gene                                                                                                    | Xus                                                                            |
|------------------------------------|---------------|-----------------------------|----------------------------------------------------------------------------------------------------|--------------------------------------------------------------------------------|
| Controls in layouts                |               |                             | Multiple layouts per ro                                                                                                    | w                                                                              |
| ■                                  | GRID          | Layout +<br>SpeakerFullName | Select Rein Layout   Set Rein Layout as Default                                                                                                    | Layout1 (default)                                                              |
|                                    |               | CountryName                 | Add New Bern Layout<br>Rename Bern Layout<br>Delete Bern Layout                                                                                                    | )                                                                              |
| Reference (Copyrese produced as an |               | O Selana<br>SpeakerFullName | Properties                                                                                                    | + ×                                                                            |
| 8                                  | SpeakerCVMini | CountryName                 | Ginds Grands     Gards Grands     Gards     Gards Grands     Gards Grands     Gards Grands     Gards Gr | Grid1                                                                          |
|                                    | Columns Style | 0<br>20%;10dip;65%;15%      | Show Selector<br>Selection Type<br>Selection Flag                                                                                                    | <new><br/><default><br/><none><br/>theset*<br/>Selected</none></default></new> |
|                                    |               |                             |                                                                                                    |                                                                                |

Lo cambiaremos a: None

| Designing                                                                                                    |               |                                                                                                    | Gene                    | Xus                 |
|----------------------------------------------------------------------------------------------------|---------------|----------------------------------------------------------------------------------------------------|-------------------------|---------------------|
| Controls in layouts                                                                                                    |               |                                                                                                    | Multiple layouts per ro | w                   |
| 🛤 💆 🏹 all 🔤 23                                                                                                    | 3:34 GRID     | Layout1 -                                                                                                    | 1                       |                     |
| 🔛 Work With MySp 🔍                                                                                                    | ۳ 🛛           | SpeakerFullName                                                                                                    | Select Item Layout +    | Layoutl (default)   |
|                                                                                                    |               | CountryName                                                                                                    | Add New Item Layout     | Selected            |
| -9                                                                                                    |               |                                                                                                    | Delete Item Layout      |                     |
| Biengio Aleandro                                                                                                    |               |                                                                                                    |                         |                     |
|                                                                                                    | GRID          | Selected *                                                                                                    | Properties              | ₽ ×                 |
| Mr. Blengrous a Systems Engineer graduated i<br>School of Engineering of the University of the                                                                                                    | n ille        | SpeakerFullName                                                                                                    | 21 Filter               |                     |
| Terrendo a                                                                                                    |               | CountryName                                                                                                    | - Grid: Grid1           | Gridt               |
| 199                                                                                                    |               |                                                                                                    | Collection              | Unu                 |
| Uniquey                                                                                                    | SpeakerCVMini |                                                                                                    | Default Action          | <default></default> |
|                                                                                                    |               |                                                                                                    | Show Selector           | <new></new>         |
| and the second second sec |               |                                                                                                    | Selection Type          | <default></default> |
|                                                                                                    | d             |                                                                                                    | Selection Flag          | 'Insert'            |
|                                                                                                    |               | and the second second se |                         |                     |

De este modo no se invocará a ningún evento como consecuencia de elegir la línea

| EventDays - GeneXus X                   |                                    |                                                         |     |                                |                     |    |
|-----------------------------------------|------------------------------------|---------------------------------------------------------|-----|--------------------------------|---------------------|----|
| File Edit View Layout Insert Build Know | ledge Manager Window Tools         | Help                                                    |     |                                |                     |    |
| 1 🖬 🖉 🕺 🖓 🛍 🗶 🖉 🖉 🚽                     | 🗄 🛗 🎽 🕨 Ruby Environment           |                                                         |     |                                |                     |    |
| 🔁 Knowledge Base Navigator 🛛 🛱 🗙        | GX Start Page × ReventGXA          | ndroid 🗙 🔲 Speaker* 🗙                                   | -   | Properties                     |                     | џ. |
| Folder View                             | Patterns usable in this object (ur | nderlined means pattern is applied)                     |     | 2↓   Filter                    |                     |    |
| + Quick Access                          |                                    |                                                         |     | - Grid: Grid1                  |                     |    |
|                                         | Category S Work With to            | Work with for smart Devices                             |     | Control Name                   | Grid1               |    |
| EventDays                               | Apply this pattern on save         |                                                         |     | Collection                     |                     |    |
| E- Main Programs                        | Level (Speaker)                    |                                                         |     | Default Action                 | <default></default> |    |
| Hot Module                              | List                               | - Application Bar Insert                                |     | Show Selector                  | <new></new>         |    |
| Elen                                    | Detail                             |                                                         |     | Selection Type                 | <default></default> |    |
| Domains                                 | Section (General)                  | GRID Layout1 *                                          |     | Selection Flag                 | <none></none>       |    |
| B-E Tables                              | Jection (deneral)                  | SpeakerFullName                                         | E   | Selection Flag Field Specifier | Insert 48           |    |
| E Customization                         |                                    |                                                         |     | Default Selected Item Layout   | Selected            |    |
|                                         |                                    | CountryName                                             |     | - Control Info                 |                     |    |
|                                         |                                    |                                                         |     | Control Type                   | 1000                |    |
|                                         |                                    |                                                         |     | Auto Grow                      | False               |    |
|                                         |                                    |                                                         |     | - Appearance                   |                     |    |
|                                         |                                    |                                                         |     | Class                          | Grid                |    |
|                                         |                                    | e                                                       |     | Visible                        | True                |    |
|                                         |                                    | As                                                      |     | Invisible Mode                 | Keep Space          |    |
|                                         |                                    |                                                         | -   | Enabled                        | True                |    |
|                                         |                                    | ē •                                                     | ,   | Rows                           | <detault></detault> |    |
|                                         |                                    | 🚊 📕 Any Platform, Default Orientations 🝷 🛟 Add Layout   | =   | Empty Grid Background Image    | (none)              |    |
|                                         | 1                                  |                                                         |     | Empty Grid Background Class    | Image               |    |
|                                         |                                    | 😥 Layout 📓 Rules 🕅 Events 🏋 Conditions 🔛 Variables      |     | Empty Grid Text                | TautPlack           |    |
|                                         | Dame In & W In &                   | W. B. Rules R Grante B. Varia A Vala R Darry W. D       |     | + Data Selector                | TEXENOCK            |    |
|                                         |                                    | with I de nuies I the events I an valia   A Help a Docu | due | - Call information             |                     |    |

Pero... queremos que el usuario pueda acceder al detalle del orador si lo desea.. para eso, lo programamos explícitamente.

Elijamos el layout "Selected":

| 🐼 EventDays - GeneXus X                 |                                   |                                     |                             |                         |            |                       |                     |
|-----------------------------------------|-----------------------------------|-------------------------------------|-----------------------------|-------------------------|------------|-----------------------|---------------------|
| File Edit View Layout Insert Build Know | vledge Manager Window Tools       | Help                                |                             |                         |            |                       |                     |
| 🖰   🖬 🕼 🔥 🖎 🖉 🚽 🖓 🚽 🖄                   | 🗄 🛗 🍝 🕨 Ruby Environment          | • Release •                         | KnowledgeBase + Sear        | ch                      |            |                       |                     |
| Sknowledge Base Navigator 4 ×           |                                   | Andraid ¥ 🗔 Spankar*                | Y                           | - 13                    | Properties |                       |                     |
| Folder View                             | Patterns usable in this object (u | inderlined means pattern is         | applied)                    |                         | 2↓   Fi    | lter                  |                     |
| + Quick Access                          | Catagon 🗖 Work With f             | ar Wah                              | r Smart Davisor             |                         | - Grid: Gr | id1                   |                     |
|                                         | Category S Work With I            |                                     | r smart Devices             |                         | Control N  | lame                  | Grid1               |
| EventDays                               | Apply this pattern on save        |                                     |                             |                         | Collection | 1                     |                     |
| Main Programs                           | Level (Speaker)                   | A                                   |                             |                         | Default /  | Action                | <none></none>       |
| B-B Documentation                       | List                              | <ul> <li>Application Bar</li> </ul> | Insert                      |                         | Show Sel   | ector                 | Platform Default    |
| - The Files                             | Detail                            | 0                                   |                             | ^                       | Selection  | Туре                  | Platform Default    |
| - 📕 Domains                             | Section (General)                 | GRID                                | Layout1                     | Calact Item Laugut      | Selection  | Flag                  | -                   |
| 🕀 🔛 Tables                              |                                   |                                     | SpeakerFullName             | Select item Layout      |            | Layout1 (default)     | ter d               |
| E-Customization                         |                                   |                                     |                             | Set Item Layout as Defa | sult       | Selected              | cted                |
|                                         |                                   |                                     | CountryName                 | Add New Item Layout     | h          | al Type               | 1                   |
|                                         |                                   |                                     |                             | Rename Item Layout      | 20         | Grow                  | False               |
|                                         |                                   |                                     |                             | Delete Item Layout      | ea         | rance                 |                     |
|                                         |                                   |                                     | ngaOnnananananangang"       |                         | Liass      |                       | Grid                |
|                                         |                                   |                                     |                             |                         | Visible    |                       | True                |
|                                         |                                   | tyle                                |                             |                         | Invisib    | le Mode               | Keep Space          |
|                                         |                                   | VI .                                |                             | -                       | Enable     | d                     | True                |
|                                         |                                   | in e                                | m                           | •                       | Rows       |                       | <default></default> |
|                                         |                                   | 🚊 👖 Any Platform, Defa              | ult Orientations 🝷 😋 Add La | yout _                  | Empty      | Grid Background Image | (none)              |
|                                         |                                   |                                     | 1- 10                       |                         | Empty      | Grid Background Class | Image               |
|                                         |                                   | Layout 🔠 Rules 📆                    | Events Y Conditions         | Variables               | Empty      | Grid Text             | TaytPlack           |
|                                         |                                   | w Baular                            | Dun Dunle                   | and the second          | t Data S   | Grid Text Class       | TEXIBIOCK           |
|                                         |                                   | wim I en nules   M Event            |                             | Docum an Pattem         | - Cell int | formation             |                     |
|                                         |                                   |                                     |                             |                         | GCI III    |                       |                     |

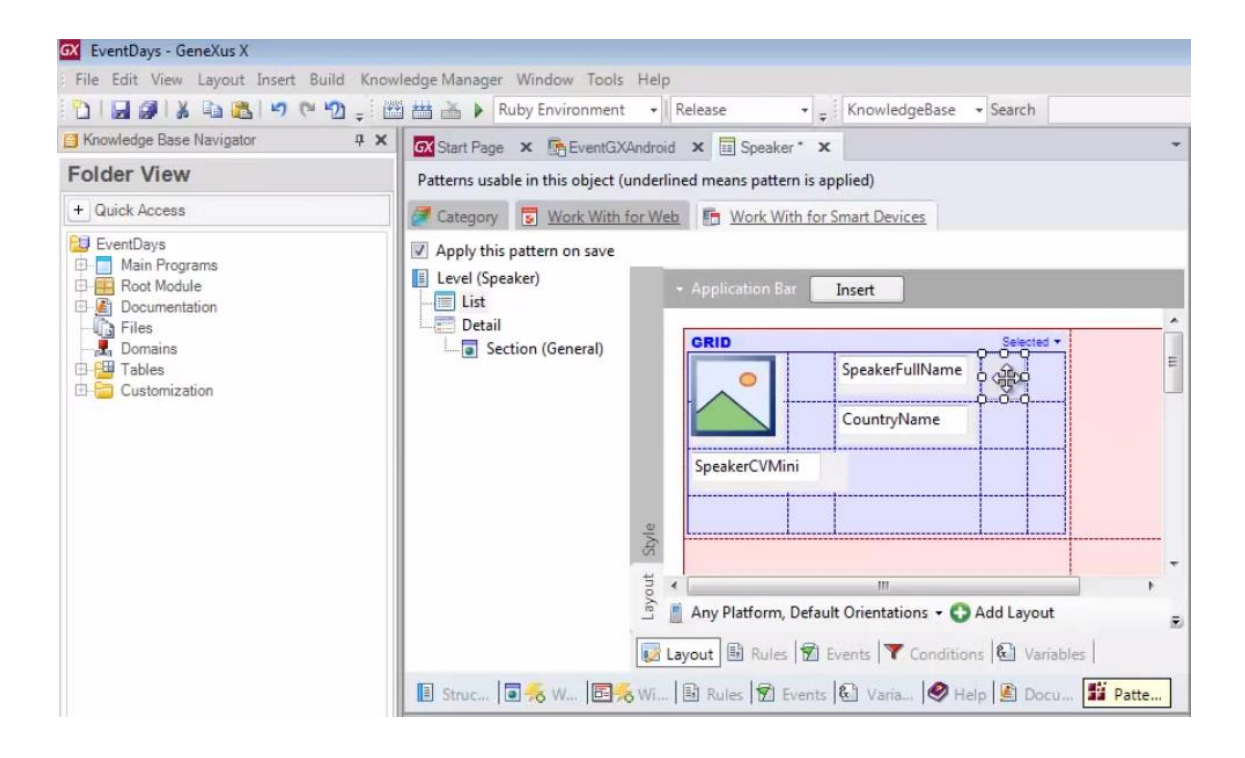

Y sobre la imagen con la flecha, elijamos el evento: Tap

| 🐼 Start Page 🗴 📑 EventGXAndro         | id 🗙 🔲 Speaker * 🗙                          | •                    | Properties                           |      |
|---------------------------------------|---------------------------------------------|----------------------|--------------------------------------|------|
| Patterns usable in this object (under | lined means pattern is applied)             |                      |                                      |      |
| Conserver The Work Section            | ha Mart Mith fan Graat Derfans              |                      | = image: Image1                      |      |
| Category S Work with for W            | eb work with for smart Devices              |                      | Control Name                         | Ima  |
| Apply this pattern on save            |                                             |                      | Image                                | arr  |
| Level (Speaker)                       |                                             |                      | - Appearance                         |      |
| List                                  | Application Bar Insert                      |                      | Class                                | Ima  |
| Detail                                |                                             | A                    | Visible                              | True |
| Section (General)                     | GRID                                        | Selected -           | Invisible Mode                       | Kee  |
| Section (General)                     | SpeakerFullName                             |                      | Enabled                              | True |
|                                       |                                             | - En Jacat Attribute | <ul> <li>Cell information</li> </ul> |      |
|                                       | CounterNieme                                | insert Attribute     | Row Span                             | 1    |
|                                       | Countryivame                                | Insert Variable      | Col Span                             | 1    |
|                                       |                                             | Insert Button        | Horizontal Alignment                 | Defa |
|                                       | SpeakerCVMini                               | X Delete SUPR        | Vertical Alignment                   | Defa |
|                                       |                                             | Go To Event          | Tan                                  |      |
|                                       |                                             |                      | Tap 3                                |      |
| Sty                                   |                                             | ➡E Insert Row        | DoubleTap                            |      |
| -                                     |                                             | 💾 Insert Column      | LongTap                              |      |
| you                                   | * m                                         | → Delete Row         | Swipe                                |      |
| La                                    | Any Platform, Default Orientations -        | Add HP Delete Column | ColoraDiate                          |      |
|                                       |                                             | P Delete Column      | Swipekight                           |      |
|                                       | Layout 🔤 Rules   🖬 Events   🕇 Conditi       | ons I vanables       | SwipeLeft                            |      |
| E Struce I S & M I R & MI             | B Rular Strante B Varia                     | tala Docu 👫 Patta    | SwipeUp                              |      |
| and and a le to war le to we          | and the manual for events lear validation ( | rop a botom a rattem | SwineDown                            |      |
| Output                                |                                             | <b>Р X</b>           | Shipebonn                            |      |
| 1 m                                   |                                             |                      | Drag                                 |      |

Vemos acá como los controles tienen la posibilidad de programar los eventos touch a los que son sensibles:

| Image:       Image:                                                                                                    | Controles: multiples layouts por fila de un grid en el o | iseño de una aplicación móvil        |                                                                                                    |                                                                            |                                                              |                   | <                 |
|----------------------------------------------------------------------------------------------------|----------------------------------------------------------|--------------------------------------|----------------------------------------------------------------------------------------------------|----------------------------------------------------------------------------|--------------------------------------------------------------|-------------------|-------------------|
| File Edit View Lapoot Insert Budit Konstedge Manager Vincom Tods Heig <ul> <li>Konstedge Base Ranger</li> <li>Rub Environment Relation Ranger Vincom Tods Heig</li> <li>Konstedge Base Ranger</li> <li>Rub Environment Relation Ranger Vincom Tods Ranger</li> <li>Rub Environment Relation Ranger Vincom Tods Ranger</li> <li>Rub Environment Relation Ranger Vincom Tods Ranger</li> <li>Rub Environment Relation Ranger Vincom Tods Ranger</li> <li>Rub Environment Relation Ranger Vincom Tods Ranger</li> <li>Rub Environment Relation Ranger Vincom Tods Ranger</li> <li>Rub Environment Relation Ranger Vincom Tods Ranger</li> <li>Rub Environment Relation Ranger Vincom Tods Ranger</li> <li>Rub Environment Relation Ranger Vincom Tods Ranger</li> <li>Rub Environment Relation Ranger</li> <li>Rub Environment Relation Ranger</li> <li>Rub Environment Relation Ranger</li> <li>Rub Kub Ranger Vincom Ranger Vincom Ranger</li> <li>Rub Kub Ranger Vincom Ranger Vincom Ranger Ranger</li></ul>                                                                                                    | 🐼 EventDays - GeneXus X                                  |                                      |                                                                                                    |                                                                            |                                                              |                   |                   |
| Image: Image:                               | File Edit View Lavout Insert Build Know                  | ledge Manager Window Tools He        | le.                                                                                                    |                                                                            |                                                              | 1                 |                   |
| Folder View       Image: A Construction of Size Region & A Construction of A Construction of Size Region & A Construction of Size Region & A Construction & Construction & C                                        |                                                          | H A Buby Environment                 | Release KnowledgeBase Search                                                                                                    |                                                                            |                                                              |                   |                   |
| Folder View       Patternge & gewentschemen also            • Golder View        Patternge & gewentschemen also             • Golder View        Mark Access             • Golder View        Mark Access             • Mark Access        Mark Access             • Mark Access        Mark Access             • Mark Access           • Application Bit             • Mark Access           • Application Bit             • Mark Access           • Application Bit             • Mark Access           • Application Bit             • Mark Access           • Application Bit             • Documentation           • Application Bit             • Documentation           • Section (General)             • Section (General)           • Section (General)             • Section (General)           • Section (General)             • Section (General)           • Section (General)             • Section (General)           • Section (General)             • Section (General)           • Sectin (General)                                                                                                    | Knowledge Base Navigator 4 X                             |                                      |                                                                                                    | - Proper                                                                   | ties                                                         |                   | 4 X               |
| Voldet View       Partern uzake mins object (underning mens patient)         Partern uzake mins object (underning mens patient)       Image: Image: Ima                                                                           | Folder View                                              | GX Start Page X CE EventGXAndr       | oid X III Speaker" X                                                                                                    | Dia A                                                                      | Eilter                                                       |                   |                   |
| Index Access       Image1         Image1       Image1         Image1       Image1                                                                                                    | Folder view                                              | Patterns usable in this object (unde | rlined means pattern is applied)                                                                                                    |                                                                            | ritter                                                       |                   |                   |
| Apply this pattern on save     Pool Mode     Documentation     Documentation     Customization     Customization        | + Quick Access                                           | Zategory S Work With for V           | Veb  Mork With for Smart Devices                                                                                                    | - imag                                                                     | e: Image1                                                    | Image1            |                   |
| Image: Section (General)         Image: Section (General)         Image: Se                                                                                                    | EventDays                                                | Apply this pattern on save           |                                                                                                    | Image                                                                      | or Name                                                      | arrow right       |                   |
| Pock Modele       Image       Image         Documentation       Files       Image       Image         Discontinuation       Section (General)       Section (General)       Section (General)         Image       Image       Image       Image         Discontinuation       Section (General)       Section (General)       Section (General)         Image       Image       Image       Image         Image       Image       Image       Image         Image       Image       Image       Image         Image       Image       Image       Image         Image       Image       Image       Image         Image       Image       Image       Image         Image       Image       Image       Image         Image       Image       Image       Image         Image       Image       Image       Image       Image         Image       Image       Image       Image       Image       Image         Image       Image       Image       Image       Image       Image       Image         Image       Image       Image       Image       Image       Image       Image       Image <td>🕀 🛅 Main Programs</td> <td>Apply this pattern on save</td> <td></td> <td>- Apr</td> <td>pearance</td> <td>unon_ngit</td> <td></td>                                                                                                    | 🕀 🛅 Main Programs                                        | Apply this pattern on save           |                                                                                                    | - Apr                                                                      | pearance                                                     | unon_ngit         |                   |
| Pole       Pole                                                                                                    | 🕀 🧮 Root Module                                          | Level (Speaker)                      | Application Bar Insert                                                                                                    | Cla                                                                        | 55                                                           | Image             |                   |
| Preder View  Torket Row  Torket Row  Tork | Documentation                                            | List                                 |                                                                                                    | Visi                                                                       | ble                                                          | True              |                   |
| Domains     Domains     D     | - IG Files                                               | Detail                               | GRID Selected *                                                                                                    | Inv                                                                        | isible Mode                                                  | Keep Space        |                   |
| Peter Unit die gebeer volk die gebeer volk    | Domains                                                  | Section (General)                    | Cassing Ulbing                                                                                                    | E Ena                                                                      | abled                                                        | True              |                   |
| Polder View       Control Name       Insert Attribute       Row Span       1         SpeakerCVMini       SpeakerCVMini       Insert Attribute       Row Span       1         Insert Attribute       Insert Attribute       Insert Attribute       Insert Attribute         SpeakerCVMini       SpeakerCVMini       Insert Attribute       Insert Attribute         SpeakerCVMini       SpeakerCVMini       Default       Insert Attribute         SpeakerCVMini       SpeakerCVMini       SpeakerCVMini       Default         SpeakerCVMini       SpeakerCVMini       SpeakerCVMini       Default         SpeakerCVMini       SpeakerCVMini       SpeakerCVMini       Default         SpeakerCVMini       SpeakerCVMini       SpeakerCVMini       SpeakerCVMini         SpeakerCVMini       SpeakerCVMini       SpeakerCVMini       SpeakerCVMini         SpeakerCVMini       SpeakerCVMini       SpeakerCVMini       SpeakerCVMini         SpeakerCVMini       SpeakerCVMini       SpeakerCVMini       SpeakerCVMini         SpeakerCVMini       SpeakerCVMini       SpeakerCVMini       SpeakerCVMini         SpeakerCVMini       SpeakerCVMini       SpeakerCVMini       SpeakerCVMini         SpeakerCVMini       SpeakerCVMini       SpeakerCVMini <td>Customization</td> <td></td> <td>o speakerrulivame o A it</td> <td>- Cel</td> <td>linformation</td> <td></td> <td></td>                                                                                                    | Customization                                            |                                      | o speakerrulivame o A it                                                                                                    | - Cel                                                                      | linformation                                                 |                   |                   |
| Folder View       CountryName       Insert Variable       Insert Variable         Insert Variable       Insert Variable       Insert Variable         Insert Variable       Insert Variable       Insert Variable         Inset Variable       Insert Variable                                                                                                    | Customization                                            |                                      |                                                                                                    | t Attribute Ron                                                            | w Span                                                       | 1                 |                   |
| Insert Button       Protest Button         Speaker(VMmin)       Constraint         Delete       SUPR         Suprement       Default         Vertical Algoment       Default         Vertical Algoment       Default         Ver                                                                                                    |                                                          |                                      | CountryName Inser                                                                                                    | t Variable Col                                                             | Span                                                         | 1                 |                   |
| Speaker (VMni)       X       Delete       SUPR       Wetkicial Alignment       Default         Go To Event       Tap         Go To Event       Tap         Cubic Tap       Double Tap         Lang Platform, Default Orientations - Q Add       Wetkicial Alignment       Default         Wetkicial Alignment       Default       Superior         Lang Platform, Default Orientations - Q Add       Wetkicial Alignment       Default         Wetkicial Alignment       Default       Superior       Superior         Wetkicial Alignment       Default       Superior       Double Tap         Superior       Any Platform, Default Orientations - Q Add       Wetkicial Alignment       Default         Superior       Rules       Events       Conditions       Wetkicial Alignment         Superior       Double Tap       Superior       Superior       Superior         Superior       Superior       Properior       Superior       Superior         Superior       Double Tap       Properior       Properior       Superior         Superior       Double Tap       Properior       Properior       Properior         Superior       Double Tap       Properior       Properior       Properior       Properior                                                                                                    |                                                          |                                      | Inser                                                                                                    | t Button Hor                                                               | izontal Alignment                                            | Default           |                   |
| Image: Struct       Image: Struct       Image: Struct<                                                                                                    |                                                          |                                      | SpeakerCVMini                                                                                                    | Ver SLIPR                                                                  | tical Alignment                                              | Default           |                   |
| Folder View     Show : Build     X     Autoscrott     Drap     DrapAccepted     DrapCanceled     Categories     Categories     Categorie     |                                                          | الله<br>E Struc کار<br>Cutput        | Any Platform, Default Orientations + 🖉 Add<br>Any Platform, Default Orientations + 🖉 Add<br>U Delet<br>Layout B Rules 🕱 Events   Conditions & U Transiers<br>I Rules 🕱 Events   Varia   Help 🗟 Docu | Row Do<br>t Column Lo<br>te Row Sw<br>te Column Sw<br>B Patte Sw<br>R X Do | p<br>ngTap<br>ipe<br>ipeRight<br>ipeLeft<br>ipeUp<br>ipeDown |                   |                   |
| Category View Category View Latest Changes View Coop Coop Coop Coop Coop Coop Coop Coo                                                                                                    | D Folder View                                            | Show: Build                          | ×                                                                                                    | + Autoscroll                                                               | ag                                                           |                   |                   |
|                                                                                                    | Category View                                            |                                      |                                                                                                    | Dr                                                                         | op Assessed                                                  |                   |                   |
|                                                                                                    |                                                          |                                      |                                                                                                    | Un                                                                         | opAccepted                                                   |                   |                   |
| Preferences      Categories      Control of the set of the set of the se     | Lo Latest Changes view                                   |                                      |                                                                                                    | Dr                                                                         | agCanceled                                                   |                   |                   |
| Knowledge Base N. Document Outliner     Output     Error List     C'Models/EventDays     Http://stat.genexus.com/statev3.aspx     Document Outliner     O     Stat demosts aspx                                                                                                    | Preferences                                              |                                      |                                                                                                    | + Categ                                                                    | gories                                                       |                   |                   |
| Informance base n. Document uniment au unput Defror List     Information approximation approxim     | M Kanalada Dava M                                        | Contrad USI Francisco                |                                                                                                    | 100 m                                                                      | aton With Tranks                                             | R Indone Marine   |                   |
| C:\Models'EventDays http://statigenexus.com/statev3.aspx Ln 1 Col 1 Ch 1 INS Safe delimoto de pantala completa                                                                                                    | Nowiedge Base N. Document Outliner                       | Curput Error List                    |                                                                                                    | Prope                                                                      | rues X 100IDOX                                               | a indexer Monitor |                   |
|                                                                                                    | C:\Models\EventDays http://start.genexus.com/sta         | tev3.aspx                            |                                                                                                    |                                                                            | Ln 1 Col 1                                                   | Ch 1              | INS               |
|                                                                                                    |                                                          |                                      | •                                                                                                    |                                                                            |                                                              | Sair del modo di  | pantalia completa |

Volveremos al tema eventos, más adelante.

| GX EventDays - GeneXus X                    |                                      |                                                                                                    |                     |
|---------------------------------------------|--------------------------------------|----------------------------------------------------------------------------------------------------|---------------------|
| File Edit View Layout Insert Build Know     | ledge Manager Window Tools He        | lp                                                                                                    |                     |
| 🔁 🗐 🖉 🕼 📾 🏙 🔊 (° 🖄 📮 🖄                      | 🗄 🚠 🕨 Ruby Environment ,             | Release 👻 🗸 KnowledgeBase                                                                                                    | - Search            |
| 🔁 Knowledge Base Navigator 🛛 📮 🗙            | 🐼 Start Page 🗙 📑 EventGXAndr         | oid 🗙 🔲 Speaker* 🗙                                                                                                    | +                   |
| Folder View                                 | Patterns usable in this object (unde | erlined means pattern is applied)                                                                                                    |                     |
| + Quick Access                              | Zategory S Work With for V           | Veb B Work With for Smart Devices                                                                                                    |                     |
| EventDays                                   | Apply this pattern on save           |                                                                                                    |                     |
| B-B Root Module                             | Level (Speaker)                      |                                                                                                    | Events              |
| Files<br>Domains<br>Tables<br>Customization | Detail<br>Section (General)          | <pre>1 Event 'Insert' 2 WorkWithDevicesSpea 3 Event CountryName.Tap 6 7 Endevent 8 9 Event Imagel.Tap 10 11 Endevent 9 Event Imagel.Tap 10 11 Endevent 9 Event Imagel.Tap 10 11 Endevent 9 Event Imagel.Tap 10 Event Imagel.Tap 10</pre> | aker.Speaker.Detail |

¿A quién queremos invocar entonces como resultado del Tap?

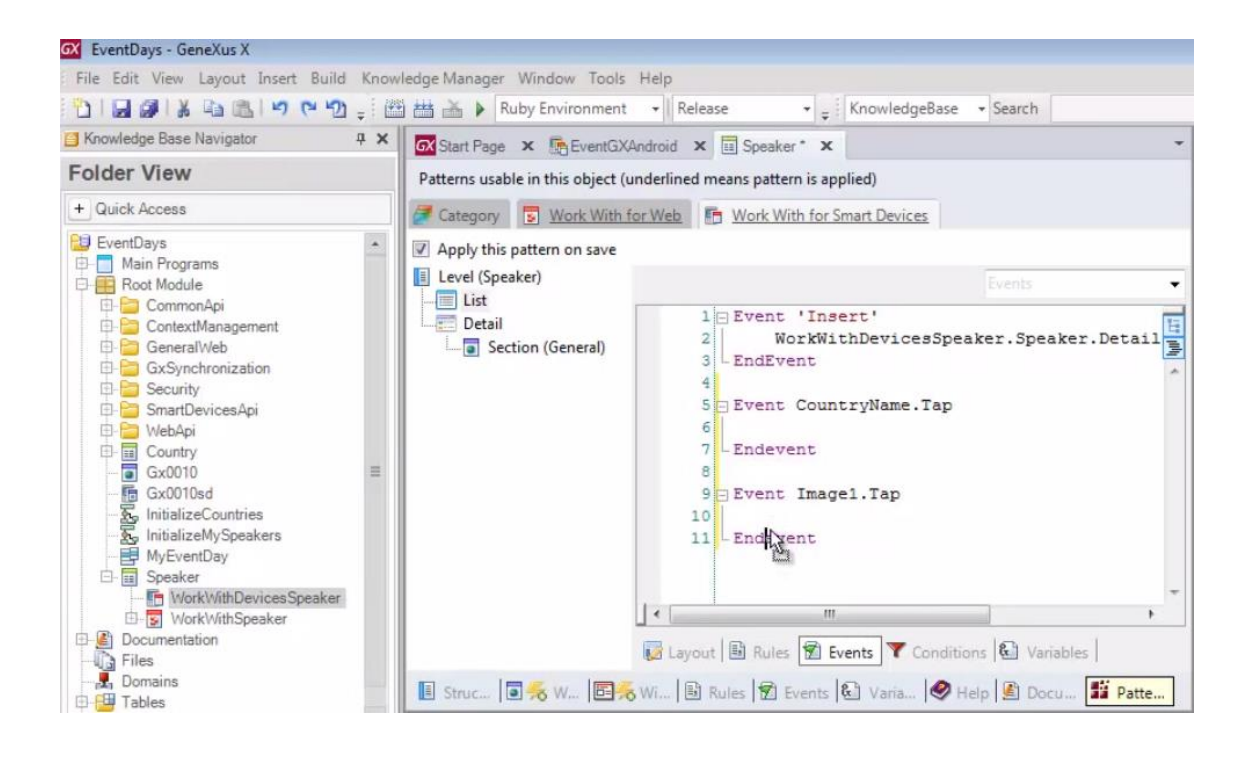

### Al WorkWith de Smart Devices de Speakers

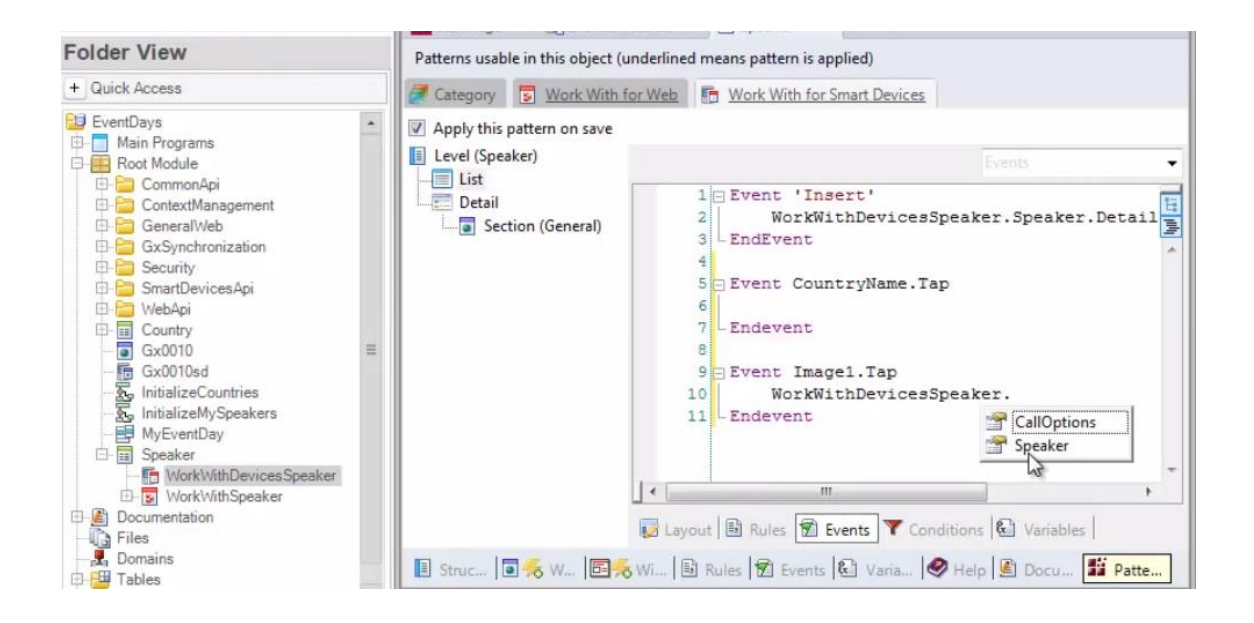

### Recordemos la sintaxis:

Work With - nivel - y a quién vamos a invocar (en nuestro caso al Detail)

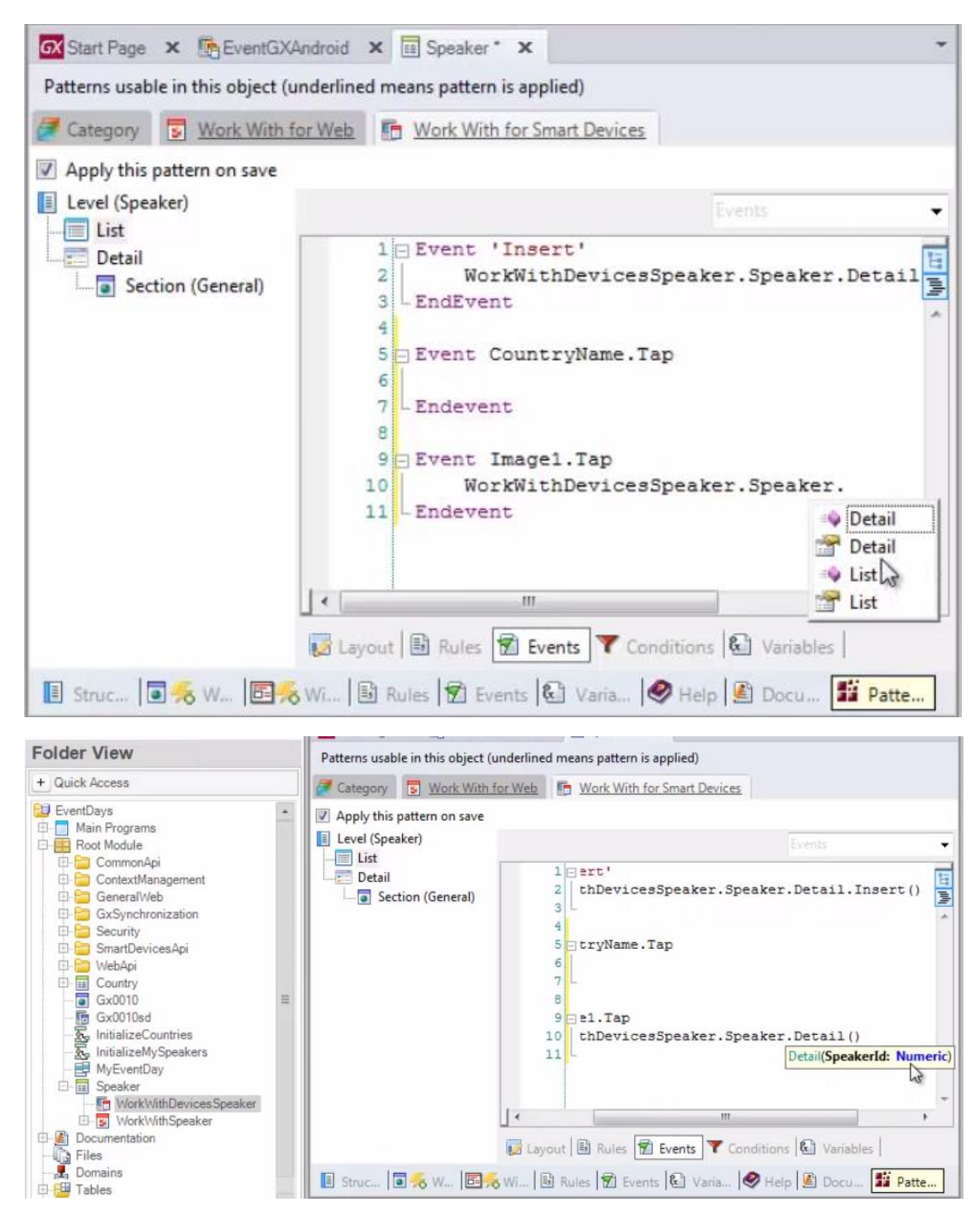

pasándole como parámetro el SpeakerId de la línea (la clave primaria)

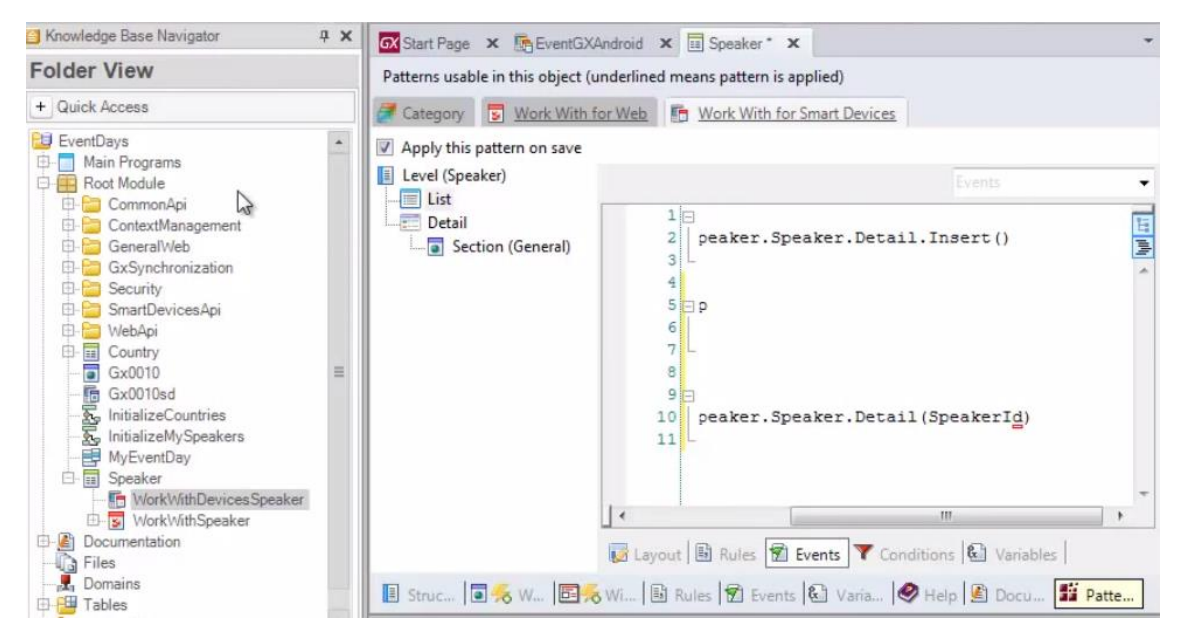

Grabamos... y probemos en ejecución lo hecho. F5.

| Gene)*          | 5554:CenexcaAkD-REvo |            | _   |     |     |     |          |     |     | 4 | 440 | 31 <b>—</b> |                       |  |
|-----------------|----------------------|------------|-----|-----|-----|-----|----------|-----|-----|---|-----|-------------|-----------------------|--|
| Developer men   | 8                    | 54 🗎 1:35  |     |     |     |     |          |     |     |   |     |             |                       |  |
| Sourt Devices   |                      |            |     |     | 6   | 1   | 0        | 0   | 0 ( | 9 |     |             | -                     |  |
| 影響              | (63                  | -          |     |     |     | . / | 1        | -7  |     | Ξ |     |             | ptor for your testors |  |
|                 | Ŷ                    | <b>2</b> * |     |     | 6   |     | 19       | 2   | 2   | 0 |     |             | + Anhini              |  |
| 首都感知            | Countries            | Speakers   |     |     | 0   |     |          | 6   |     | • |     |             | + Bakkarr             |  |
| KBH Application |                      |            |     |     | 0   |     | ACHILD . | 1.  | 200 | 3 |     |             |                       |  |
| Smart Devices:  |                      |            |     |     |     |     |          |     |     |   |     |             | -                     |  |
|                 |                      |            | 1   | 20  | 3 " | 4   | 5        | 6.  | 7.8 | 8 | 9   | 0           |                       |  |
|                 |                      |            | Q   | W   | E   | R   | T        | Y   | U   | I | 0   | P           |                       |  |
|                 |                      |            | A   | s   | 0   | E   | G        | H   | 1   | K | E   | 1           |                       |  |
| MyE             |                      |            | Ŷ   | Z   | x   | C   | V.       | B   | N   | M | 20  | ÷           |                       |  |
|                 |                      |            | ALT | 500 | 60  |     | 1        | 200 |     | 1 | 14  | ALT         |                       |  |

| Gene)           | Modificenepisa AVU-Abic       | Nilaw  |     |      |    |     |      |    |     |    | -     |          |              |           |
|-----------------|-------------------------------|--------|-----|------|----|-----|------|----|-----|----|-------|----------|--------------|-----------|
| Developer men   | Work With Speaker             | . a :  |     |      |    |     |      |    |     |    |       |          |              | +         |
| Smart Devices   | Entertained                   |        |     |      | 6  |     |      | 0  | ) ( | 9  |       |          |              |           |
|                 | La 😅                          |        |     |      | -  | -   | 1    | -7 |     |    |       |          | stor for you | ar deckas |
|                 | 10                            | _      |     |      | 6  | 1   | 19.  | R  |     | 0  |       |          | + 4a.b.      | -1        |
|                 | 60                            | t.     |     |      | 0  |     |      | C  |     | •  |       |          | 4 BAN        | 8.777     |
| 83H Application |                               |        |     |      | 0  |     | anti | G  | 2   | 3  |       |          |              |           |
| Smart Devices   | Constant Constant of Constant | 100    |     |      |    |     |      |    |     |    |       |          |              | - 7       |
|                 | Contractive States            |        | 1   | 20   | 3  | 4 5 | 5    | 6  | 72  | 8  | 9     | 0        |              |           |
|                 | Contraining                   | 0      | Q   | W    | E  | R   | T    | Y  | U   | 1  | 0     | 9        |              |           |
|                 | E B Barry                     |        | A   | s '  | D  | F   | G    | H  | 1   | К  | L     | <b>6</b> |              |           |
| MyE             | anteres and                   | alaran | Ŷ   | Z    | x  | C   | V    | B  | N   | М  | 42    | 4        |              |           |
| 85              |                               |        | ALT | 5123 | 60 |     | 112  | -  |     | 17 | ines. | 617      |              |           |

# Hacemos Tap

|                 | U-Next                   |     |      |    |   |        |     |     |    | 91  | a 🔤 |                 |
|-----------------|--------------------------|-----|------|----|---|--------|-----|-----|----|-----|-----|-----------------|
| Developer nen   | rk With Speaker 🔍 🚦      |     |      | ~  |   | ~      | -   |     | ~  |     |     |                 |
|                 | Banga Alexentra          |     |      | 0  |   | -0     | 0   | 9 ( | 0  |     |     | ator for you    |
|                 |                          |     |      | 6  |   | ιĘ     | 3   |     | •  |     |     | + 105<br>+ Anbr |
|                 | Cimas Alejandro          |     |      |    |   |        |     |     | -  |     |     | + 8.4           |
| K3H Application | Uniquey                  |     |      |    |   | AL HUY | 1   |     | 8) |     |     |                 |
| Smart Devices   | Canada Himanan           |     |      |    |   |        |     |     |    |     |     |                 |
|                 | e Origuni                | 1   | 26   | 3  | 4 | 5      | 8   | 7-  | 8  | 9   | 0   |                 |
|                 | Girldichronism           | Q   | W    | E  | R | T      | Y   | U   | 1  | 0   | P   |                 |
|                 | Workstein                | A   | S    | D  | F | G      | H   | 10  | K  | L   |     |                 |
| MVE C           | International California | 8   | Z    | x  | C | v      | 8   | N   | м  | 1   | 4   |                 |
| a 10 to         |                          | AIT | 5925 | 60 |   | 1      | 191 |     | 1  | 100 | ALT |                 |

| Gene)            | bbo4stienexusAkD-Abys                                                                                                    |                                         | - | -      |       |     |     |   |     | -  |                | 21         |                |
|------------------|----------------------------------------------------------------------------------------------------|-----------------------------------------|---|--------|-------|-----|-----|---|-----|----|----------------|------------|----------------|
| Developer men    | -                                                                                                    | 5 <b>1 8</b> 1:36                       |   |        |       |     |     |   |     |    |                |            | +              |
| Smart Devices    | Work With Speaker                                                                                                    | Q, i                                    |   |        | 0     | 5.6 |     | 0 | ) ( | d) |                |            | -              |
| 影響               | L 🖶                                                                                                    |                                         |   |        |       |     |     | 7 |     |    |                | piter fo   | r your devices |
|                  | 20                                                                                                    |                                         |   |        | C     |     | 5   | R | ) ( | 9  |                | ā          | Ankint         |
| Kall Application | 9.0                                                                                                    | N.                                      |   |        |       |     | -   | 6 | ) ( | 2  |                |            | AAAAAA         |
| Smart Devices    | a de aguare :                                                                                                    |                                         |   |        | 9     |     |     | e |     |    |                |            | -              |
|                  | My Controls a Systematic grant of<br>School of Exigmenting of the Univer-                                                                                                    | nankia kieli na line<br>na ky sin kieli |   |        |       |     |     |   |     |    |                |            |                |
|                  | Connece Amarica                                                                                                    | K.                                      | 1 | 20     | 3     | 4   | 5   | 8 | 7.8 | 8  | 9              | 0          |                |
|                  | La Dispuss                                                                                                    |                                         | Q | W      | E     | R   | 7-3 | Y | U   | I  | 0              | P          |                |
|                  | A A                                                                                                    |                                         | A | S      | D     | F   | G   | H | 1   | ĸ  | L              | 8 <u>1</u> |                |
|                  | In the second second se |                                         |   | Sec. 1 | and a | 1   | 100 | - | -   |    | and the second | Sec. 1     |                |

¿Por qué nos está apareciendo cortado el currículum vitae?

## Porque al atributo

| C Knowledge Base Navigator 9                                                                                                    | X | 🐼 Start Page 🗙 🖪 EventGXAndroid 🗙 🗮 Navigation View 🗴 🗐 Speaker 🗴                                                                                                    | *                                     |
|----------------------------------------------------------------------------------------------------|---|----------------------------------------------------------------------------------------------------|---------------------------------------|
| Folder View                                                                                                    |   | Patterns usable in this object (underlined means pattern is applied)                                                                                                    |                                       |
| + Quick Access                                                                                                    |   | Category S Work With for Web S Work With for Smart Devices                                                                                                    |                                       |
| EventDays     Main Programs     Root Module     ContextManagement     GeneralWeb     Sarynchronization     Security     SmartDevicesApi     WebApi     Gountry     Gountry | H | ✓ Apply this pattern on save Evere (Speaker) List Detail Section (General) ✓ Application Bar Insert ✓ CountryName ✓ CountryName ✓ SpeakerFullName ✓ CountryName ✓ SpeakerCVMini ✓ SpeakerCVMini ✓ Many Platform, Default Orientations - O Add Layout ✓ Any Platform, Default Orientations - O Add Layout ✓ Layout ※ Everts Y Conditions ✓ Conditions | · · · · · · · · · · · · · · · · · · · |
| Domains                                                                                                    |   | 🖪 Struc 🗟 嫣 W 📴 🏀 Wi 🗟 Rules 😰 Events 🚱 Varia  Help 🗟 Docu 🇱 Patte                                                                                                    |                                       |

No le permitimos crecer de acuerdo a su contenido

| 🐼 Start Page 🗙 📑 EventGXAndroi         | d 🗙 🧮 Navigation View 🕽      | K 🗐 Speaker 🗙                                                                                                    | -     | Properties                 |                                  | ф > |
|----------------------------------------|------------------------------|----------------------------------------------------------------------------------------------------|-------|----------------------------|----------------------------------|-----|
| Patterns usable in this object (underl | ined means pattern is applie | d)                                                                                                    |       | 📰 🤰   Filter               |                                  |     |
|                                        |                              | 10.1                                                                                                    |       | - Attribute/Variable: Spea | kerCVMini                        |     |
| Category S Work With for We            | Work With for Smar           | t Devices                                                                                                    |       | Attribute                  | SpeakerCVMini                    | 1   |
| Apply this pattern on save             |                              |                                                                                                    |       | Label Position             | None                             |     |
| E Level (Sneaker)                      |                              |                                                                                                    |       | Readonly                   | True                             |     |
| I list                                 | Application Bar Inse         | rt                                                                                                    |       | On Click Event             | <none></none>                    |     |
| Potail                                 | -                            | 100                                                                                                    |       | = Link                     |                                  |     |
| E Section (General)                    | GRID                         | Selected +                                                                                                    |       | Autolink                   | True                             |     |
| Section (General)                      | Sec                          | askerFullName                                                                                                    | =     | - Appearance               |                                  |     |
|                                        | O Spe                        | eakerruinvarne                                                                                                    |       | Class                      | Attribute                        |     |
|                                        |                              |                                                                                                    |       | Visible                    | True                             |     |
|                                        | Co                           | untryName                                                                                                    |       | Invisible Mode             | Keep Space                       |     |
|                                        | þ                            |                                                                                                    |       | Enabled                    | True                             |     |
|                                        | SpeakerCVMini                |                                                                                                    |       | Invite Message             |                                  |     |
|                                        | þ                            |                                                                                                    |       | - Virtual Keyboard         |                                  |     |
|                                        |                              |                                                                                                    |       | Enter Event                | <platform default=""></platform> | 1   |
| tyle .                                 | L                            |                                                                                                    |       | - Control Info             |                                  |     |
| N.                                     |                              |                                                                                                    | -     | Control Type               | Edit                             |     |
| out                                    | *                            | m                                                                                                    | •     | Auto Grow                  | False                            | -   |
| ayo                                    | Any Platform Default Or      | ientations - 🔿 Add Lavout                                                                                                    |       | Input                      | Values                           |     |
|                                        | Any Plationin, Deladit On    | Add Layout                                                                                                    | 志     | Suggest                    | No                               |     |
|                                        | Lavout Rules Rules Event     | Transfer Stations Statistics                                                                                                    |       | Auto correction            | True                             |     |
| inter .                                |                              |                                                                                                    |       | Auto capitalization        | First word                       |     |
| 🖪 Struc 💽 痜 W 🔄 🏍 Wi                   | 🗟 Rules 🗭 Events 🚱           | Varia 🤗 Help 🧾 Docu                                                                                                    | Patte | - Behavior                 |                                  |     |
|                                        |                              | the second second s |       | Toron at 1 Kintoney        | True                             |     |

EventDays File Edit View Layout Insert Build Kr w Tools H Ŧ Properties

Veamos que la propiedad Auto Grow está en False. Pasémosla a True:

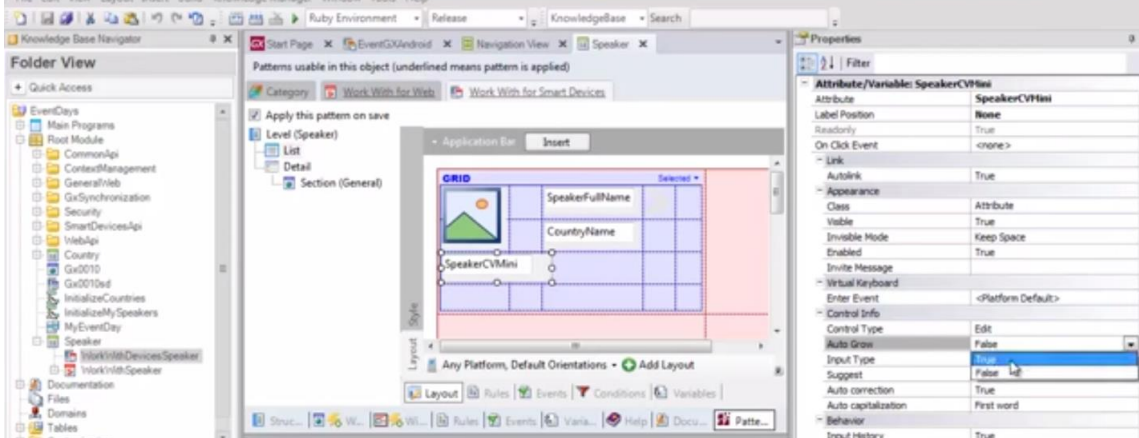

### Y otro F5.

| Beveloper mer   | 20-051<br>21 iii 1-3 | 9     |        |    |                       |                       |                                                                                                    |                       |            |   |                |
|-----------------|----------------------|-------|--------|----|-----------------------|-----------------------|----------------------------------------------------------------------------------------------------|-----------------------|------------|---|----------------|
| Smart Devices   |                      | -     |        | 0  | •                     | 0                     | 0                                                                                                    |                       | 0          |   |                |
|                 | <b>2</b>             |       |        | 6  |                       | R                     | - 3                                                                                                    |                       |            |   | etter for your |
|                 | untries Speakern     |       |        |    |                       |                       | -                                                                                                    |                       | -          |   | Game           |
| KDN Application |                      |       |        | 6  |                       | ermo.                 | C                                                                                                    | 275                   | 8          |   |                |
|                 |                      |       | 0.00   |    |                       | 100                   | 100                                                                                                    | 1008                  | 0.00       |   |                |
|                 |                      | 1     | 2      | 3  | 4                     | 5                     | 6                                                                                                    | 7                     | 8          | 9 | 0              |
|                 |                      | 0     | W      | E  | R                     | T                     | Y                                                                                                    | U                     | 1          | 0 | P              |
|                 |                      | 1. Y. | -      |    | and the second second | and the second second | State of the local division of the local division of the local div | and the second second | March 1997 |   | S DALL STREET  |
|                 |                      | A     | 5      | D  | F                     | G                     | H                                                                                                    | 11                    | K          | 1 | COL .          |
|                 |                      | A 4   | s<br>Z | DX | F                     | G                     | HB                                                                                                    | JN                    | M          | 1 | 1              |

0 01

### Y ahora TAP:

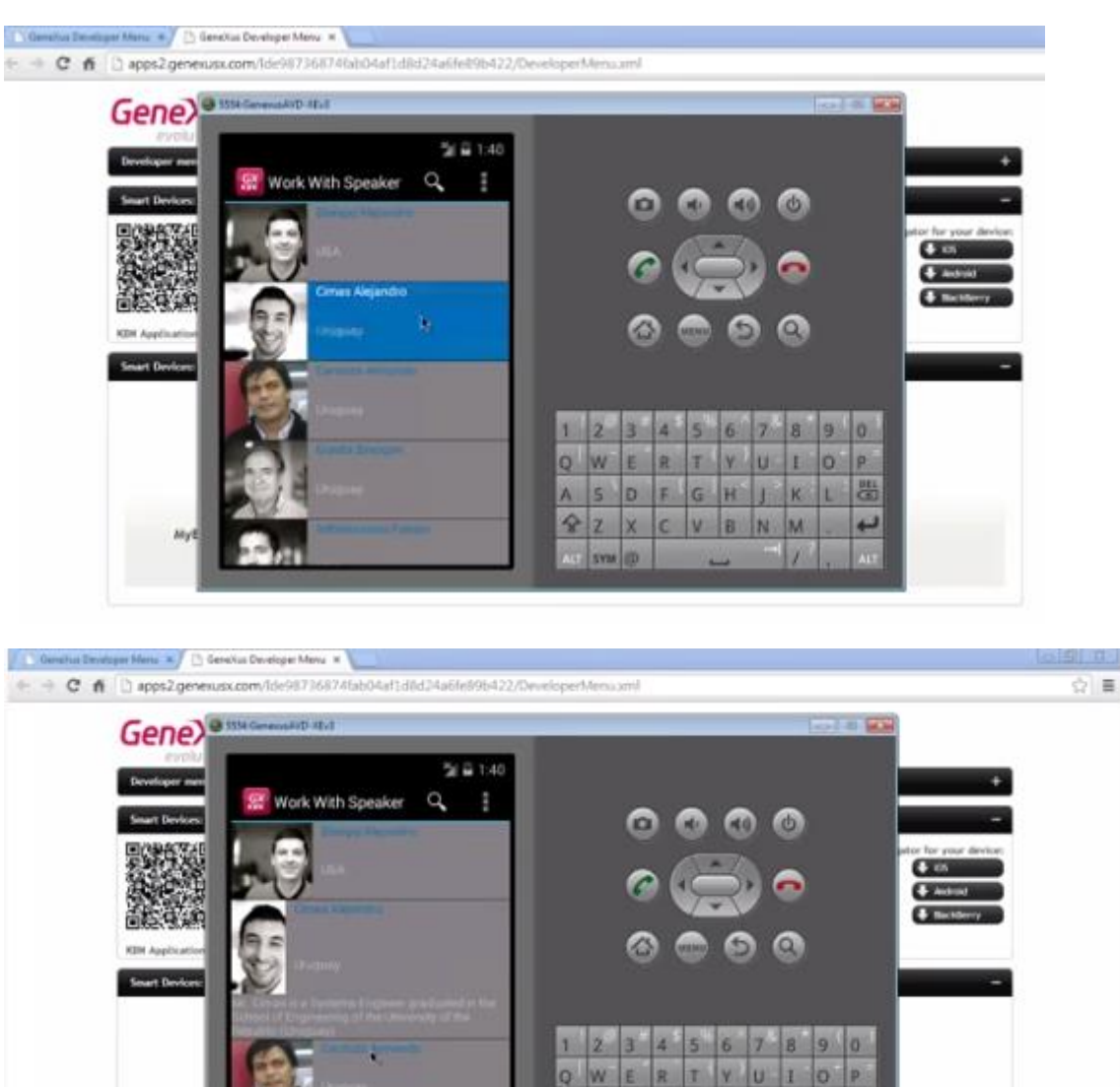

0

x

Ŷ

HJK

V B N M

G

Ahora sí entró bien..

Y al hacer TAP sobre la flecha

副

| werk werk werk Spe                                                                                                    |                                                                    |
|----------------------------------------------------------------------------------------------------|--------------------------------------------------------------------|
| er beskere<br>et Deskere<br>et Deskeret | 1 2 3 4 5 6 7 8 9 0<br>Q W E R T Y U I O P<br>A S D F G H J K L 05 |
| NyE PERMIT                                                                                                    |                                                                    |
|                                                                                                    |                                                                    |
|                                                                                                    |                                                                    |
| Inne * Di Genetus Developer Moru =                                                                                                    | 4a13d8d24a6fe89b422/DeveloperMensuml                               |
| nn 🔹 🗈 Gereika Dovetoje Movu *                                                                                                    | Aaf]d6d24a6fn596422/DeveloperMenuumi                               |
| enu                                                                                                    | 4a1)d6d24a6fe596422/Develope1/iencumi                              |
| ente                                                                                                    | 4a1)d8d24a6fef396422/DeveloperMensuml                              |
| ens                                                                                                    | 4a1)d8d24a6fef396422/DeveloperMensuml                              |
| Sensku Develage Meru #     app52 generus.com/do-987364741ab04     Sensku Develage Meru #     Sensku Develage Meru #     Sensku Develage Meru #     Sensku Develage Meru #     Sensku Develage Meru #     Sensku Develage Meru #     Sensku Develage Meru #     Sensku Develage     Sensku Develage     Sensku Develage                                                                                                    | 4a13 didd24a6fref985422,OpenetopertAenuumi                         |
| Sensita Develage Mora a     pos2 generalas com file-9873601741ab04     Sensita Develage Mora a     Sensita Develage Mora a     Sensita De                                                                                                    | Aarl déd 24 série 1985 4 22 / Developent Aeros amil                |
| Constant Developer Mores      Proposition Section 2010 (2017) (2017) (2017                                                                                                    | 4at] d6d24a6fr;1935422/Developer/Aerouumi                          |
| CVMol     Marca Bardinger Moru      CVMol     M. Cross Ba Systems Engl                                                                                                    | Ael}did24a6fe/995422/Developer/Aerouumi                            |

Vemos que llamó efectivamente al Detail.

| esigning                                                                                                    |                                                                                                    | Ger                                                                                                    | 16.10P | 22 |
|----------------------------------------------------------------------------------------------------|----------------------------------------------------------------------------------------------------|----------------------------------------------------------------------------------------------------|--------|----|
| entrols in layouts                                                                                                    |                                                                                                    | Multiple layour                                                                                                    | 2      |    |
| Crustryflame     Crustryflame     C | Ter<br>Dockfor<br>Corpto<br>Group<br>Group<br>Group<br>Group<br>Group<br>Group<br>Group<br>Day<br>Corp<br>Day<br>Corp<br>Group<br>Corp<br>Corp<br>Group<br>Corp<br>Group<br>Corp<br>Corp<br>Corp<br>(Corp<br>(Corp)<br>(Corp)<br>(C | I Events *Zamest*     RockWithDevicedByDeaker.     RockWithDevicedByDeaker.     RockWithDevicedByDeaker.     RockWithDevicedByDeaker.     RockWithDevicedByDeaker.     RockWithDevicedByDeaker. |        |    |

| Designing                                                                                                    |                                                                                                    | Gene                                                                                                    | Xus             |
|----------------------------------------------------------------------------------------------------|----------------------------------------------------------------------------------------------------|----------------------------------------------------------------------------------------------------|-----------------|
| Controls in layouts                                                                                                    |                                                                                                    | Multiple layouts per re                                                                                                    | ow              |
| Angeler Being (2) (and (2) (and (and (2) (and (2) (and (and (and (and (and (and (and (and | Ter<br>DecktrSp<br>LongTer<br>Swire<br>Swire<br>Swire(b<br>Swire(b<br>Swire(b<br>Swire(b<br>Swire(b<br>Swire(b)<br>Swire(b)<br>Sw | in Event "Insert"<br>BuckRithDevicesNySpeaker.NySpeaker.<br>ErnEvent<br>Event srow.Tap<br>WorkRithDevicesNySpeaker.NySpeaker.<br>Engent @ Subm M Event Tornshow, & Vermin | Detail.Insert() |

El Layout a ser cargado por cada línea del grid, también puede especificarse en Runtime:

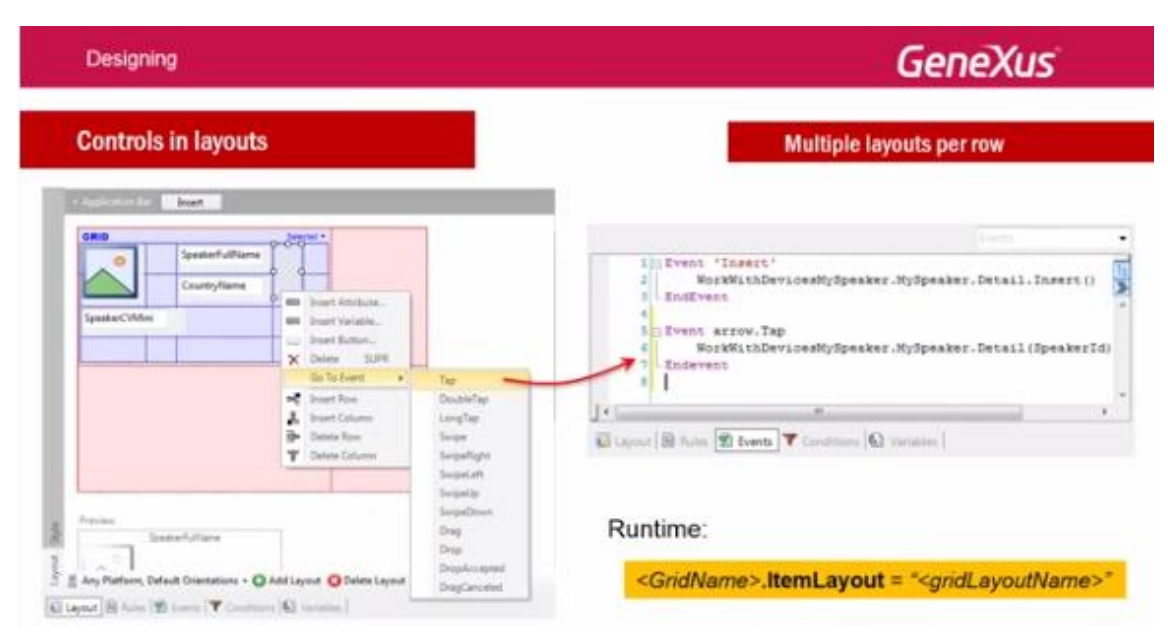

y no solamente fijarse en diseño.

Esto se consigue con la propiedad ItemLayout del grid.

Lo veremos en el siguiente ejemplo.

Aquí tenemos la transacción que registra las conferencias, con sus Speakers y sus Tracks:

| Designing                           | GeneXus                  |
|-------------------------------------|--------------------------|
| Controls in layouts                 | Multiple layouts per row |
| Gastion                             |                          |
| - g SessionId                       |                          |
| - تر SessionName                    |                          |
| - • SessionDescription              |                          |
| - # Roomld                          |                          |
| - & RoomName                        |                          |
| - • SessionDvitaDate                |                          |
| <ul> <li>SessionFinaDate</li> </ul> |                          |
| - • SessorihitalTime                |                          |
| sessorendime                        |                          |
| - /* Sessoropeaners                 |                          |
| Consideration                       |                          |
| - 9 SpeakerId                       |                          |
| 1. SpeakerPullName                  |                          |
| Trades                              |                          |
| - @ Trackld                         |                          |
| <ul> <li>TradDescription</li> </ul> |                          |

# Y a su lado, el listado de conferencias "Trabajar con" sessions

| Designing                                                                                                    |                                                                                                    | GeneXus                  |
|----------------------------------------------------------------------------------------------------|----------------------------------------------------------------------------------------------------|--------------------------|
| Controls in la                                                                                                    | youts                                                                                                    | Multiple layouts per row |
| Session<br>Session/Lane<br>Session/Lane<br>Session/Secretaria<br>Roomid<br>Roomid<br>Session/FinaDate<br>Session/FinaDate<br>Session/Fin | Work With Session Q T<br>29/09/14 - 9:15<br>Tener Constant Interfectantia Constant A Evolution<br>Tener Constant Interfectantia Constant A Evolution<br>Tener Constant Interfectant Interfectant Interfectant Interfectant<br>Tener Constant Interfectant Interfectant |                          |

agrupados por fecha y hora.

Si queremos que si la sesión es una keynote:

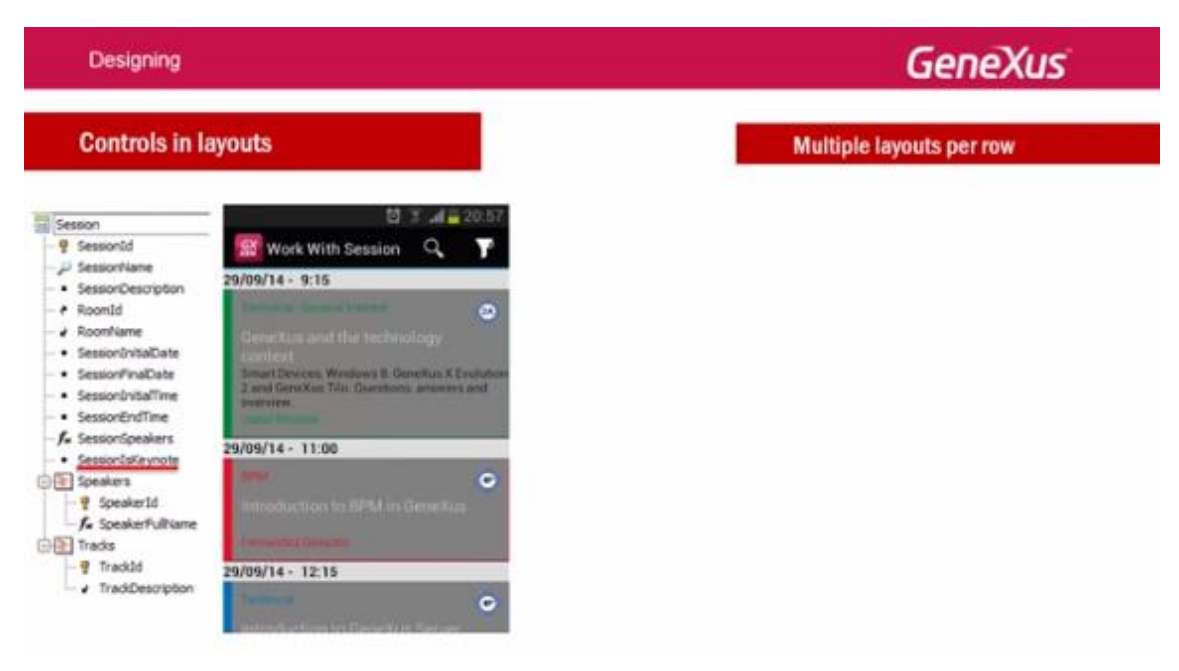

además de la información de los tracks en los que la conferencia puede clasificarse:

| Designing                                                                                                    |                                                                                                    |      |                                                        |          |
|----------------------------------------------------------------------------------------------------|----------------------------------------------------------------------------------------------------|------|--------------------------------------------------------|----------|
| Controls in la                                                                                                    | ayouts                                                                                                    |      |                                                        | Multiple |
| <ul> <li>Session</li> <li>SessionId</li> <li>SessionName</li> <li>SessionDescription</li> <li>RoomId</li> <li>RoomName</li> <li>SessionInitialDate</li> <li>SessionFinalDate</li> <li>SessionEndTime</li> <li>SessionEndTime</li> <li>SessionEndTime</li> <li>SessionException</li> <li>SessionException</li> <li>SessionException</li> <li>SessionException</li> <li>SessionException</li> <li>SessionException</li> <li>SessionException</li> </ul> | Vork With Session Q 20:57<br>Work With Session Q 7<br>29/09/14 - 9:15<br>Technical: General Interest<br>GeneXus and the technology<br>context<br>Smart Devices. Windows 8. GeneXus X Evolution<br>2 and GeneXus Tilo. Questions. answers and<br>overview.<br>Jostal Nacolas<br>29/09/14 - 12:00<br>BPM ©<br>Introduction to BPM in GeneXus<br>Fernandez Genzelo<br>29/09/14 - 12:15 | GRID | &SessionTracks       SessionName       SessionSpeakers |          |

la imagen de la sala:

Designing

#### **Controls in layouts** Multip 🖸 🗊 📶 📒 20:57 Session SessionId 1 Work With Session Q P SessionName 29/09/14 - 9:15 SessionDescription - ₹ RoomId 8 - ✔ RoomName SessionInitialDate Smart Devices, Windows 8, GeneXus X Evolution 2 and GeneXus Tilo, Questions, answers and SessionFinalDate SessionInitialTime overview SessionEndTime - f. SessionSpeakers 29/09/14 - 11:00 GRIC SessionIsKeynote Speakers C - 🦞 SpeakerId &SessionTracks 0 -f. SpeakerFullName Trades - 💡 Trackid SessionName 29/09/14 - 12:15 TrackDescription SessionSpeakers G

el nombre de la conferencia:

Designing **Controls in layouts** Multiple 🛱 🚏 📶 📒 20:57 E Session SessionId Q, Work With Session 1 🔑 SessionName 29/09/14 - 9:15 - SessionDescription - A RoomId 2A - RoomName SessionInitialDate Smart Devices, Windows 8, GeneXus X Evolution 2 and GeneXus Tilo. Questions, answers and SessionFinalDate SessionInitialTime overview. SessionEndTime fx SessionSpeakers 29/09/14 - 11:00 GRID SessionIsKeynote **4**P 🖃 🔄 Speakers &SessionTracks 0 fx SpeakerFullName 🖃 🔚 Tracks - P TrackId SessionName 29/09/14 - 12:15 ✔ TrackDescription SessionSpeakers **4**P

#### y sus oradores:

#### Designing

#### **Controls in layouts** Multipl 🔯 🍞 📶 📒 20:57 Session 💡 SessionId 🔐 Work With Session Q Y SessionName 29/09/14 - 9:15 SessionDescription RoomId 2A) SessionInitialDate Smart Devices, Windows 8, GeneXus X Evolution 2 and GeneXus Tilo. Questions, answers and SessionFinalDate SessionInitialTime overview. SessionEndTime fx SessionSpeakers 29/09/14 - 11:00 GRID SessionIsKeynote 🖃 🔚 Speakers **4**P &SessionTracks 0 -f\* SpeakerFullName E Tracks - 💡 TrackId SessionName 29/09/14 - 12:15 TrackDescription SessionSpeakers 4P

aparezca también un resumen de su descripción, como podemos ver para la primera sesión listada (a diferencia de la segunda),

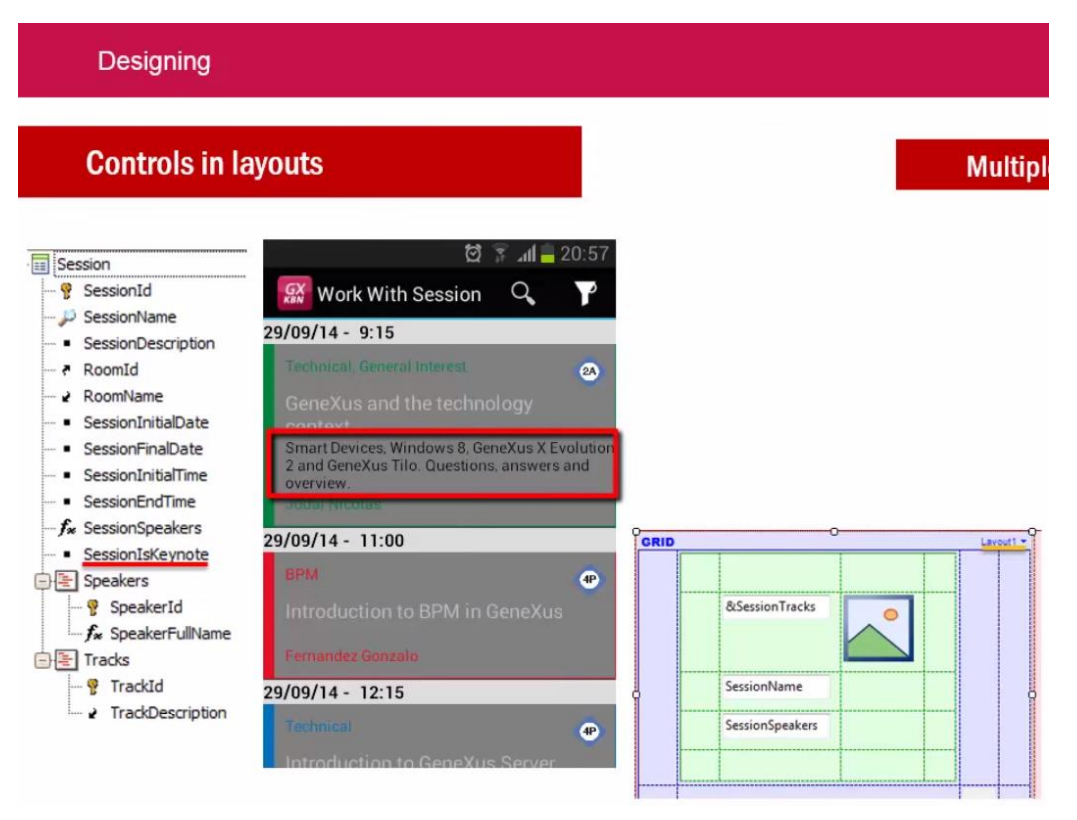

Video filmado con GeneXus X Evolution 3

necesitamos definir además del default, otro layout para los ítems del grid.

| Designing                                                                                                    |                                                                                                    |                                                                                                    | GeneX                                                                                                    |
|----------------------------------------------------------------------------------------------------|----------------------------------------------------------------------------------------------------|----------------------------------------------------------------------------------------------------|----------------------------------------------------------------------------------------------------|
| Controls in la                                                                                                    | ayouts                                                                                                    |                                                                                                    | Multiple layouts per row                                                                                        |
| Session<br>Sessionld<br>SessionDescription<br>RoomId<br>RoomName<br>SessionInitiaDate<br>SessionInitiaDate<br>SessionInitialTime<br>SessionInitialTime<br>SessionSpeakers<br>SessionIsKeynote<br>Speakers<br>Speakers<br>Speakers<br>Speakers<br>Tracks<br>TrackDescription | <ul> <li>20.57</li> <li>Work With Session</li> <li>29/09/14 - 9:15</li> <li>Technical, General Interest</li> <li>GeneXus and the technology<br/>context</li> <li>Smart Devices, Windows 8, GeneXus X Evolution<br/>2 and GeneXus Tilo. Questions, answers and<br/>overview.</li> <li>Jodat Nicolae</li> <li>29/09/14 - 11:00</li> <li>BPM</li> <li>Introduction to BPM in GeneXus</li> <li>Fernandez Gonzalo</li> <li>29/09/14 - 12:15</li> <li>Technical</li> <li>Technical</li> </ul> | CRID<br>CRID<br>CRID |                                                                                                    |
| Layout en el que o                                                                                                    | colocaremos la descripción.                                                                                                    |                                                                                                    | and a start and a start a start a start a start a start a start a start a start a start a start a start a start |
| Aquí definimos ur                                                                                                    | no al que le llamamos: Keyno                                                                                                    | te                                                                                                    |                                                                                                    |

| Ιμραο  | ٥n | eiec | ución  |
|--------|----|------|--------|
| Luego, | en | ejec | ucion, |

| Designing                                                                                                    |                                                                                                    |             | GeneXus       |
|----------------------------------------------------------------------------------------------------|----------------------------------------------------------------------------------------------------|-------------|---------------|
| Controls in la                                                                                                    | iyouts                                                                                                    | Multiple la | youts per row |
| Session Session Session/Marie Session/Marie | 20.57         Work With Session         29/09/14 - 9:15         Second Strength Motions         Second Strength Motions         Second Strength Motions         Second Strength         Second Strength <td< th=""><th>CRED</th><th>Runtime</th></td<> | CRED        | Runtime       |

cada línea deberá cargarse con uno u otro layout, dependiendo del valor del atributo: **SessionIsKeynote** 

| Designing                                                                                                    |                                                                                                    |                                                                                                    | GeneXus                                                                                      |
|----------------------------------------------------------------------------------------------------|----------------------------------------------------------------------------------------------------|----------------------------------------------------------------------------------------------------|----------------------------------------------------------------------------------------------|
| Controls in la                                                                                                    | ayouts                                                                                                    | Multi                                                                                                    | ple layouts per row                                                                          |
| Session     SessionName     SessionName     SessionName     SessionName     SessionName     SessionNataDate     SessionFinaDate     SessionFinaDate     SessionFinaDate     SessionFinaDate     SessionSpeakers     SessionSpeakers     SessionSpeakers     SessionSpeakers     SessionSpeakers     SessionSpeakers     SessionSpeakers     SessionSpeakers     Trads     Traddd     TraddDescription | Auf 20:57     Work With Session     O     Y  29/09/14 - 9:15  Terring Connext GeneXus and the technology context Smart Devects Windows B. GeneXus X Evolution 2 and GeneXus Tile. Questions, answers and overview, india Milliones  29/09/14 - 11:00  N/M Introduction to EPENA in GeneXus  29/09/14 - 12:15  Terminal  Connext | CRID<br>CRID<br>CRID | Event Load<br>// If SessionIsKeynote<br>Grid1.ItemLayout = "Keynote"<br>Endif<br>// Endevent |

Esto lo hacemos en el evento Load del grid.

## Observemos que la propiedad Default Selected Item Layout

| Designing                                                                                                    |                                                                                                    |                                            |           |           | GeneX                                                                                                    | JS                                                                     |
|----------------------------------------------------------------------------------------------------|----------------------------------------------------------------------------------------------------|--------------------------------------------|-----------|-----------|----------------------------------------------------------------------------------------------------|------------------------------------------------------------------------|
| Controls in la                                                                                                    | youts                                                                                                    |                                            |           | Multiple  | layouts per row                                                                                                    |                                                                        |
| Session  SessionId  SessionPame  SessionPame  RoomId  RoomName  SessionInitialTute  SessionInitialTute SessionInitialTute SessionInitialTute SessionInitialTute SessionInitialTute SessionInitialTute SessionInitialTute SessionInitialTute SessionIni | <ul> <li>If all 20:57</li> <li>Work With Session Q</li> <li>Value 29/09/14 - 9:15</li> <li>Technical General Interest</li> <li>GeneXus and the technology<br/>context</li> <li>Smart Devices Windows 8, GeneXus X Evolution<br/>2 and GeneXus Tilo. Questions, answers and<br/>overview.</li> <li>Jodd Hicolas</li> </ul> | CRID<br>&Session1<br>&Session5<br>Session5 | racks     | Especie V | Vvent Load<br>//<br>If SessionIsKeyn<br><u>Gridl.ItemLey</u><br>EndIf<br>//<br>indevent                                                               | Cuntime<br>ote<br>put = "Keynote"                                      |
| SessionSpeakers     SessionIsKeynote     SessionIsKeynote                                                                                                    | 29/09/14 - 11:00                                                                                                    | GRID                                       |           | Lavout1 * | Properties                                                                                                    | ÷×                                                                     |
| Speaker S     Speaker Id     Speaker FullName     Tracks     Y Trackd     TrackDescription                                                                                                    | Introduction to BPM in GeneXus<br>Femandez Gonzalo<br>29/09/14 - 12:15<br>Technical                                                                                                    | c Session                                  | nTracks O |           | Grid: Grid:<br>Control Name<br>Collection<br>Default Action<br>Show Selector<br>Selection Type<br>Selection Flag<br>Collection Flag<br>Selection Flag | Grid1<br><default><br/>Platform Default<br/>Platform Default</default> |
|                                                                                                    | Introduction to GeneXus Server                                                                                                    |                                            |           |           | Default Selected Item Layout                                                                                                    | Layout1                                                                |

queda con el valor por defecto:

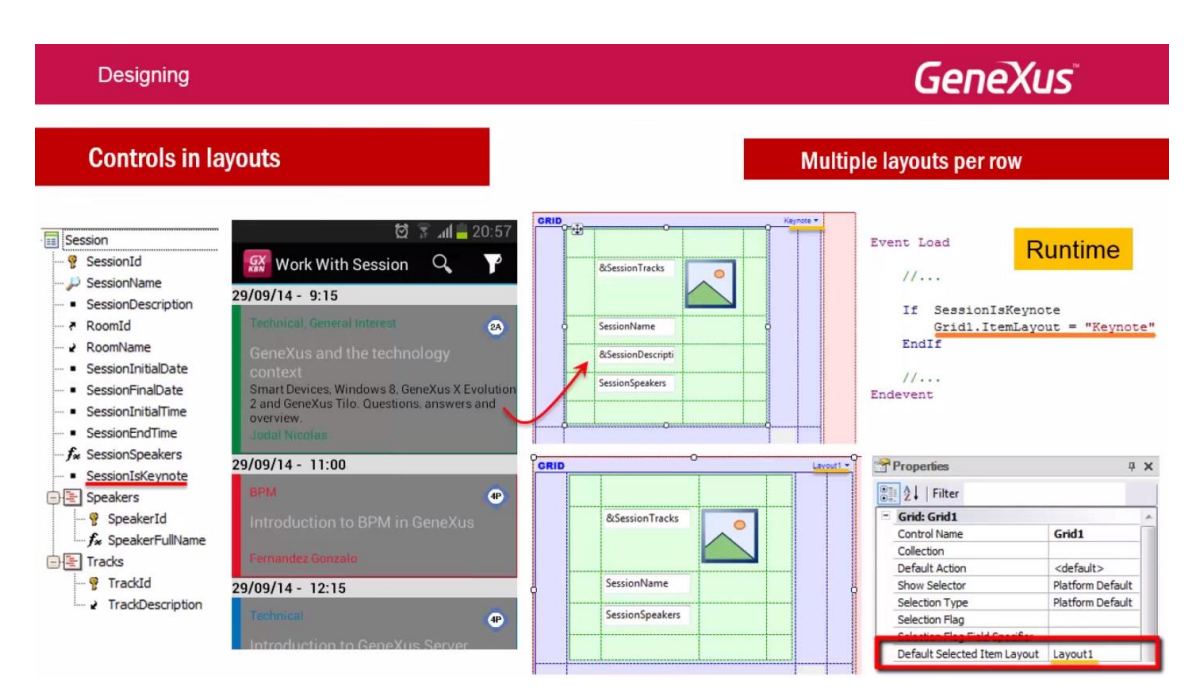

### Hagámoslo en GX.

Empecemos por importar un xpz

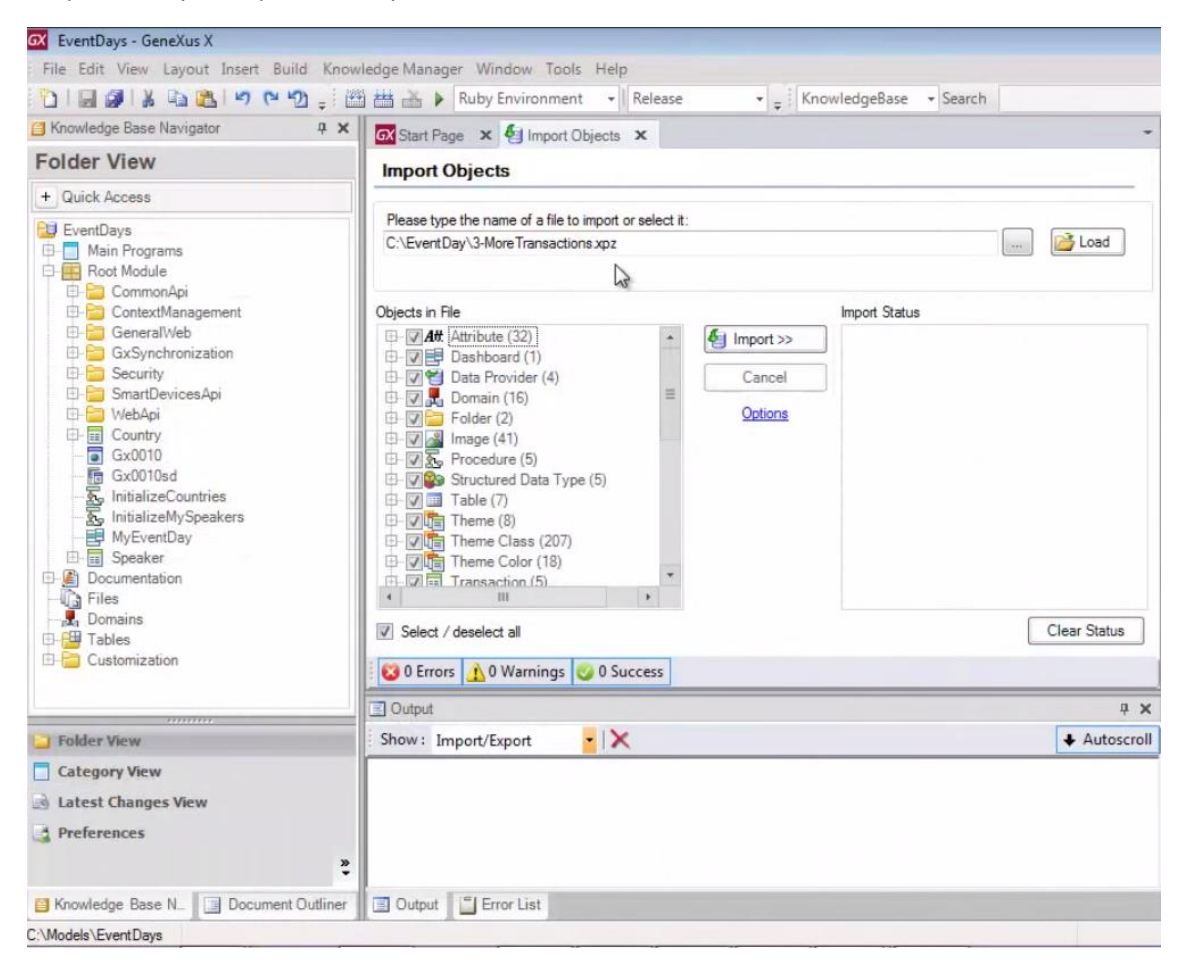

que contiene entre otras cosas, las transacciones para completar nuestro modelo de datos

| 🐼 EventDays - GeneXus X                                                                                                    |                                                                                                    |                                  |                      |              |
|----------------------------------------------------------------------------------------------------|----------------------------------------------------------------------------------------------------|----------------------------------|----------------------|--------------|
| File Edit View Layout Insert Build Know                                                                                                    | wledge Manager Window Tools Help                                                                                                    |                                  |                      |              |
| 🖞 🗐 🖉 או 🖉 🖾 🖉 🚽 🖓 🚽                                                                                                    | 🖀 🛗 🎽 🕨 Ruby Environment 🕞 Relea                                                                                                    | ase 🔹 🗸 🖡 Kno                    | owledgeBase 👻 Search |              |
| Showledge Base Navigator 4 🗙                                                                                                    | 🐼 Start Page 🗙 🍓 Import Objects 🗴                                                                                                    |                                  |                      | -            |
| Folder View                                                                                                    | Import Objects                                                                                                    |                                  |                      |              |
| + Quick Access                                                                                                    |                                                                                                    |                                  |                      |              |
| PE EventDave                                                                                                    | Please type the name of a file to import or sele                                                                                                    | ctit:                            |                      |              |
| Combays     Main Programs     Anot Module     CommonApi                                                                                                    | C:\EventDay\3-MoreTransactions.xpz                                                                                                    |                                  |                      | 🚰 Load       |
| 🗄 🛅 ContextManagement                                                                                                    | Objects in File                                                                                                    |                                  | Import Status        |              |
| GeneralWeb<br>GxSynchronization<br>Security<br>WebApi<br>Gx0010sd<br>SmattDevicesApi<br>Gx0010sd<br>SmattDevicesApi<br>Gx0010sd<br>SubtibilizeCountries<br>InitializeCountries<br>SinitializeCountries<br>Speaker<br>Speaker<br>Documentation<br>Files<br>Domains<br>Tables | Procedure (5)     Structured Data Type (5)     Structured Data Type (5)     Table (7)     Theme (8)     Theme Class (207)     Theme Class (207)     Theme Color (18)     FavoriteSessions     Via FravoriteSessions     Via Restaurant     Via Restaurant     Via Restaurant     Via Session     Via Session     Via Sess | Import >>     Cancel     Options |                      | Clear Status |
| EF Customization                                                                                                    | 🔯 0 Errors 🛕 0 Warnings 🧭 0 Success                                                                                                    |                                  |                      |              |

Track, Session, Room, Restaurant y la transacción para marcar una sesión como favorita.

También tendrá Data Providers, para poder inicializar con datos esas entidades

| 🐼 EventDays - GeneXus X                                                                                                    |                                                                                                    |                                 |      |
|----------------------------------------------------------------------------------------------------|----------------------------------------------------------------------------------------------------|---------------------------------|------|
| File Edit View Layout Insert Build                                                                                                    | Knowledge Manager Window Tools Help                                                                                                    |                                 |      |
| 000000000000000000000000000000000000000                                                                                                    | 🗧 🛗 🛗 🕨 Ruby Environment 🔹 Relea                                                                                                    | ease 🔹 🗸 KnowledgeBase 🔹 Search |      |
| Showledge Base Navigator                                                                                                    | X Start Page X Start Objects X                                                                                                    |                                 |      |
| Folder View                                                                                                    | Import Objects                                                                                                    |                                 |      |
| + Quick Access                                                                                                    |                                                                                                    |                                 | _    |
| Ptil EventDave                                                                                                    | Please type the name of a file to import or select                                                                                                    | ect it:                         |      |
| Compagiants     Control of the control of the control of the | C:\EventDay\3-More Transactions xpz                                                                                                    | 🔂 Loa                           | id   |
| 🗈 📴 ContextManagement                                                                                                    | Objects in File                                                                                                    | Import Status                   |      |
| GeneralWeb<br>GxSynchronization<br>Security<br>WebApi<br>Gx0010sd<br>Gx0010sd<br>Gx0010sd<br>SitializeMySpeakers<br>MyEventDay<br>Gocumentation<br>Files<br>Domains<br>Tables                                                                                                    | Attribute (32)     Dashboard (1)     Dashboard (1)     Data Provider (4)     Of DeRestaurant     DPRecom     DPSession     DPSession     DPSeck     Domain (16)     Folder (2)     Mage (41)     Sect / deselect all      Select / deselect all | Cancel Options Clear St         | atus |
| ⊡ 📴 Customization                                                                                                    | 🔞 0 Errors 🧘 0 Warnings 🥝 0 Success                                                                                                    | s                               |      |

Y un Dashboard: MyEventDay

| GX EventDays - GeneXus X                                                                                                    |                                                                                                    |                       |              |
|----------------------------------------------------------------------------------------------------|----------------------------------------------------------------------------------------------------|-----------------------|--------------|
| File Edit View Layout Insert Build Know                                                                                                    | wledge Manager Window Tools Help                                                                                                    |                       |              |
| 1 I I I I I I I I I I I I I I I I I I I                                                                                                    | 🖺 🛗 🎽 🕨 Ruby Environment 🕞 Release                                                                                                    | • 👻 🛫 🛛 KnowledgeBase | + Search     |
| 🔁 Knowledge Base Navigator 🏨 🗙                                                                                                    | 🐼 Start Page 🗙 🍇 Import Objects 🗴                                                                                                    |                       | -            |
| Folder View                                                                                                    | Import Objects                                                                                                    |                       |              |
| + Quick Access                                                                                                    |                                                                                                    |                       |              |
| E EventDays                                                                                                    | Please type the name of a file to import or select                                                                                                    | t:                    |              |
| Gonzalia Grantiana Contractione Contractione Contrac | C:\EventDay\3-MoreTransactions.xpz                                                                                                    |                       | 🚰 Load       |
| E ContextManagement                                                                                                    | Objects in File                                                                                                    | Import Statu          | s            |
| GeneralWeb<br>GXSynchronization<br>Security<br>WebApi<br>GX0010sd<br>InitializeCountries<br>InitializeCountries<br>Speaker<br>Documentation<br>Files<br>Domains<br>Tables                                                                                                    | Att Attribute (32)     Dashboard (1)     Dashboard (1)     Of MyEventDay     Dashboard (1)     Of DPReson     Of DPReson     Of DPReson     Of DPReson     Of DPSession     Of DPSession | Cancel<br>Options     | Clear Status |
| E- Customization                                                                                                    | 🔞 0 Errors 🔔 0 Warnings 🥥 0 Success                                                                                                    |                       |              |

que va a sobreescribir al que teníamos, puesto que ahora deberá poder invocar a los work with para Smart Devices de las entidades nuevas.

También sobreescribe el objeto Home que teníamos (web) para poder justamente inicializar todos los datos

| 🐼 EventDays - GeneXus X                                                                                                    |                                                                                                    |                                   |
|----------------------------------------------------------------------------------------------------|----------------------------------------------------------------------------------------------------|-----------------------------------|
| File Edit View Layout Insert Build Kno                                                                                                    | wledge Manager Window Tools Help                                                                                                    |                                   |
| 1 I I I I I I I I I I I I I I I I I I I                                                                                                    | 🖀 🛗 🕨 Ruby Environment 🕞 Release                                                                                                    | ▼ 🖕 KnowledgeBase 🔹 Search        |
| Showledge Base Navigator 4 🗙                                                                                                    | GX Start Page 🗙 🍓 Import Objects 🗴                                                                                                    | •                                 |
| Folder View                                                                                                    | Import Objects                                                                                                    |                                   |
| + Quick Access                                                                                                    |                                                                                                    |                                   |
| E EventDays                                                                                                    | Please type the name of a file to import or select it:                                                                                                    |                                   |
| Gonzalia Grantiana Contractione Contractione Contrac | C:\EventDay\3-MoreTransactions.xpz                                                                                                    | 🚰 Load                            |
| 🕀 🚞 ContextManagement                                                                                                    | Objects in File                                                                                                    | Import Status                     |
| GeneralWeb<br>GxSynchronization<br>SmartDevicesApi<br>UvebApi<br>Gounty<br>Gounty<br>Gatolios<br>InitializeMySpeakers<br>InitializeMySpeakers<br>MyEvenDay<br>Speaker<br>Documentation<br>Files<br>Documentation<br>Tables<br>Customization                                                                                                    | Veb Panel (21)     FavoriteSessionsGeneral     Veb Panel (21)     Pest purantGeneral     Rest purantGeneral     Rest purantGeneral     Rest purantGeneral     Veb Rest purantGeneral     Veb Rest purantGeneral     Veb SessionFavoriteSessionsW     Veb SessionFavoriteSessionsW     Veb SessionFavoriteSessionSecuriteSessionFavoriteSessionFavoriteSession | Cancel<br>Options<br>Clear Status |
|                                                                                                    | 0 Errors 🗘 0 Warnings 🥥 0 Success                                                                                                    |                                   |

Importemos:

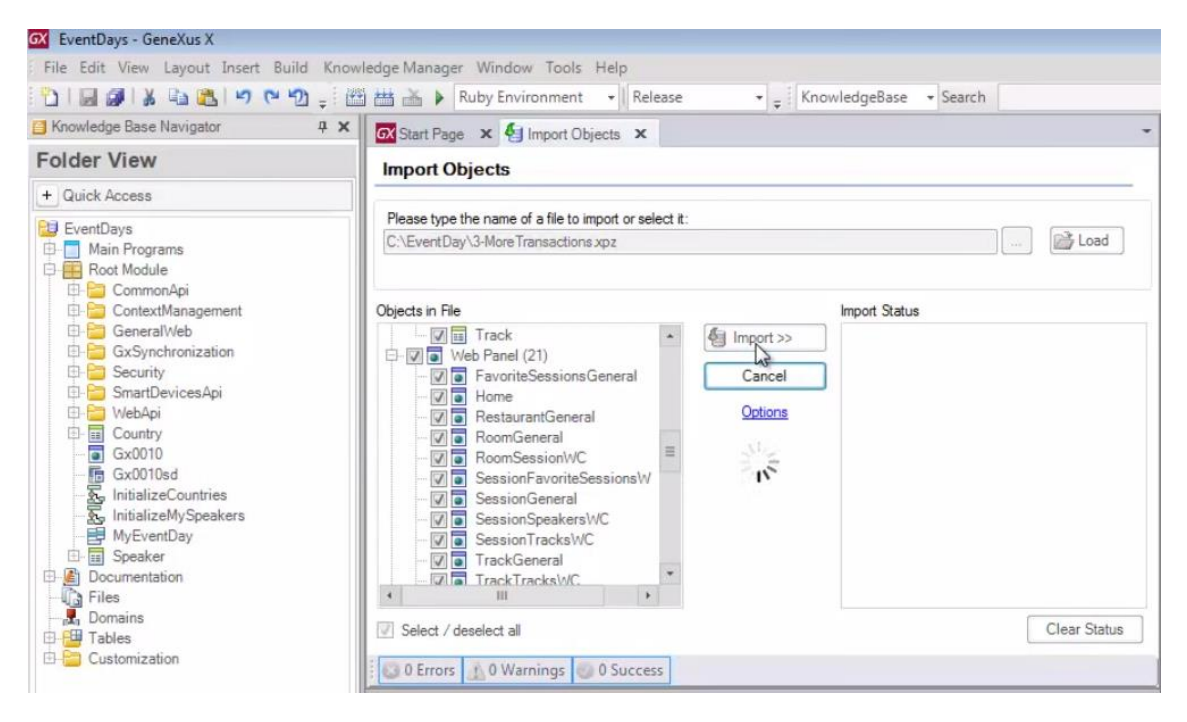

#### Ahora reorganicemos y ejecutemos: F5

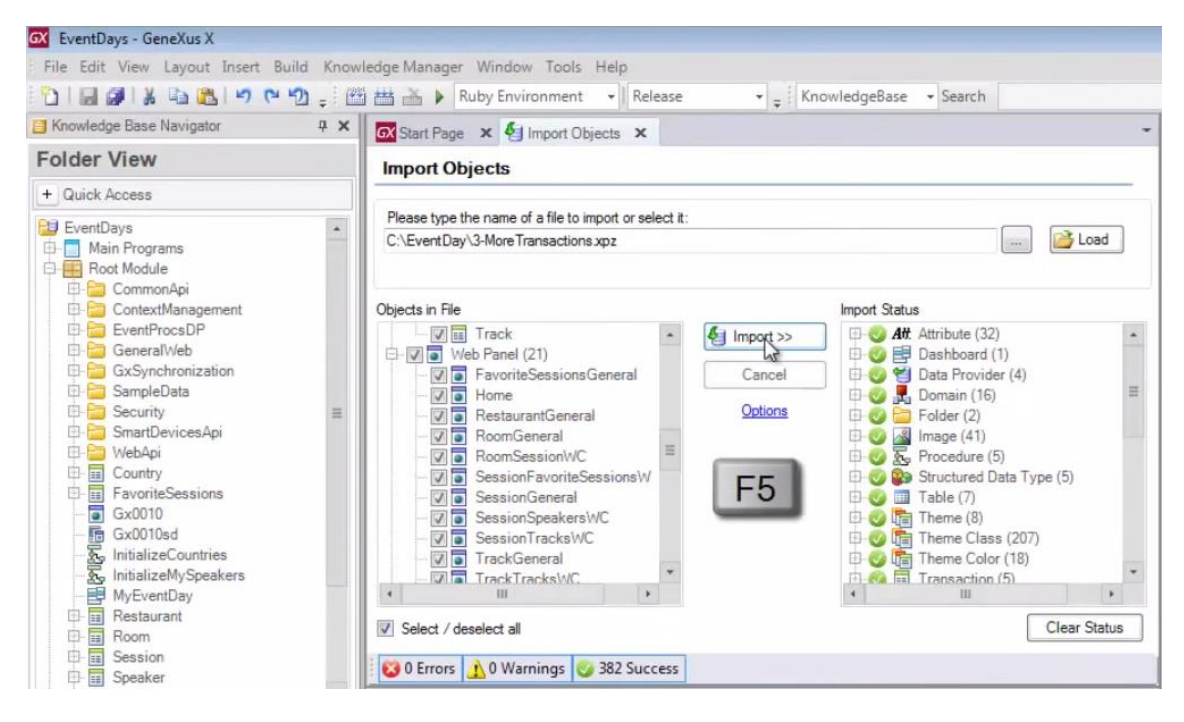

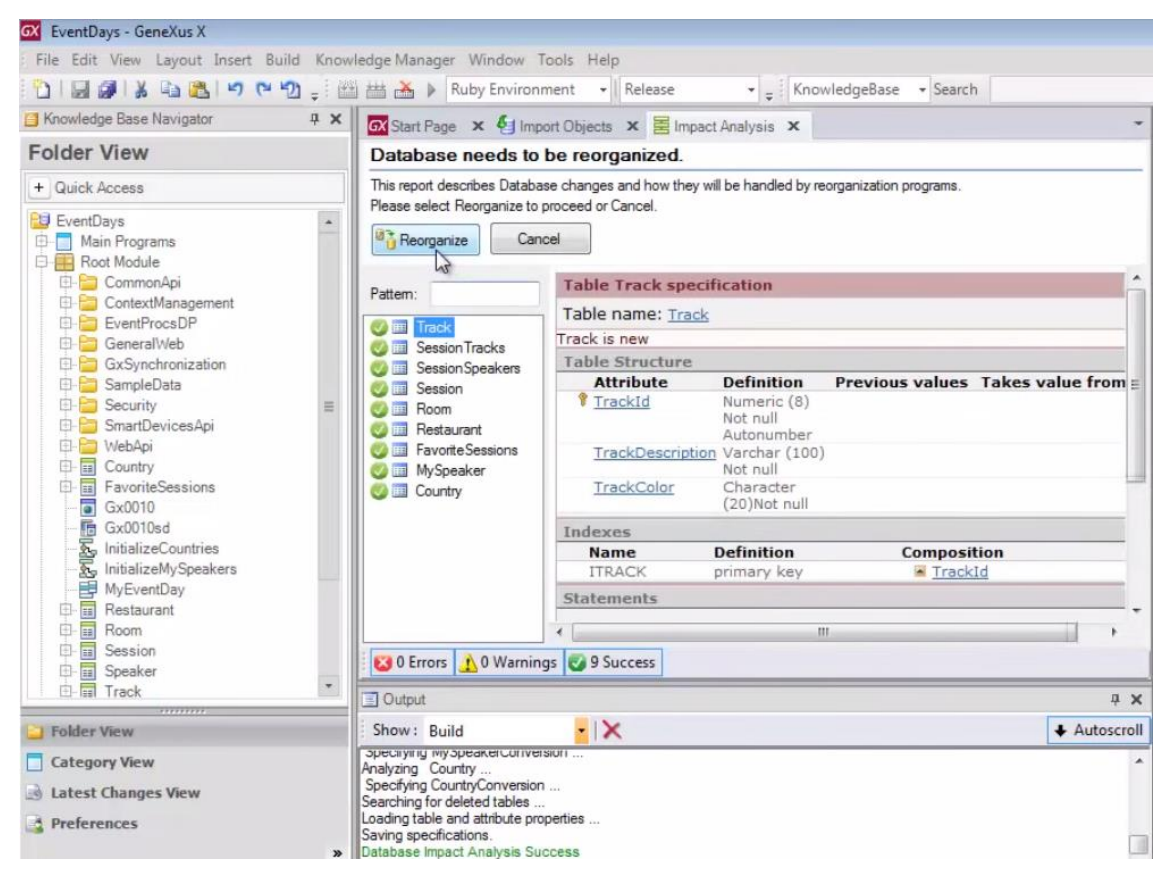

#### Reorganizamos..

#### Vemos que está generando los archivos de metadata

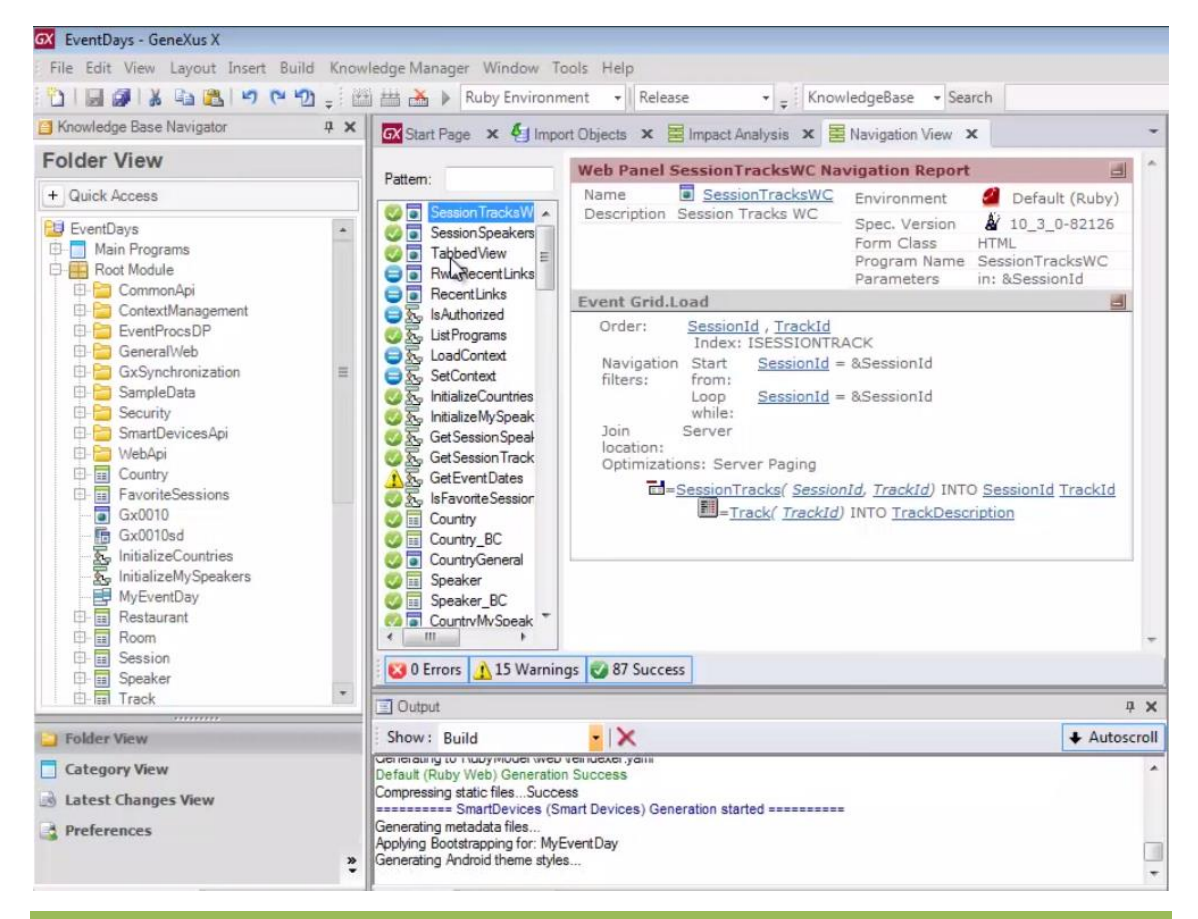

Video filmado con GeneXus X Evolution 3

### Y empieza a subir a la nube:

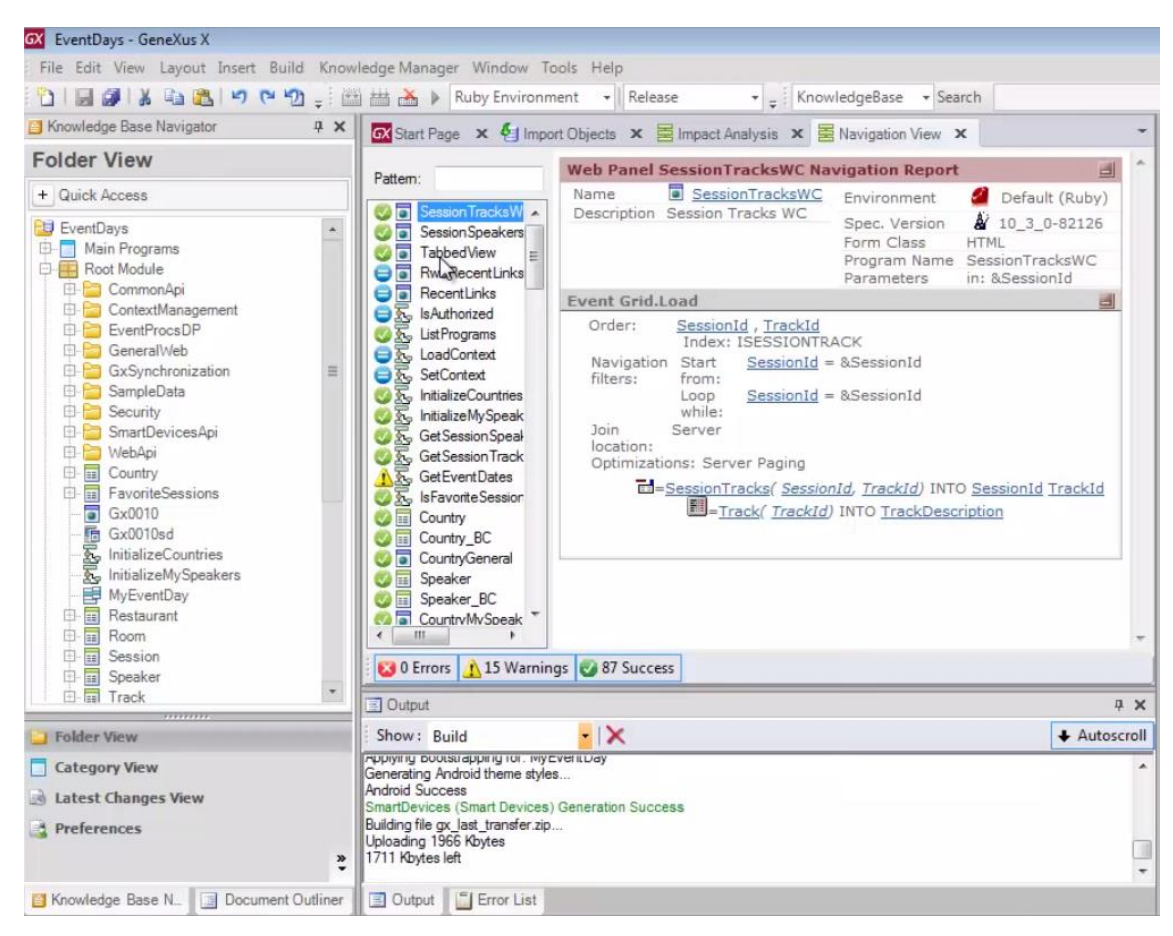

Tras lo cual, nos abre el Developer Menu

| Ganchus Daven | apia Micrael 🛪 👖 📑 Geneticas Cendraser Mana 🔹                                                                                                    | 🔰 📋 Sanaka Davatapa Meru 🛪 📜              |                                                | (ener » |
|---------------|----------------------------------------------------------------------------------------------------|-------------------------------------------|------------------------------------------------|---------|
| + + C M       | g apps2.genexusx.com/1de96/366/                                                                                                    | 1fab01al1d8d21abfe59b122/DeveloperMenuxml |                                                | (1)     |
|               | GeneXus                                                                                                    |                                           |                                                |         |
|               | Developer menu                                                                                                    |                                           | +                                              |         |
|               | Smart Devices: Application QR of                                                                                                    | owledge Rose Navisator (All devices)      |                                                |         |
|               | Constant of the Constant of the Constant of th | ccam/ine/10/1007/Hab/Hat1o01246649714022  | fiel Encodedge Base Maniputer for your device. |         |
|               | Smart Devices: QR code by device                                                                                                    |                                           |                                                |         |
|               |                                                                                                    | -                                         | BBB<br>BlackBerry                              |         |
|               | MyEventDay                                                                                                    |                                           |                                                |         |

Vamos a ejecutar el web panel: Home

| Developer menu                                                                                                    |                                               |
|----------------------------------------------------------------------------------------------------|-----------------------------------------------|
| Home  Work With Speaker  Work With Country  Work With Track  Work With Restaurant  Work With Restaurant  Work With Favorite Sessions |                                               |
| Smart Devices: Application QR code for Knowledge Base Navigator (All devices)                                                        |                                               |
|                                                                                                    | Get Knowledge Base Navigator for your device: |
| KBN Application Url: http://apps2.genexusx.com/lde98736874fab04af1d8d24a6fe89b422                                                    |                                               |

Y clickear aquí para inicializar las entidades nuevas con datos:

| First Option               | Second Or | ation Third Option |
|----------------------------|-----------|--------------------|
| First Option               | Second O  |                    |
| Recents: Home              |           |                    |
| Work With Countries        |           |                    |
| Work With Favorite Session | 5         |                    |
| Work With Restaurants      |           |                    |
| Work With Rooms            |           |                    |
| Work With Sessions         |           |                    |
| Work With Speakers         |           |                    |
| <b>E</b>                   |           |                    |
|                            |           |                    |

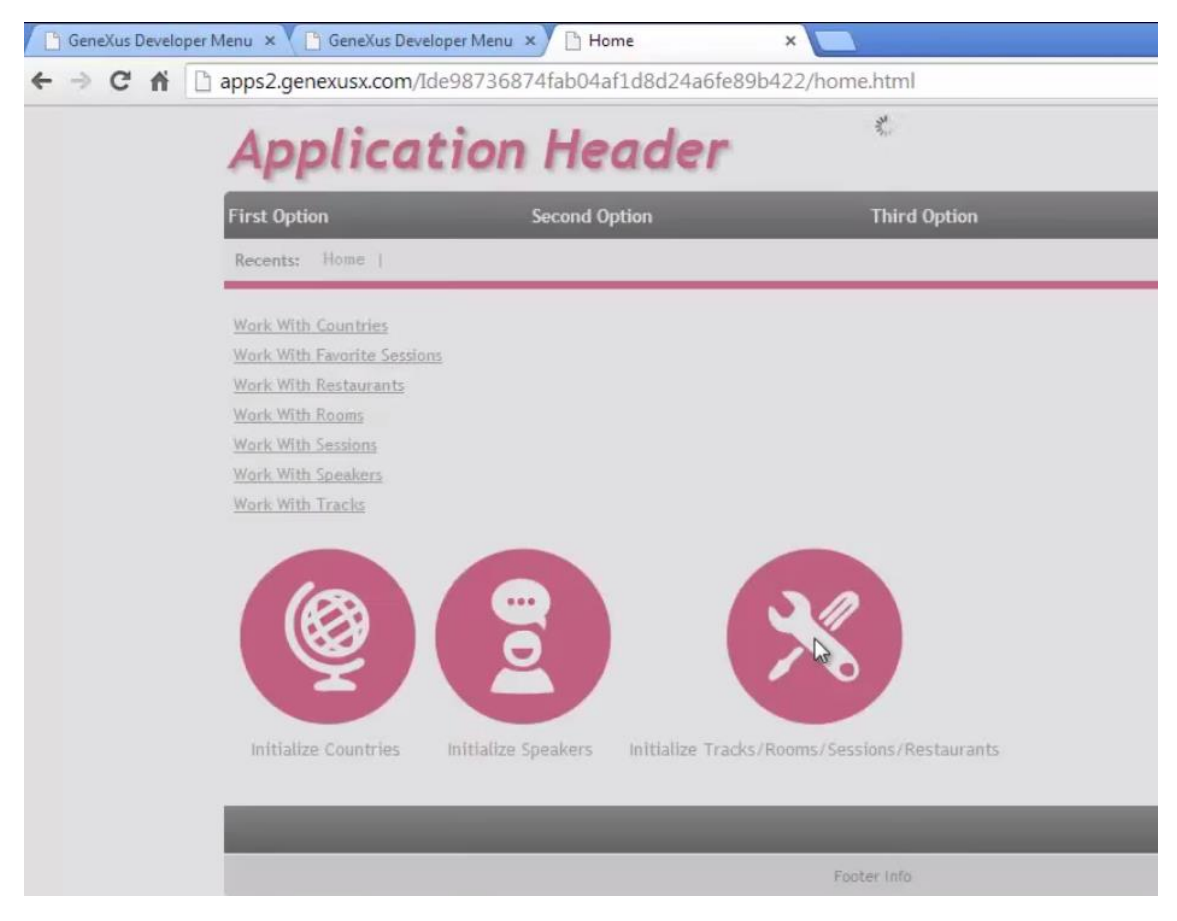

por lo que al invocar a los distintos work with

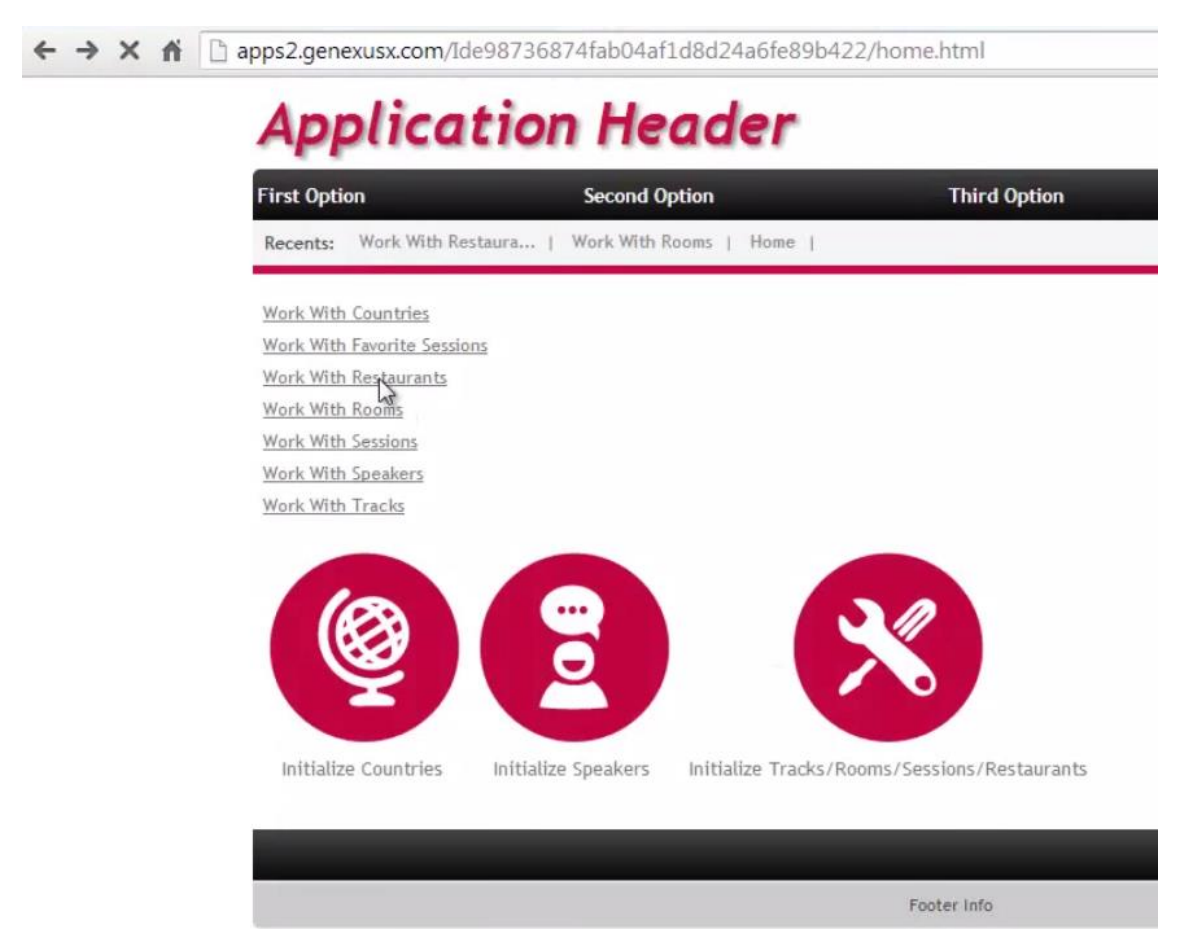

Video filmado con GeneXus X Evolution 3

| First Option<br>Recents: V<br>Work With R<br>Name | n So<br>Work With Rooms   Home   V<br>Restaurants<br>d Name Image<br>3 <u>Penerone</u>                                                                                                    | econd Option<br>Work With Sessions   Work With<br>Address Geolocation<br>550<br>551<br>552<br>552<br>552<br>552<br>552<br>552<br>552 | TH<br>Restaura (                   | nird Option<br>feb       | Fourth Option | Discount R | ating |  |
|---------------------------------------------------|----------------------------------------------------------------------------------------------------|----------------------------------------------------------------------------------------------------|------------------------------------|--------------------------|---------------|------------|-------|--|
| Recents: V<br>Work With R<br>Name                 | A same Image     Con     Con | Address Geolocation                                                                                                    | n Phone W<br>2915<br>2487 d        | feb<br>onpeperone.com.uv |               | Discount R | ating |  |
| Id<br>2 🗙 3                                       | d Name Image                                                                                                    | Address Geolocation                                                                                                    | n Phone W<br>2915<br>2487 <u>d</u> | /eb<br>anpeperone.com.uv |               | Discount R | ating |  |
| 2 × 3                                             | 3 Don<br>Peperone                                                                                                    | 650<br>Sarandí, -34.906555,<br>Montevideo, -56.202041<br>Uruguay                                                                     | 2915<br>2487 <u>d</u>              | onpeperone.com.uy        |               |            |       |  |
|                                                   | and the second second sec                                                                                                    |                                                                                                    |                                    |                          |               | 15         | 0     |  |
| 2 🗙 1                                             | Jacinto<br>1 <u>Café v</u><br>Restaurant                                                                                                    | 349<br>Sarandi, -34.908102,<br>Montevideo, -56.207943<br>Uruguay                                                                     | 29152731                           |                          |               | 10         | 0     |  |
| 2 × 5                                             | 5 <u>La corte</u>                                                                                                    | <u>586</u><br><u>Sarandi, -34,906757,</u><br><u>Montevideo, -56.203329</u><br><u>Uruguay</u>                                         | 2916<br>0435 la                    | <u>icorte.com.uv</u>     |               | 15         | 0     |  |
| 2 8 4                                             | 4 Los lenos                                                                                                    | 1236<br>Convención, -34.906889,<br>Montevideo, -56.196709<br>Uruguay                                                                 | 2900<br>2285 D                     | arrilla.com.uy           |               | 15         | 0     |  |

### Veremos la información inicializada

| < → C fi | apps2.genexusx.com/Ide9                                                         | 8736874fab04af1    | d8d24a6fe89b422/hom        | e.html             |
|----------|---------------------------------------------------------------------------------|--------------------|----------------------------|--------------------|
|          | Applicat                                                                        | ion Hea            | ader                       |                    |
|          | First Option                                                                    | Second Op          | tion                       | Third Option       |
|          | Work With Countries<br>Work With Favorite Sessions<br>Work With Restaurants     | aa   Hork Hus Ku   | uno i nome i               |                    |
|          | Work With Rooms<br>Work With Messions<br>Work With Speakers<br>Work With Tracks |                    |                            |                    |
|          |                                                                                 |                    | ×                          |                    |
|          | Initialize Countries                                                            | nitialize Speakers | Initialize Tracks/Rooms/Se | ssions/Restaurants |
|          |                                                                                 | _                  |                            |                    |
|          |                                                                                 |                    | Fo                         | oter info          |

| ← → C fi | 🗋 apps2.ge | nexusx.com/Ide                                            | 98736874fab04af1d8d24                                                                                                    | a6fe89b4 | 22/wwsessi      | on.html      |            |              |            |                                               |               |
|----------|------------|-----------------------------------------------------------|----------------------------------------------------------------------------------------------------|----------|-----------------|--------------|------------|--------------|------------|-----------------------------------------------|---------------|
|          | Ap         | olicat                                                    | ion Heade                                                                                                    | r        |                 |              |            |              | En         | glish   Españo                                | l   Português |
|          | First Opti | ion                                                       | Second Option                                                                                                    |          | Th              | ird Option   |            | Fo           | urth Optio | n                                             |               |
|          | Recents:   | Work With Room                                            | s   Home   Work With Restau                                                                                                    | ura   W  | ork With Sessio | ns           |            |              |            |                                               |               |
|          | Name       | h Sessions                                                |                                                                                                    |          |                 |              |            |              |            |                                               |               |
|          |            | ld Namo                                                   | Description                                                                                                    | Poor Id  | Poom Name       | Initial Date | Final Date | Initial Time | End Time   | Speakers                                      | Is Keynote    |
|          | ž×         | Android and<br>9 the GeneXus<br>Smart Device<br>Generator | Summary of the Android<br>platform, its features and<br>current state. Find out the<br>details of the GeneXus Smart<br>Device Generator for Android.<br>The Android operating System<br>currently leads the global Sart<br>Device market with more than<br>a 5% share and 1.3 million<br>new Android devices activated<br>on a daily basels. With the<br>GeneXus Smart Device<br>Generator you can create<br>applications for this popular<br>platform. Find out the details<br>of this platform and the<br>GeneXus generator. | 4        | BallRoom B      | 10/01/14     | 10/01/14   | 10:30 AM     | 11:00 AM   | Cardozo<br>Armando                            |               |
|          | ž ×        | 8 <u>Coffee and</u><br>SD Projects                        | We invite you over a cup of<br>coffee to talk about your<br>projects for Smart Devices<br>and our experience with them<br>from the technical                                                                                                    | 4        | BallRoom B      | 10/01/14     | 10/01/14   | 09:30 AM     | 10:00 AM   | Gonzalez<br>Guillermo,<br>Jodal<br>Sebastian, |               |

Reparemos en alguna conferencia que sea Keynote. Por ejemplo, ésta, la 1, "GeneXus and the technology context" de Nicolás Jodal, que tiene esta descripción de aquí:

| ← → C fi D | apps2 | 2.ge | nex | usx.com/Ide                                                                         | 98736874fab04af1d8d24a6                                                                                                    | ife89b4 | 22/wwsess         | ion.html |          |          |          |                                                                                    |   |
|------------|-------|------|-----|-------------------------------------------------------------------------------------|----------------------------------------------------------------------------------------------------|---------|-------------------|----------|----------|----------|----------|------------------------------------------------------------------------------------|---|
| Line       |       |      |     |                                                                                     | applications for this popular<br>platform. Find out the details<br>of this platform and the<br>GeneXus generator.                                                                                             |         |                   |          |          |          |          |                                                                                    |   |
|            | 2     | ×    | 8   | <u>Coffee and</u><br><u>SD Projects</u>                                             | We invite you over a cup of<br>coffee to talk about your<br>projects for Smart Devices<br>and our experience with them<br>from the technical aspects to<br>the strategies we follow for<br>their development. | 4       | <u>BallRoom B</u> | 10/01/14 | 10/01/14 | 09:30 AM | 10:00 AM | Gonzalez<br>Guillermo,<br>Jodal<br>Sebastian,<br>Cardozo<br>Armando                |   |
|            | 2     | ×    | 4   | Design and<br>Development:<br>searching for<br>integration                          | What is the process we<br>currently apply to develop SD<br>applications? We will be<br>sharing the experience of the<br>past year in design and<br>development for SD<br>applications.                        | 3       | BallRoom A        | 09/30/14 | 09/30/14 | 09:00 AM | 09:30 AM | Cimas<br>Alejandro,<br>Guedes<br>Lucia, Bonilla<br>Fabian,<br>Blengio<br>Alejandro | 8 |
|            | 2     | ×    | 1   | GeneXus<br>and the<br>technology<br>context                                         | Smart Devices, Windows 8,<br>GeneXus X Evolution 2 and<br>GeneXus Tilo. Questions,<br>answers and overview.                                                                                                   | 3       | BallRoom A        | 09/29/14 | 09/29/14 | 09:15 AM | 10:00 AM | Jodal<br>Nicolas                                                                   | × |
|            | z     | ×    | 5   | <u>GeneXus:</u><br><u>reviewing its</u><br><u>theoretical</u><br><u>foundations</u> | Theoretical foundations 23<br>years later                                                                                                    | 2       | <u>Renoir</u>     | 09/30/14 | 09/30/14 | 11:45 AM | 12:30 PM | Gonda<br>Breogan                                                                   | × |
|            | 2     | ×    | 2   | Introduction<br>to BPM in<br>GeneXus                                                | Presentation of the version<br>GXflow X Evolution 2 that<br>allows developing applications<br>based on Workflow & BPM.<br>Ideal for those who have no<br>knowledge about these tools.                         | 1       | <u>Picasso</u>    | 09/29/14 | 09/29/14 | 11:00 AM | 11:30 AM | Fernandez<br>Gonzalo                                                               |   |
|            |       |      |     |                                                                                     | Presentation of GeneXus<br>Server, with an explanation of                                                                                                    |         |                   |          |          |          |          |                                                                                    |   |

Si ahora probamos este mismo "work with" pero para la aplicación móvil

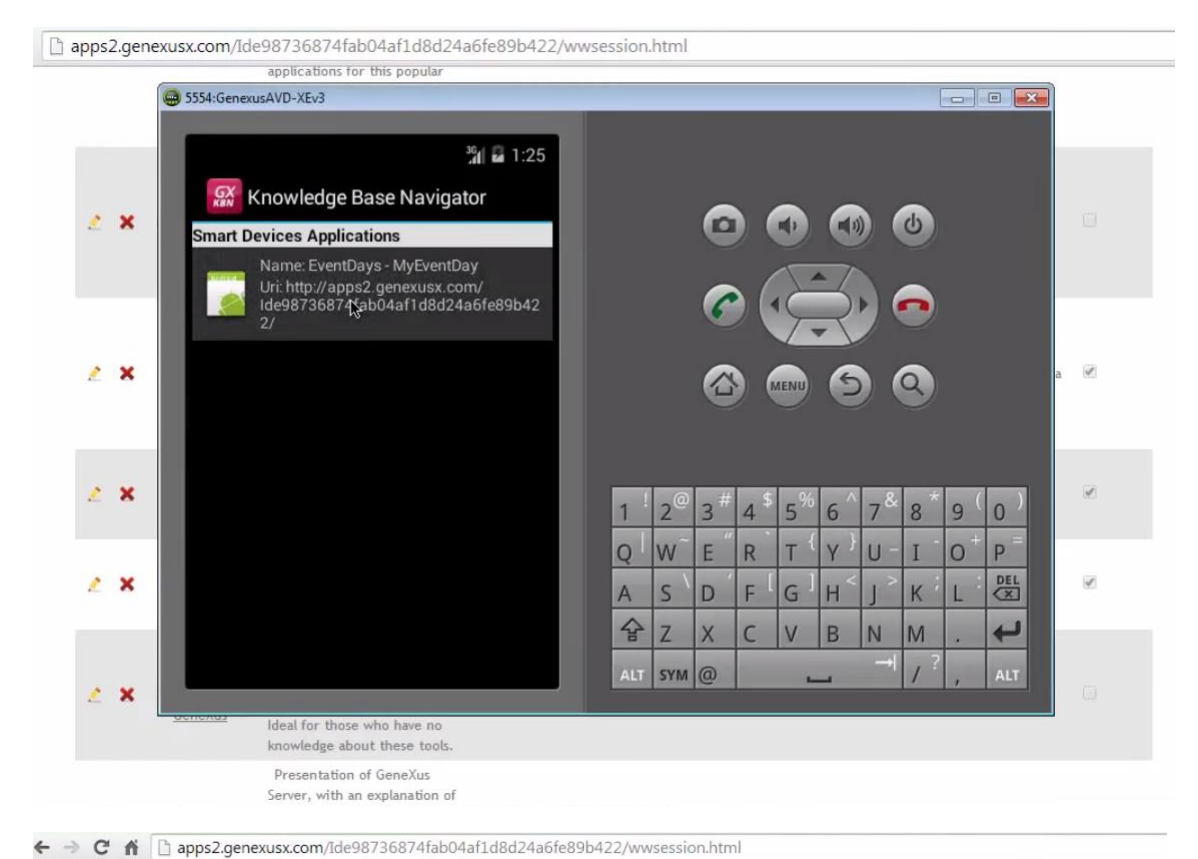

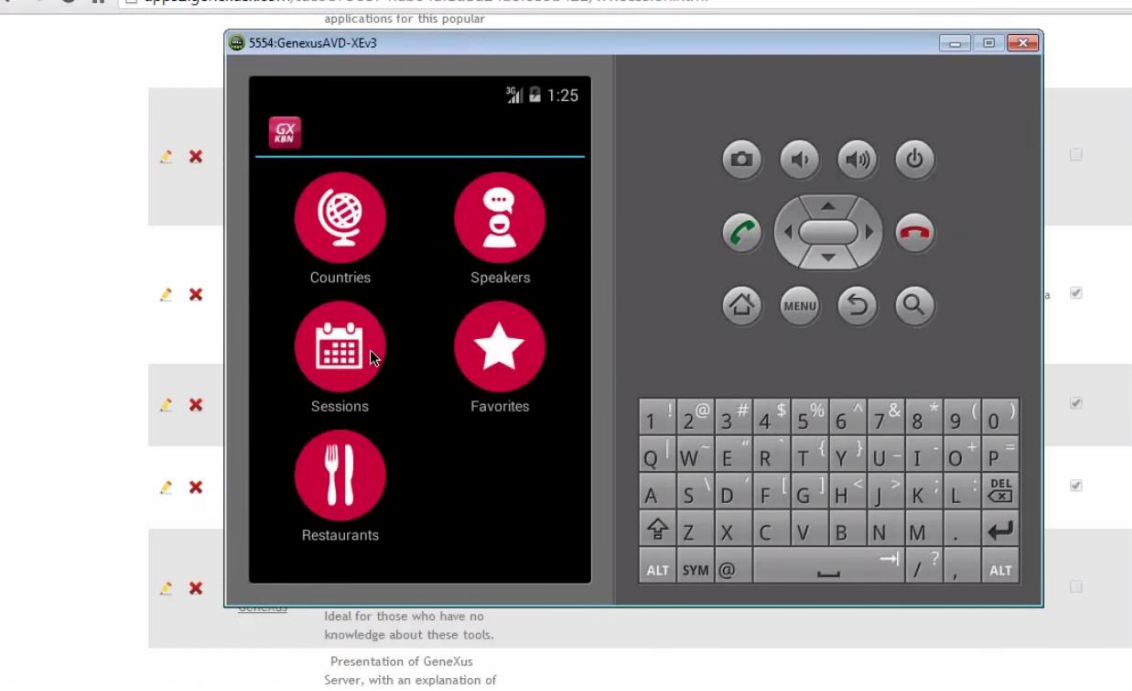

| apps2.gene            | xusx.com/Ide98736874fab04af1d8d24a6fe89b422/w             | vwsession.html      |  |
|-----------------------|-----------------------------------------------------------|---------------------|--|
|                       | applications for this popular                             |                     |  |
|                       | 😅 5554:GenexusAVD-XEv3                                    |                     |  |
|                       | 164 B 1 05                                                |                     |  |
|                       |                                                           |                     |  |
|                       | Work With Session 🤇 🍸                                     |                     |  |
| <ul> <li>×</li> </ul> | 9/29/14 - 8:15 AM                                         |                     |  |
|                       | Technical, General Interest                               |                     |  |
|                       | GeneXus and the technology                                |                     |  |
|                       | Lodal Nicolas                                             |                     |  |
| 2 ×                   | 9/29/14 - 10:00 AM                                        |                     |  |
|                       | 8PM                                                       |                     |  |
|                       | Introduction to DDM in Construct                          |                     |  |
|                       | Introduction to BPM in Genexus                            |                     |  |
| ~ *                   | Fernandez Gonzalo                                         |                     |  |
|                       | 9/29/14 - 11:15 AM                                        | Q W E R T Y U I O P |  |
| 2 X                   | Technical (P)                                             | A S D F G H I K L   |  |
|                       | Introduction to GeneXus Server                            |                     |  |
|                       | Olmos Bustavo                                             |                     |  |
| 2 X                   |                                                           | ALT SYM (2) / , ALT |  |
|                       | Ideal for those who have no                               |                     |  |
|                       | knowledge about these tools.                              |                     |  |
|                       | Presentation of GeneXus<br>Server, with an explanation of |                     |  |

Vemos que para esa conferencia, no se está mostrando la descripción, a pesar de ser Keynote.

Queremos que al cargar cada línea del grid, se utilice un layout u otro, dependiendo del valor de ese atributo.

Vamos al work with, al list:

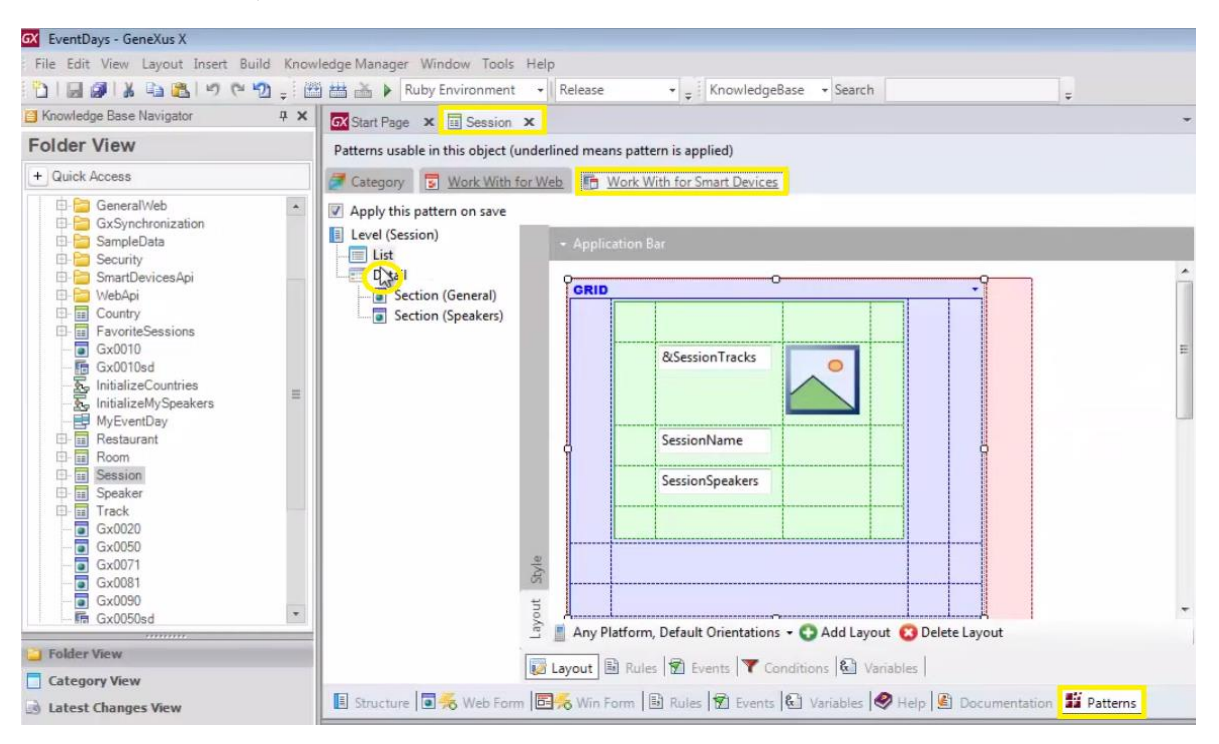

Y aquí vemos que tenemos únicamente un layout por el momento

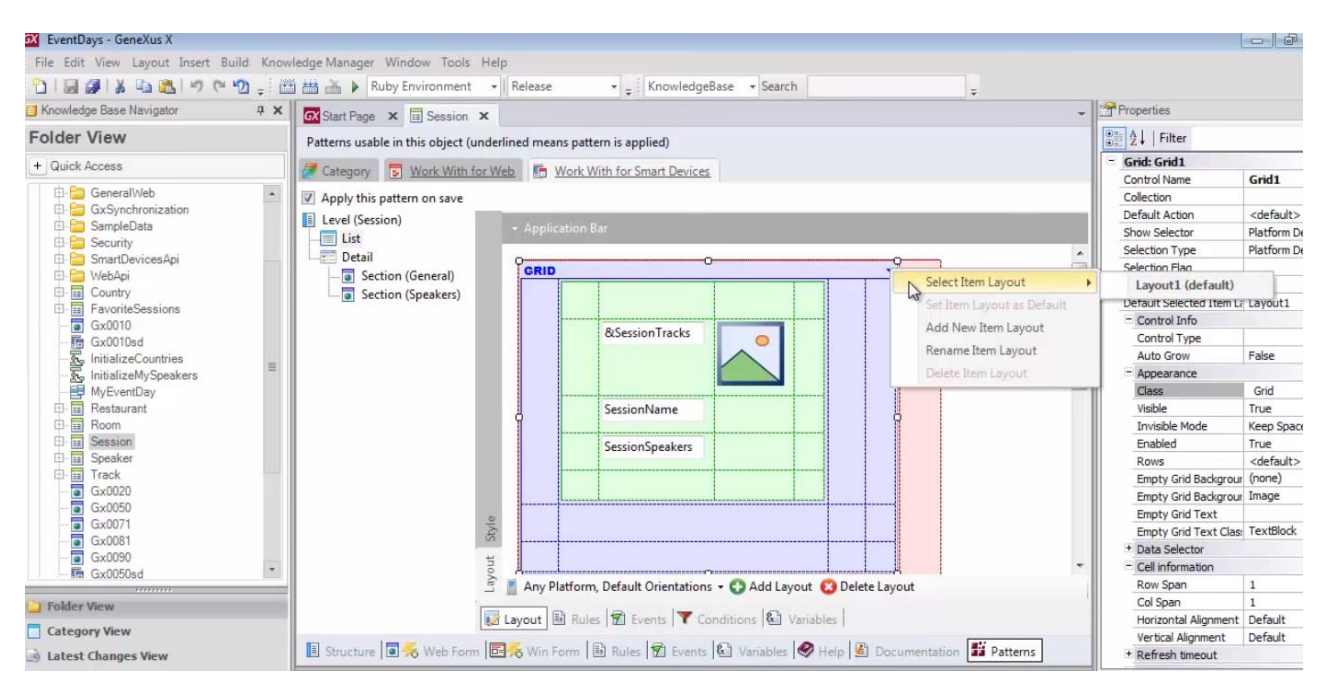

#### Vamos a agregar un nuevo layout

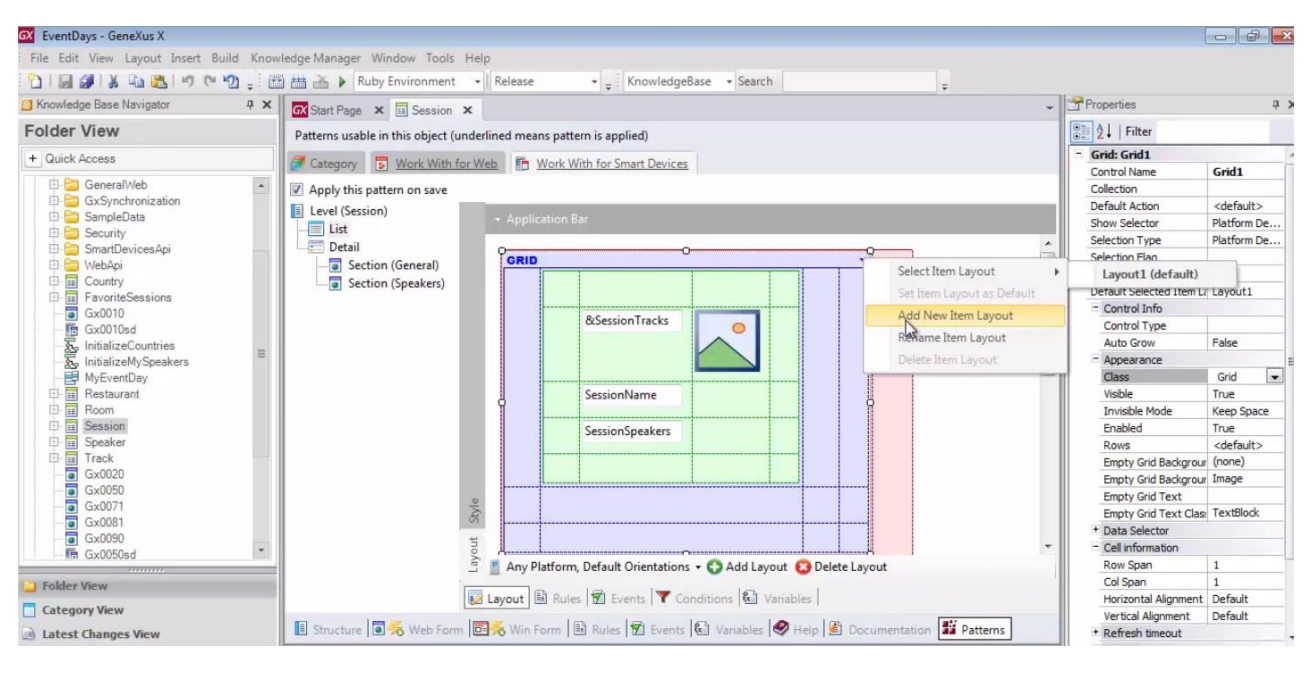

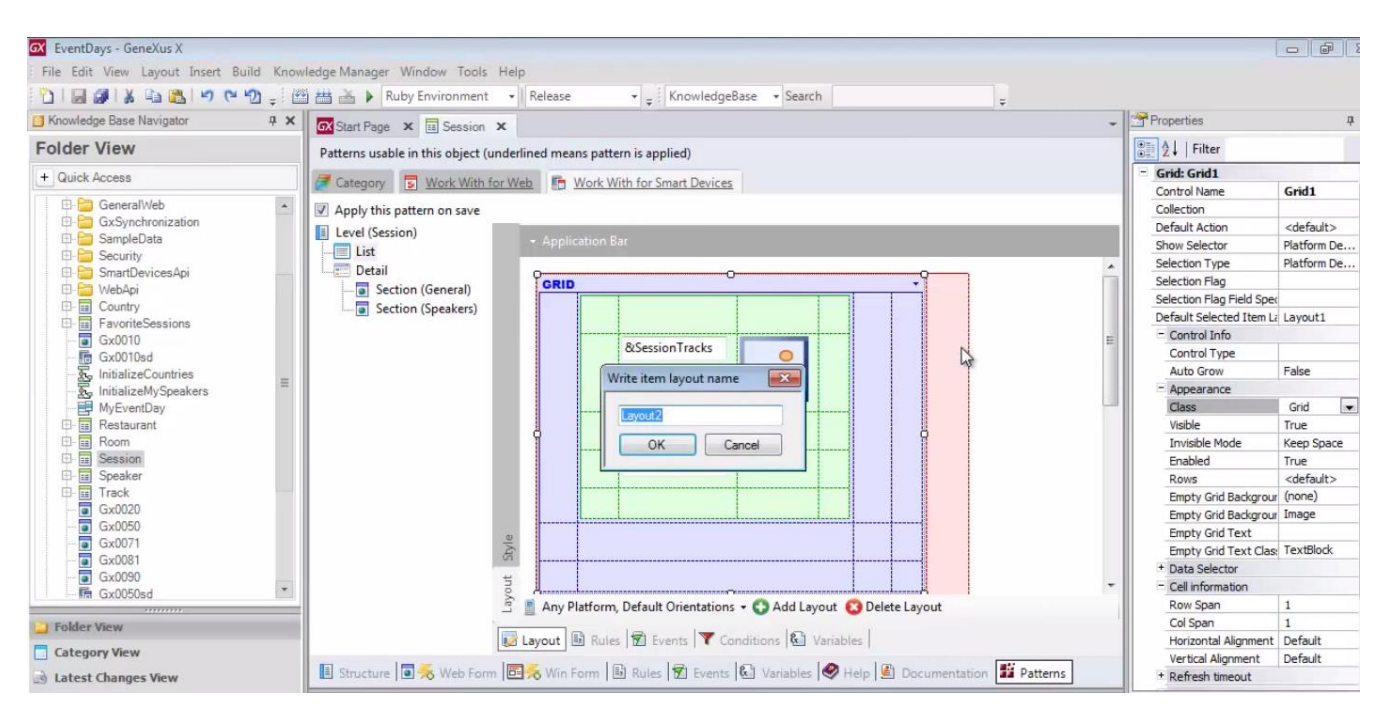

### Al que le vamos a llamar: keynote

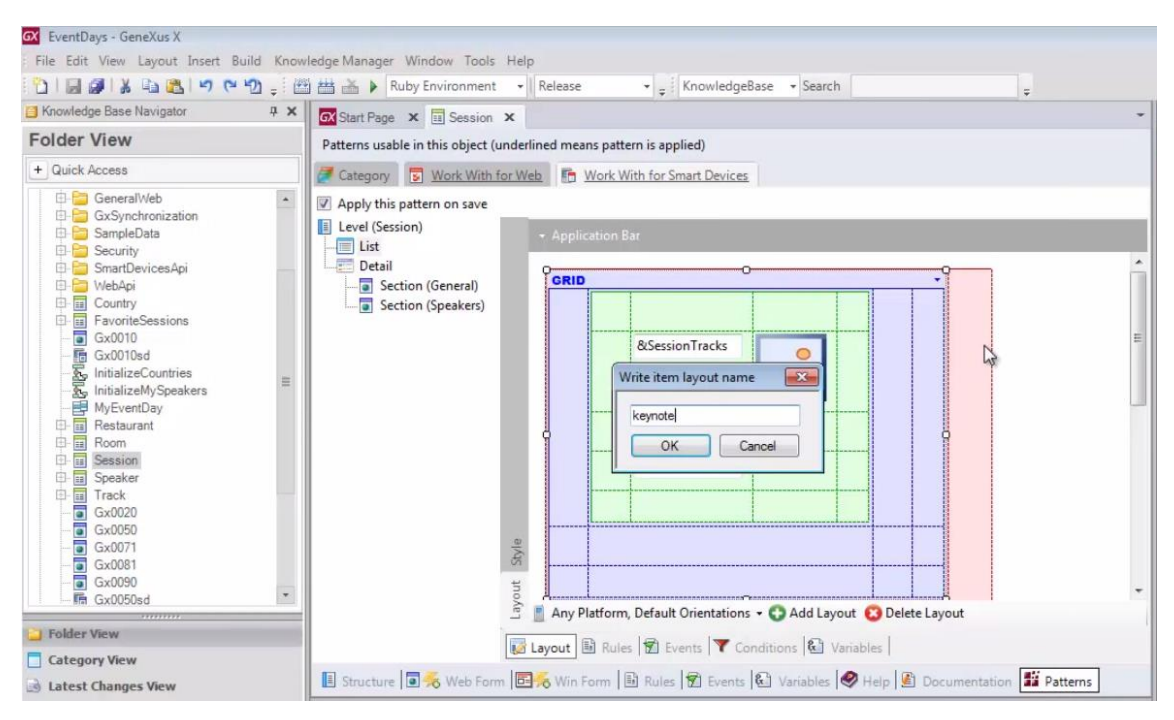

Y al que simplemplemente vamos a agregarle la descripción: SessionDescription

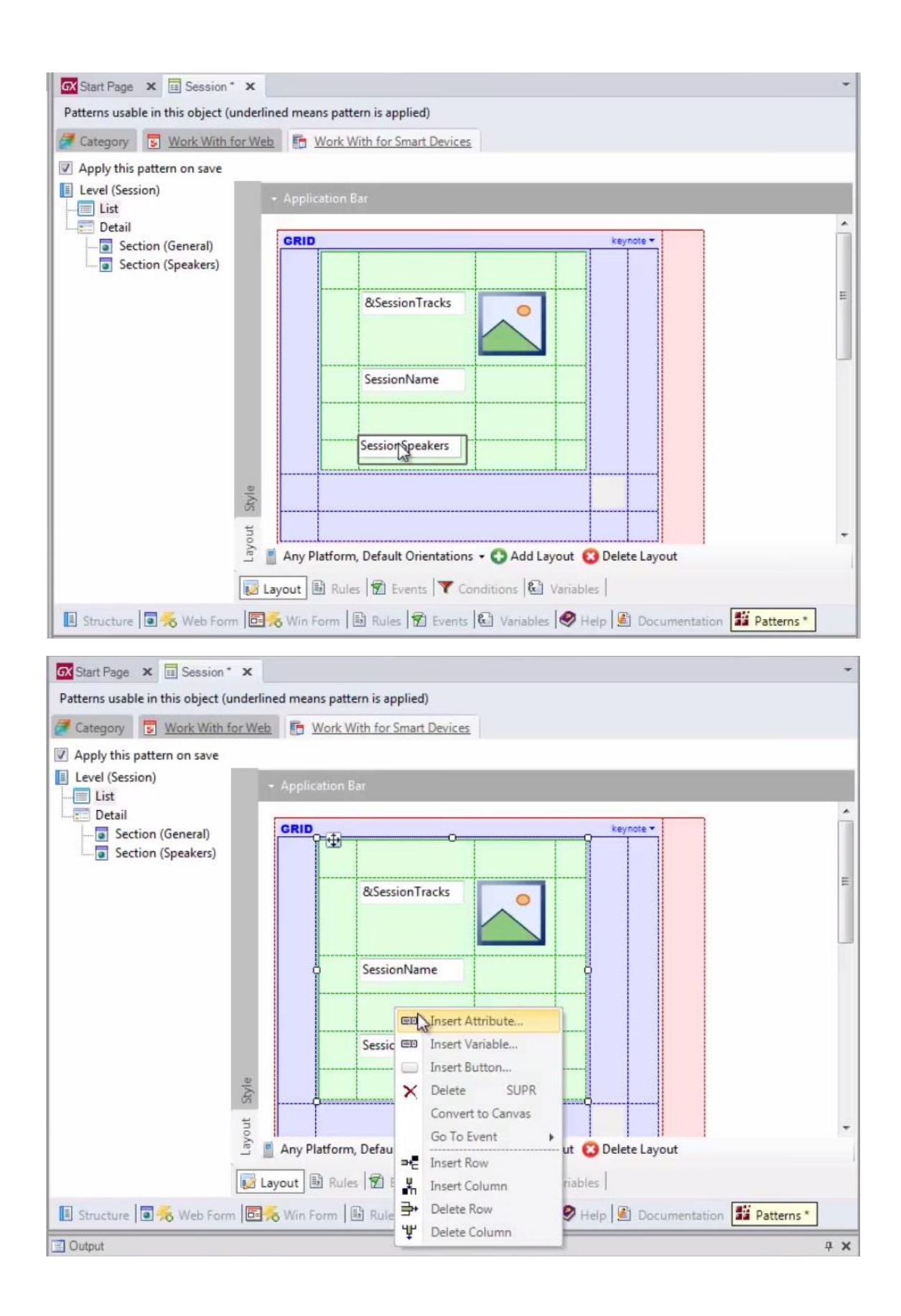

| 🐼 Start Page 🗙 🔳 Set            | Insert Attribute  |                                  |                            |                                     |                              |                     | -                      |
|---------------------------------|-------------------|----------------------------------|----------------------------|-------------------------------------|------------------------------|---------------------|------------------------|
| Patterns usable in this ob      | Filters           |                                  |                            |                                     |                              |                     |                        |
| Category S Work                 | Pattern           | and                              | AL.                        |                                     | _                            |                     |                        |
| Apply this pattern on s         | Fallen.           | ses                              |                            |                                     |                              |                     |                        |
| Apply this pattern on a         | Object Type:      |                                  |                            |                                     | *                            |                     |                        |
| Evel (Session)                  | Object:           |                                  |                            |                                     | *                            |                     |                        |
| Detail                          |                   |                                  |                            |                                     |                              |                     | *                      |
| Section (General                | Creates           | an attrib                        | ute contr                  | ol foreach at                       | tribute selected             |                     |                        |
| Je section (speak               | Drag a col        | umn here to                      | o grou <mark>p</mark> by t | hatcolumn                           |                              |                     | E                      |
|                                 | I Name            |                                  | Туре                       |                                     | Description                  |                     |                        |
|                                 | An SessionD       | escription                       | Descripti                  | on                                  | Session Description          |                     |                        |
|                                 | Att SessionE      | ndTime                           | DateTime                   | B                                   | Session End Time             |                     | - 12                   |
|                                 | Att SessionFi     | nalDate                          | Date                       |                                     | Session Final Date           |                     |                        |
|                                 | Att SessionId     |                                  | Id                         |                                     | Session Id                   |                     |                        |
|                                 | A# SessionIn      | itialDate                        | Date                       |                                     | Session Initial Date         |                     |                        |
|                                 | Att SessionIn     | itialTime                        | DateTime                   | N                                   | Session Initial Time         |                     |                        |
|                                 | Att SessionIs     | Keynote                          | Boolean                    | 13                                  | Session Is Keynote           |                     |                        |
|                                 | All SessionN      | ame                              | Name                       |                                     | Session Name                 |                     |                        |
|                                 | All SessionS      | peakers                          | Character                  | r(200)                              | Session Speakers             |                     |                        |
| 🗐 Structure 🗐 💑 Wei             |                   |                                  |                            |                                     | OK Cance                     | ntation             | Patterns*              |
| Show Duild                      |                   |                                  |                            |                                     |                              | 10                  | 1 Autoccroll           |
| GX EventDays - GeneXus X        |                   |                                  |                            |                                     |                              |                     |                        |
| File Edit View Layout Insert Bi | uild Knowledge Ma | nager Window                     | Tools Help                 |                                     |                              |                     |                        |
| 9012218 900 900                 | 12 🚽 🖽 🚟 🚠        | Ruby Envir                       | onment 🔫                   | Release 👻 🗸                         | KnowledgeBase - Searc        | h                   | ÷                      |
| Knowledge Base Navigator        | 4 × GX Start      | Page x                           | Session* ×                 |                                     |                              |                     | -                      |
| Folder View                     | Pattern           | s usable in this                 | object (underlir           | ned means pattern is a              | pplied)                      |                     |                        |
| + Quick Access                  | ate               | aony 🔽 Wo                        | rk With for Web            | Work With for                       | Smart Devices                |                     |                        |
| E GeneralWeb                    | A                 |                                  |                            |                                     | Sindicoences                 |                     |                        |
| GxSynchronization               | Leve              | ly this pattern o<br>I (Session) | n save                     |                                     |                              |                     |                        |
| E SampleData                    |                   | ist                              |                            | <ul> <li>Application Bar</li> </ul> |                              |                     |                        |
| 🕀 🚞 SmartDevicesApi             |                   | Detail                           |                            | GRID                                |                              |                     | keynote •              |
| E Country                       |                   | Section (Ger                     | akers)                     | P +++                               | 0                            |                     |                        |
| E- FavoriteSessions             |                   |                                  |                            |                                     |                              |                     |                        |
| - 🛱 Gx0010sd                    |                   |                                  |                            | &Ses                                | sionTracks                   | 0                   |                        |
| InitializeCountries             | =                 |                                  |                            |                                     |                              |                     |                        |
| MyEventDay                      |                   |                                  |                            |                                     |                              |                     |                        |
| Restaurant                      |                   |                                  |                            | O Sessi                             | onName                       |                     | 8                      |
| B- Session                      |                   |                                  |                            | Secci                               | on Description               |                     |                        |
| E Speaker                       |                   |                                  |                            |                                     | SessionDes                   | cn                  |                        |
| Gx0020                          |                   |                                  |                            | Sessi                               | onSpeakers                   |                     |                        |
| - Gx0050                        |                   |                                  | 0                          |                                     |                              |                     |                        |
| Gx0071                          |                   |                                  | Style                      |                                     |                              |                     |                        |
| Gx0090                          |                   |                                  | 5                          | Session                             |                              |                     |                        |
| Gx0050sd                        |                   |                                  | Layo                       | Any Platform, Defau                 | ult Orientations 🝷 🛟 Add Lay | rout 😳 Delete Layor | ut                     |
| 🔁 Folder View                   |                   |                                  |                            |                                     | Funnets T Constitions 187    | lariabler           |                        |
| Category View                   |                   | 1                                |                            |                                     |                              |                     | at.                    |
| a Latest Changes View           | E Stru            | cture 💽 🔫 🗸                      | Veb Form                   | o Win Form 🔡 Rul                    | es 🕅 Events 🚷 Variables      | 💙 Help 🎽 Docu       | mentation a Patterns * |

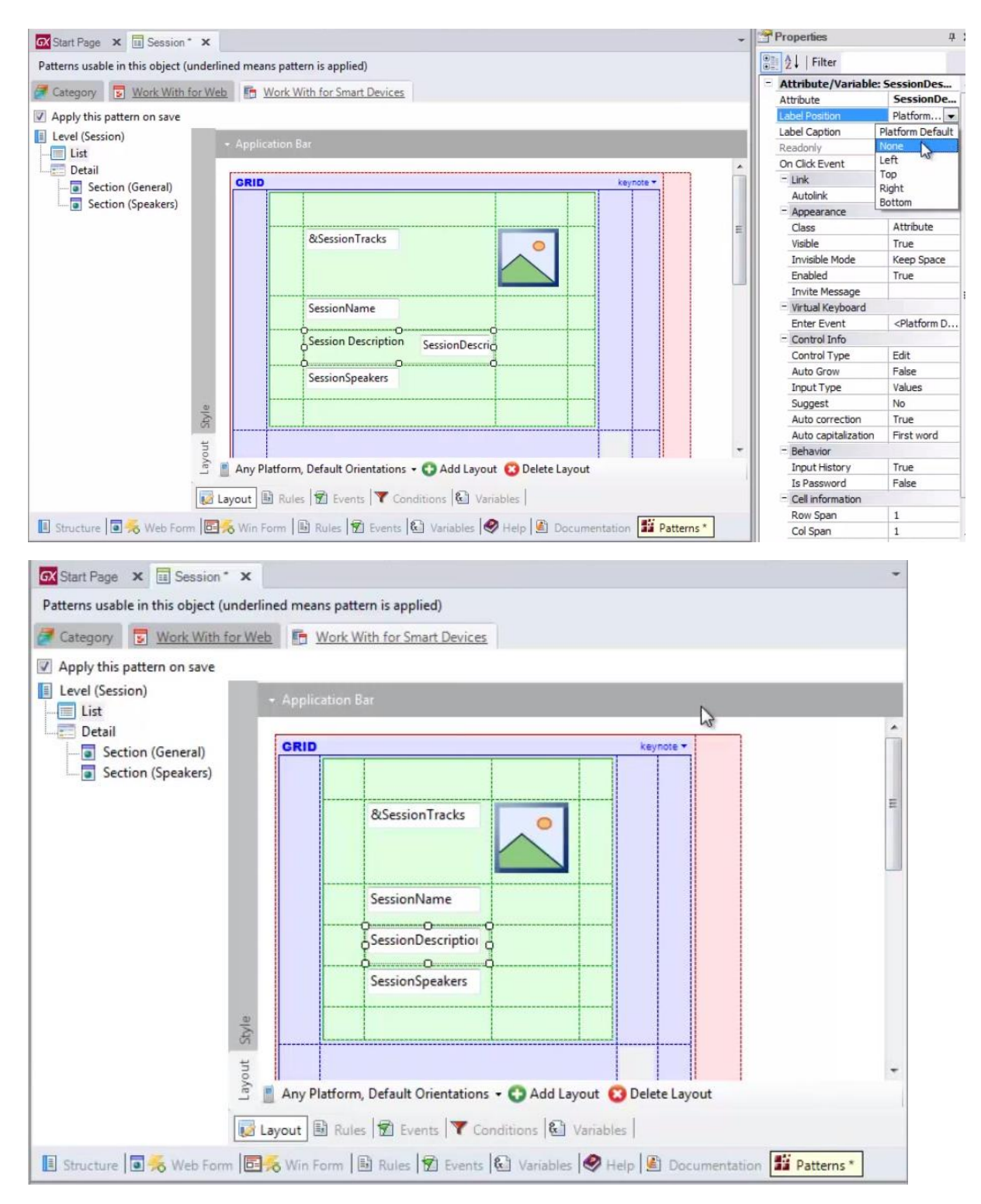

A quien vamos permitir expandirse a lo largo de las 2 columnas

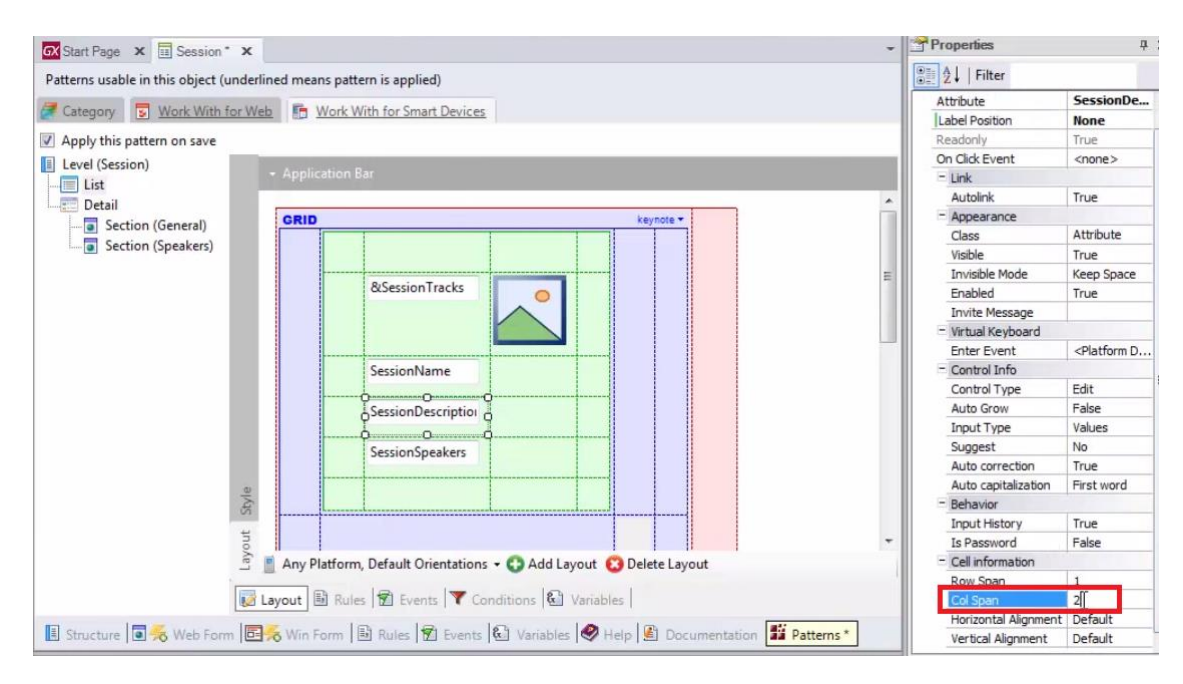

Así como crecer de acuerdo a su necesidad

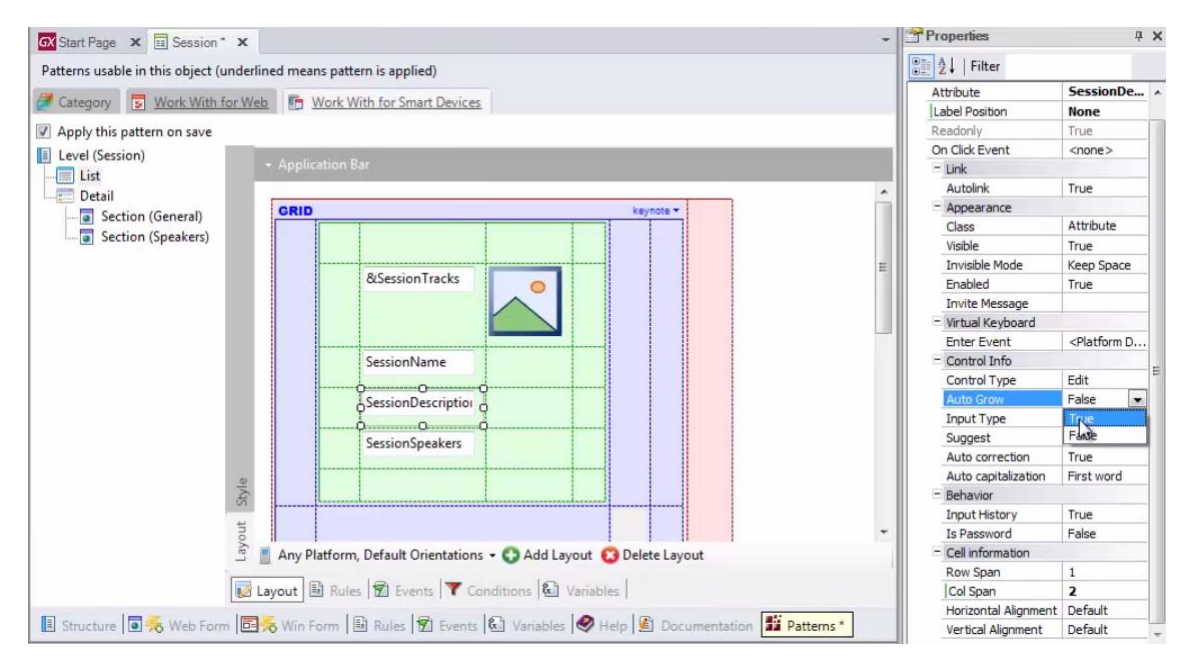

Así tenemos ahora entonces 2 layouts.

Si observamos la propiedad del grid que indica cuál va a ser el layout default que indica que se va a cargar cuando el ítem esté seleccionado

| 🐼 Start Page 🗙 🧾 Session 🗴            |                                         |                            |                  |                     |          | Properties                           | Д                   |
|---------------------------------------|-----------------------------------------|----------------------------|------------------|---------------------|----------|--------------------------------------|---------------------|
| Patterns usable in this object (under | rlined means                            | pattern is applied)        |                  |                     |          | 2↓   Filter                          |                     |
|                                       | ( ) ( ) ( ) ( ) ( ) ( ) ( ) ( ) ( ) ( ) |                            |                  |                     |          | - Grid: Grid1                        |                     |
| Category S Work with for W            |                                         | ork with for Smart Devices |                  |                     |          | Control Name                         | Grid1               |
| Apply this pattern on save            |                                         |                            |                  |                     |          | Collection                           |                     |
| Level (Session)                       |                                         | 1 TP                       |                  |                     |          | Default Action                       | <default></default> |
| List                                  |                                         | ion Bar                    |                  |                     |          | Show Selector                        | Platform De         |
| E Detail                              | 1.1                                     |                            |                  |                     | *        | Selection Type                       | Platform De         |
| Section (General)                     | GRID                                    |                            | ,                | keynote 🕶           |          | Selection Flag                       |                     |
| Section (Seekers)                     |                                         |                            |                  |                     |          | Selection Flag Field Spec            |                     |
| Jection (Speakers)                    |                                         |                            |                  |                     |          | Default Selected Item Li             | Layout1 💌           |
|                                       |                                         |                            |                  | -                   | E        | - Control Info                       |                     |
|                                       |                                         | &Session Tracks            | 0                |                     |          | Control Type                         |                     |
|                                       |                                         |                            |                  |                     |          | Auto Grow                            | False               |
|                                       |                                         |                            |                  |                     |          | - Appearance                         |                     |
|                                       |                                         |                            |                  |                     |          | Class                                | Grid                |
|                                       |                                         | SessionName                |                  |                     |          | Visible                              | True                |
|                                       |                                         |                            |                  |                     |          | Invisible Mode                       | Keep Space          |
|                                       | Ϋ́                                      | SessionDescription         |                  |                     |          | Enabled                              | True                |
|                                       |                                         |                            |                  |                     |          | Rows                                 | <default></default> |
|                                       |                                         | SessionSpeakers            |                  |                     |          | Empty Grid Backgrour                 | (none)              |
|                                       |                                         |                            |                  |                     |          | Empty Grid Backgrour                 | Image               |
| 2                                     |                                         |                            |                  |                     |          | Empty Grid Text                      |                     |
| Styl                                  |                                         |                            | .ll              |                     |          | Empty Grid Text Class                | TextBlock           |
|                                       |                                         |                            |                  |                     |          | + Data Selector                      |                     |
| no                                    |                                         |                            |                  |                     | -        | <ul> <li>Cell information</li> </ul> |                     |
| (e)                                   | Any Plat                                | form, Default Orientations | 🔹 🕤 Add Layout   | 🖸 Delete Layout     |          | Row Span                             | 1                   |
|                                       |                                         | 1                          | 10               |                     | 1        | Col Span                             | 1                   |
|                                       | Layout 📑                                | Rules 🕅 Events 🍸 Co        | nditions 🛍 Varia | ables               |          | Horizontal Alignment                 | Default             |
|                                       | -                                       | 10- Le.                    | 100              | 100 -               | 111      | Vertical Alignment                   | Default             |
| Structure 🛯 💏 Web Form                | Win For                                 | m 🛯 📴 Rules 🚺 Events       | Variables        | Help 🗐 Documentatio | Patterns | + Refresh timeout                    |                     |

Vemos que es: Layout1, y no lo vamos a modificar, porque no nos interesa esta vez variar el layout de acuerdo a la selección.

Nos interesa variar el layout de acuerdo al contenido del elemento de información que se está cargando en cada oportunidad.

Por tanto, esto tiene que ser hecho dinámicamente en el lugar apropiado, esto es: dentro del evento Load

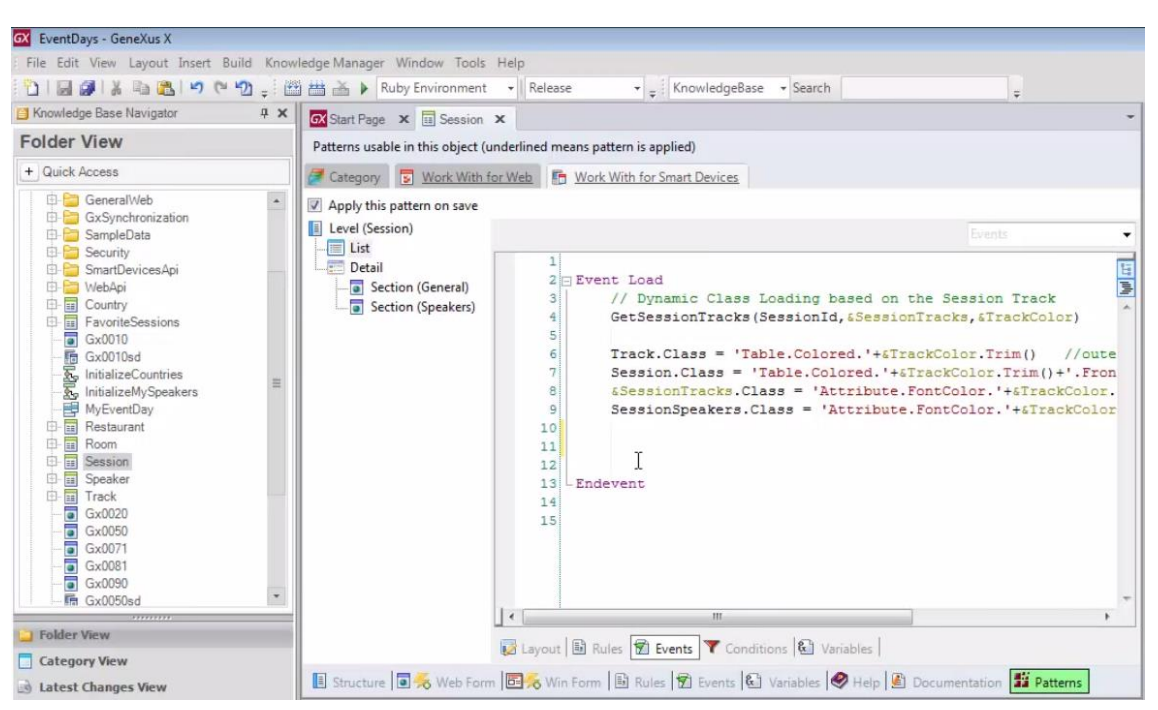

Este evento ya estaba programando las clases que iban a sumir los diferentes controles que están en el layout, que tienen que ver con el efecto ese de coloreado de las tablas

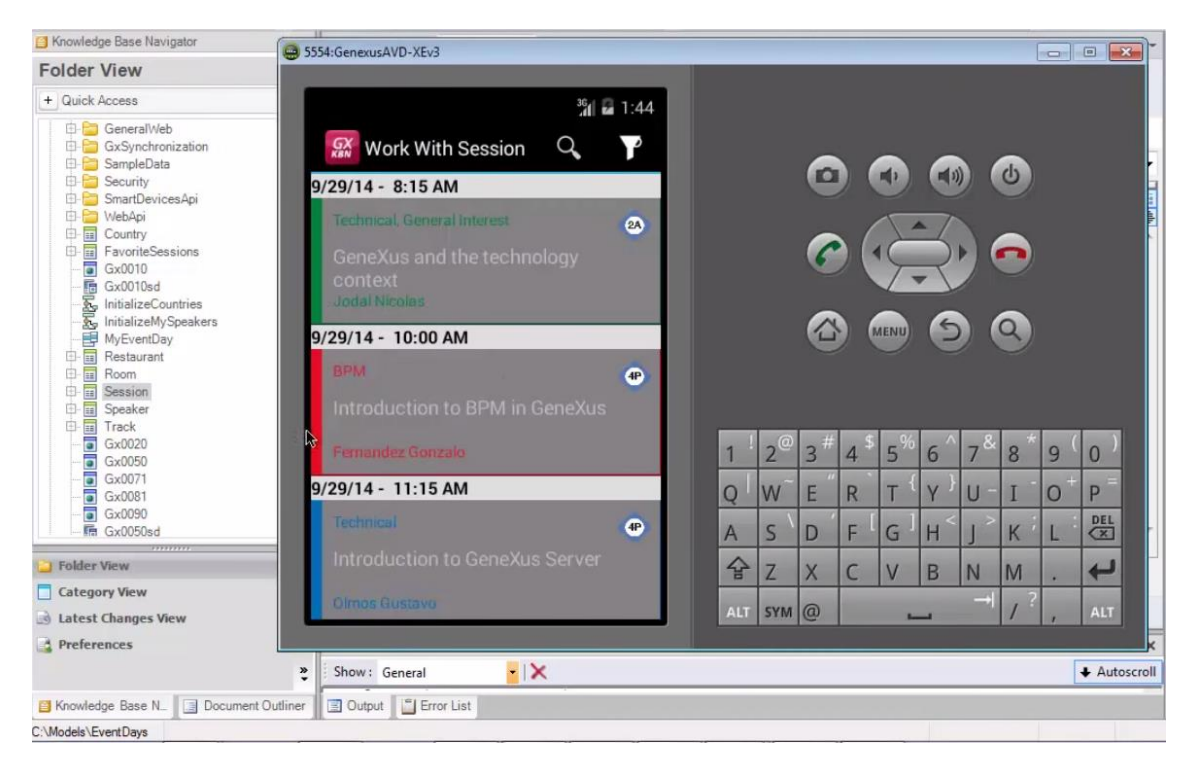

### Ahora entonces, vamos a especificar

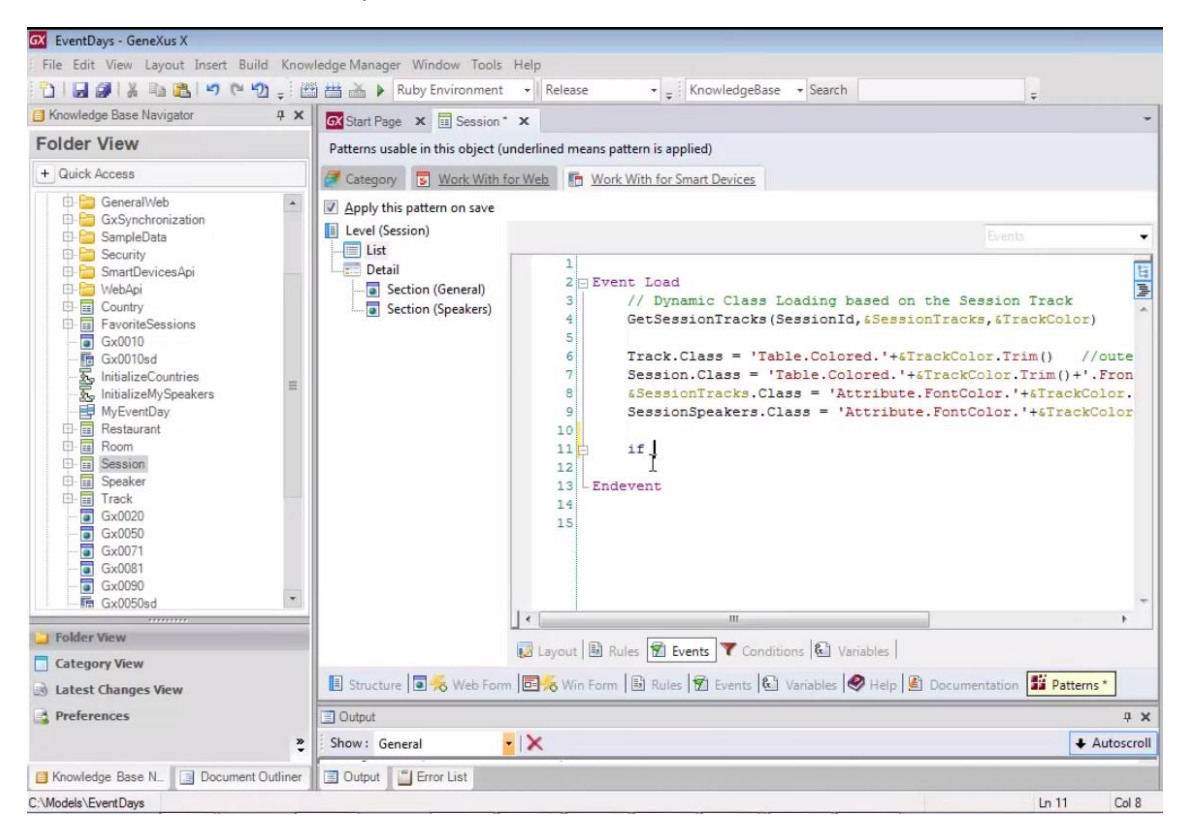

que si el atributo SessionIsKeynote

| 🐼 EventDays - GeneXus X                 |                            |                       |                            |                      |                    |
|-----------------------------------------|----------------------------|-----------------------|----------------------------|----------------------|--------------------|
| File Edit View Layout Insert Build Know | vledge Manager Window To   | ools Help             |                            |                      |                    |
|                                         | 🖗 👑 🗻 🖒 Ruby Environm      | ent + Releare         | * Knowledge                | Race - Search        |                    |
|                                         |                            | iene - Merease        | - E Ritowiedger            | Juse Scalen          | ÷                  |
| Knowledge base Navigator 4 X            | GX Start Page × 🖬 Set      | Insert Attributes     |                            |                      | -                  |
| Folder View                             | Patterns usable in this ob | Filters               |                            |                      |                    |
| + Quick Access                          | Category S Work            | Demonstra             | (max                       |                      |                    |
| 🕀 😂 GeneralWeb 🔹                        | Apply this pattern on s    | Pattern:              | ses                        |                      |                    |
| GxSynchronization                       | E Level (Serrise)          | Object Type:          |                            | *                    |                    |
| E SampleData                            | Lever (Session)            | Object:               |                            | +                    | Events             |
| El-Security                             | Detail                     |                       |                            |                      | 1                  |
| El El Webáni                            | Section (General           | Select one of         | or more attributes         |                      |                    |
| E- Country                              | Section (Sneak             |                       |                            |                      | ssion Track        |
| E FavoriteSessions                      | Jection (speak             | Drag a column h       | ere to group by that colun | nn                   | s, &TrackColor)    |
| - To Gx0010sd                           |                            | I Name                | Type                       | Description          | or.Trim() //oute   |
| - 🔂 InitializeCountries                 |                            | All SessionDescrip    | tion Description           | Session Description  | olor.Trim()+'.Fron |
| - 😓 InitializeMySpeakers                |                            | Ar SessionEndTim      | e DateTime                 | Session End Time     | lor.'+&TrackColor. |
| MyEventDay                              |                            | AN SessionFinalDa     | te Date                    | Session Final Date   | olor.'+&TrackColor |
| El-m Restaurant                         |                            | Att SessionId         | ld                         | Session Id           |                    |
| E Session                               |                            | All SessionInitialDa  | te Date                    | Session Initial Date |                    |
| B- Speaker                              |                            | All SessionInitialTin | ne DateTime                | Session Initial Time |                    |
| E- Track                                |                            | AN SessionIsKeyno     | e Boolean                  | Session Is Keynote   |                    |
| - Gx0020                                |                            | Att SessionName       | Name                       | Session Name         |                    |
| — 🐷 Gx0050                              |                            | All SessionSpeaker    | s Character(200)           | Session Speakers     |                    |
| - Gx0071                                |                            |                       |                            |                      |                    |
| - Gx0081                                |                            |                       |                            |                      |                    |
| - G Gx0090                              |                            |                       |                            |                      |                    |
| GX00508d                                |                            |                       |                            |                      |                    |
| 違 Folder View                           |                            |                       |                            |                      |                    |
| Category View                           |                            |                       |                            |                      |                    |
| Jatest Changes View                     | 🖪 Structure 🖬 😽 We         |                       |                            |                      | ntation Patterns * |
| Preferences                             | 🔄 Output                   |                       |                            | OK Cancel            | 4 ×                |
| *                                       | Show: General              |                       |                            |                      | + Autoscroll       |
| Base N. Document Outliner               | Output                     |                       |                            |                      |                    |
| C:\Models\EventDays                     |                            |                       |                            |                      | Ln 11 Col 8        |

es True, entonces, al grid de nombre Grid1

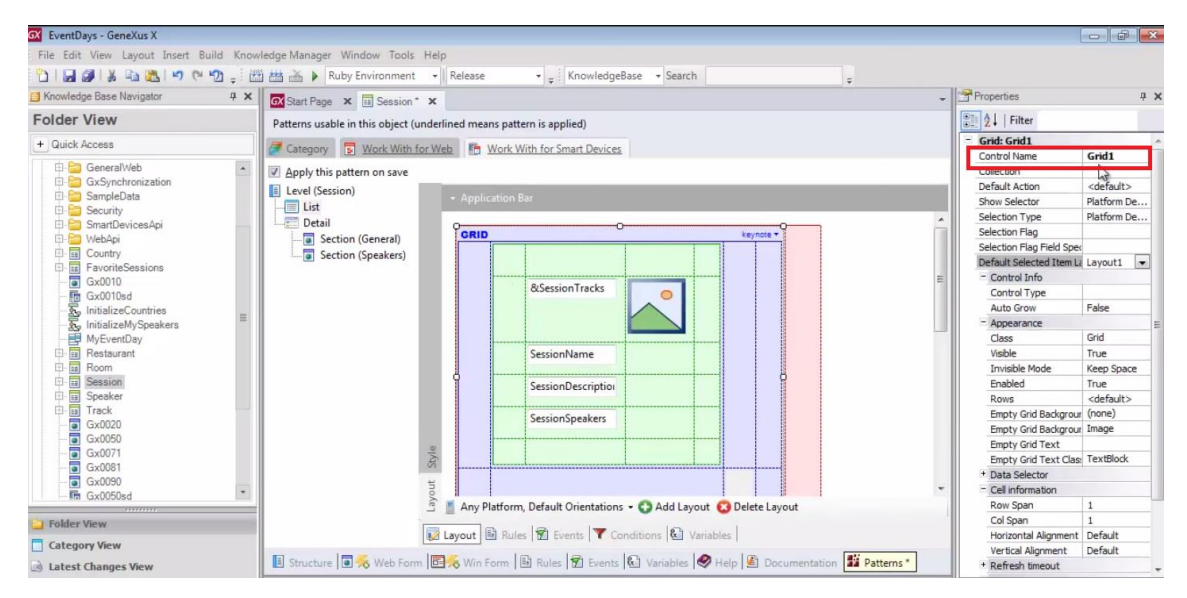

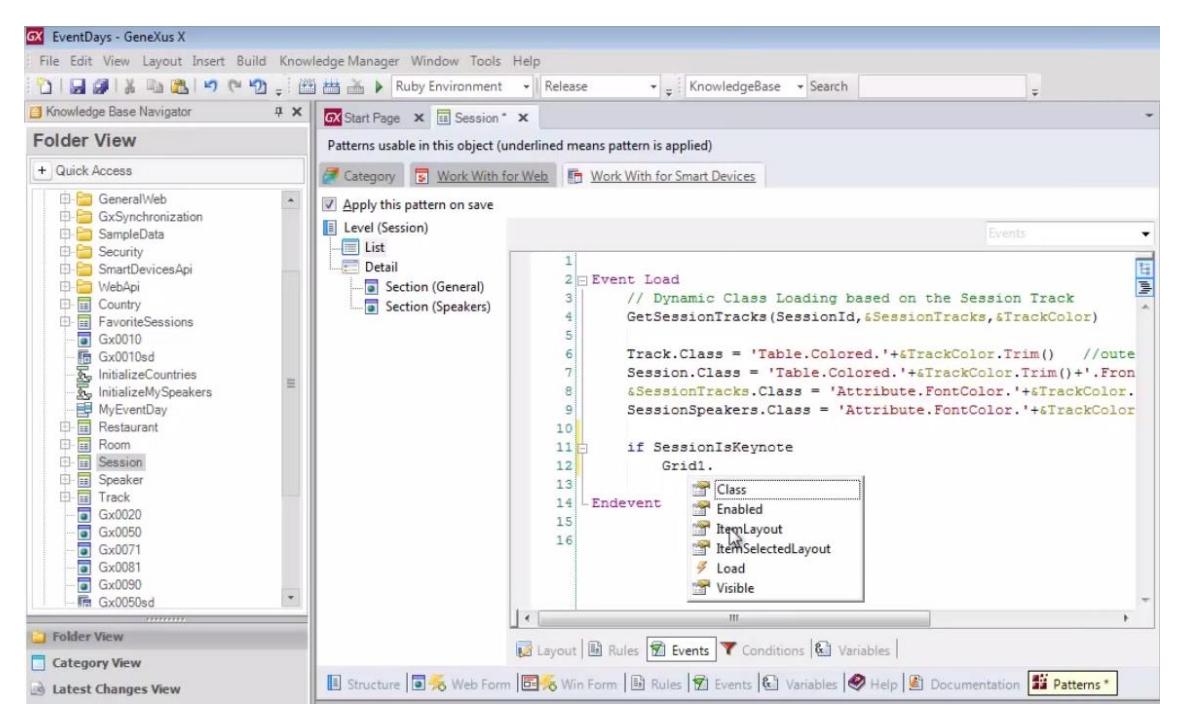

para el ítem que se está cargando en esa oportunidad, le vamos a asignar el layout denombre "keynote"

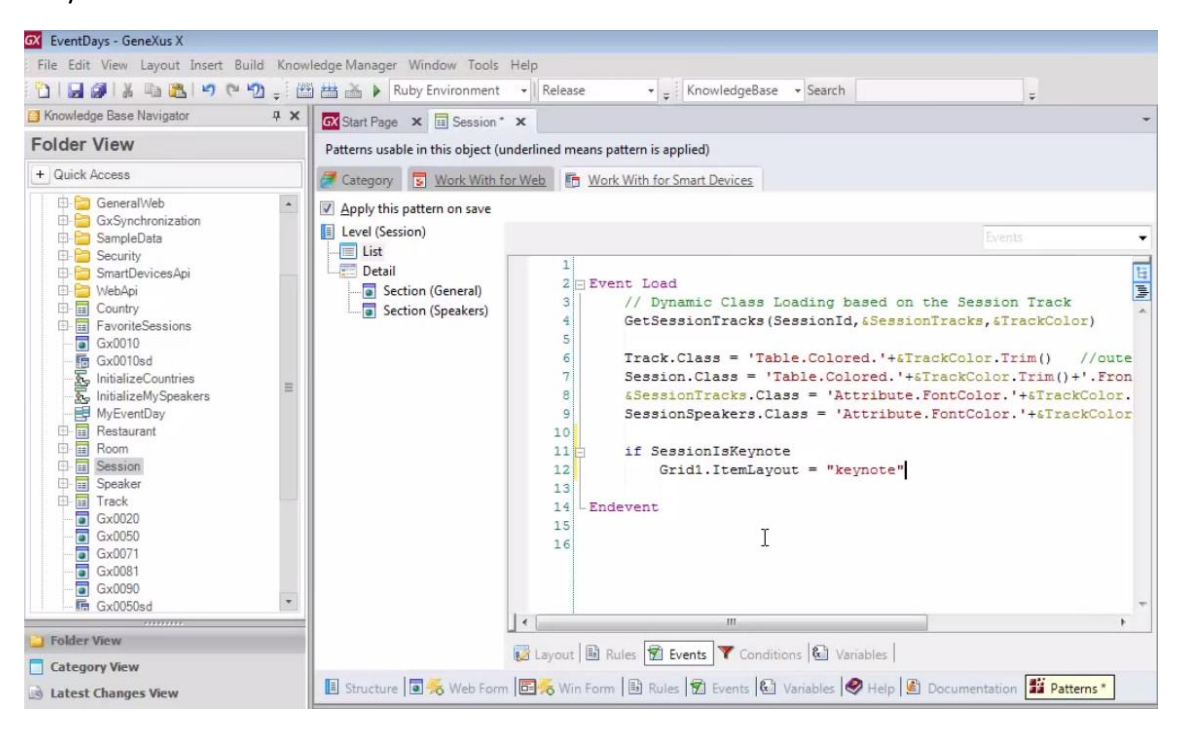

Y en caso contrario no indicamos nada, lo que vendrá a significar que se cargará con el layout por defecto.

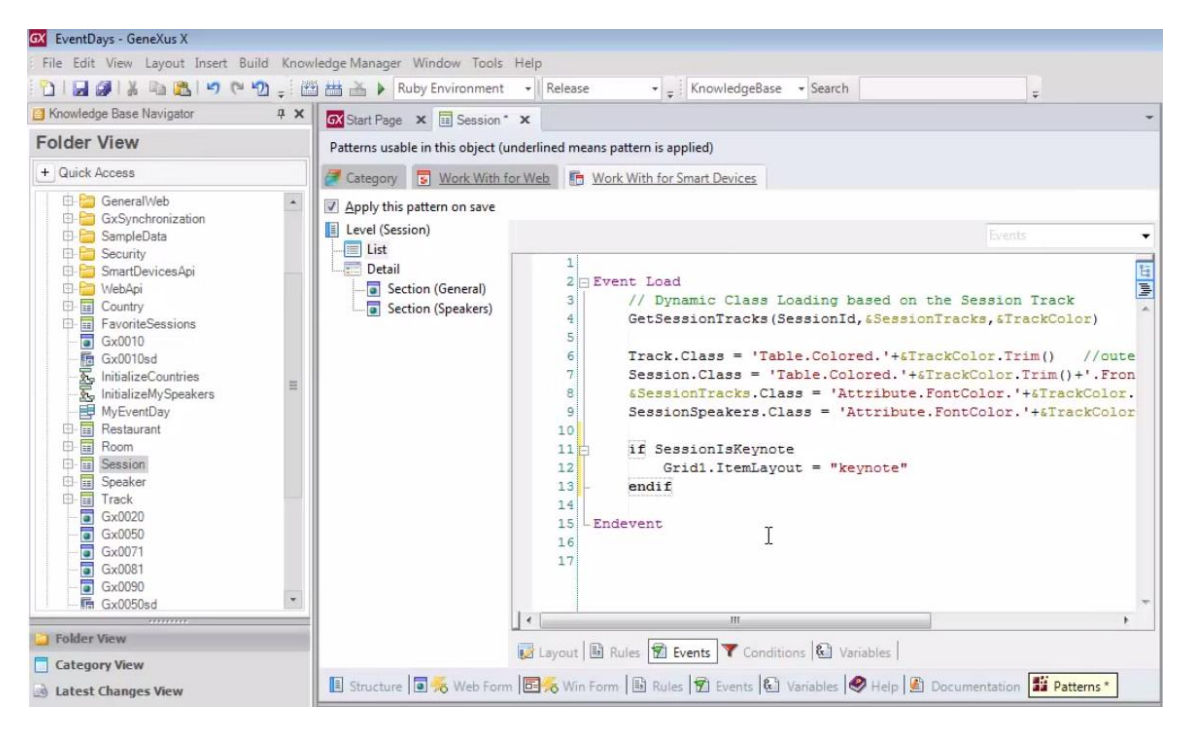

### Probémoslo. F5.

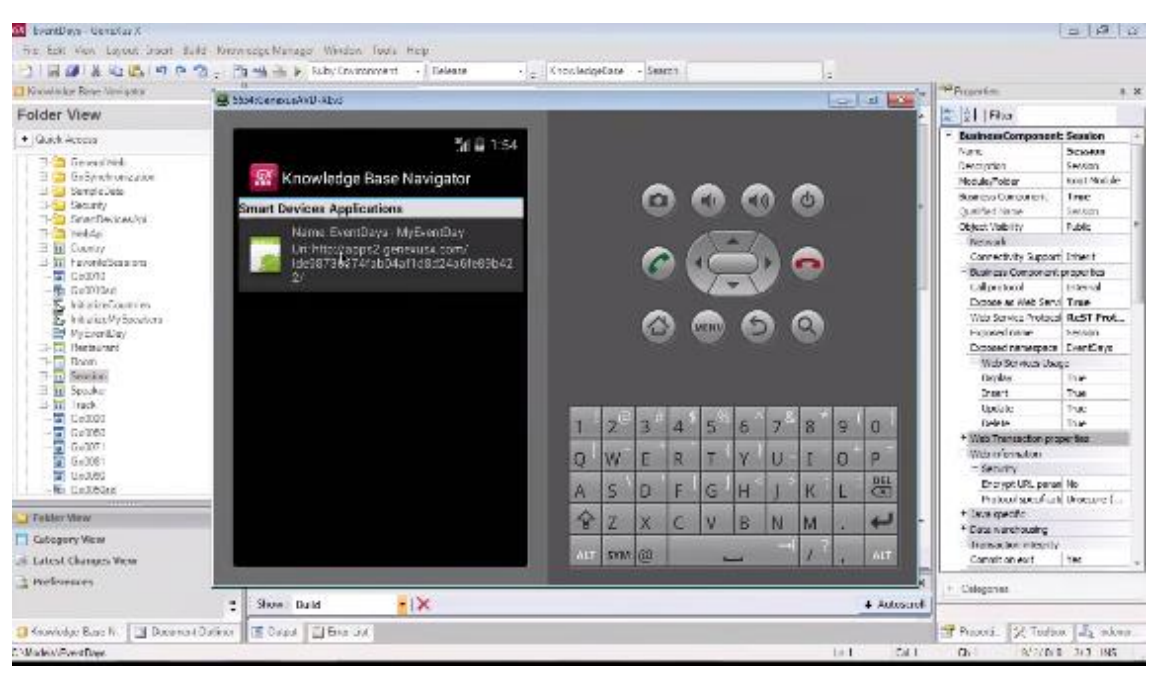

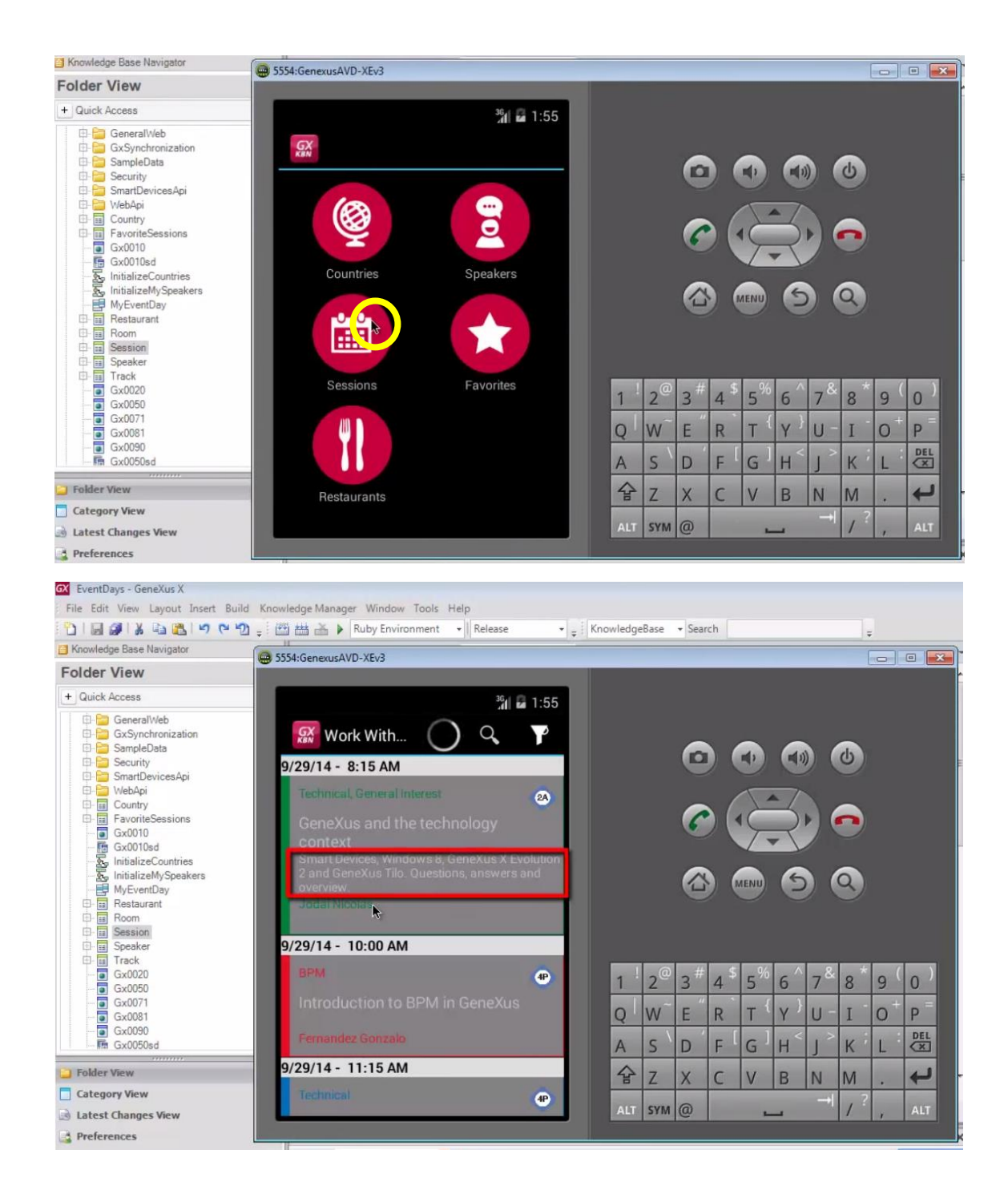

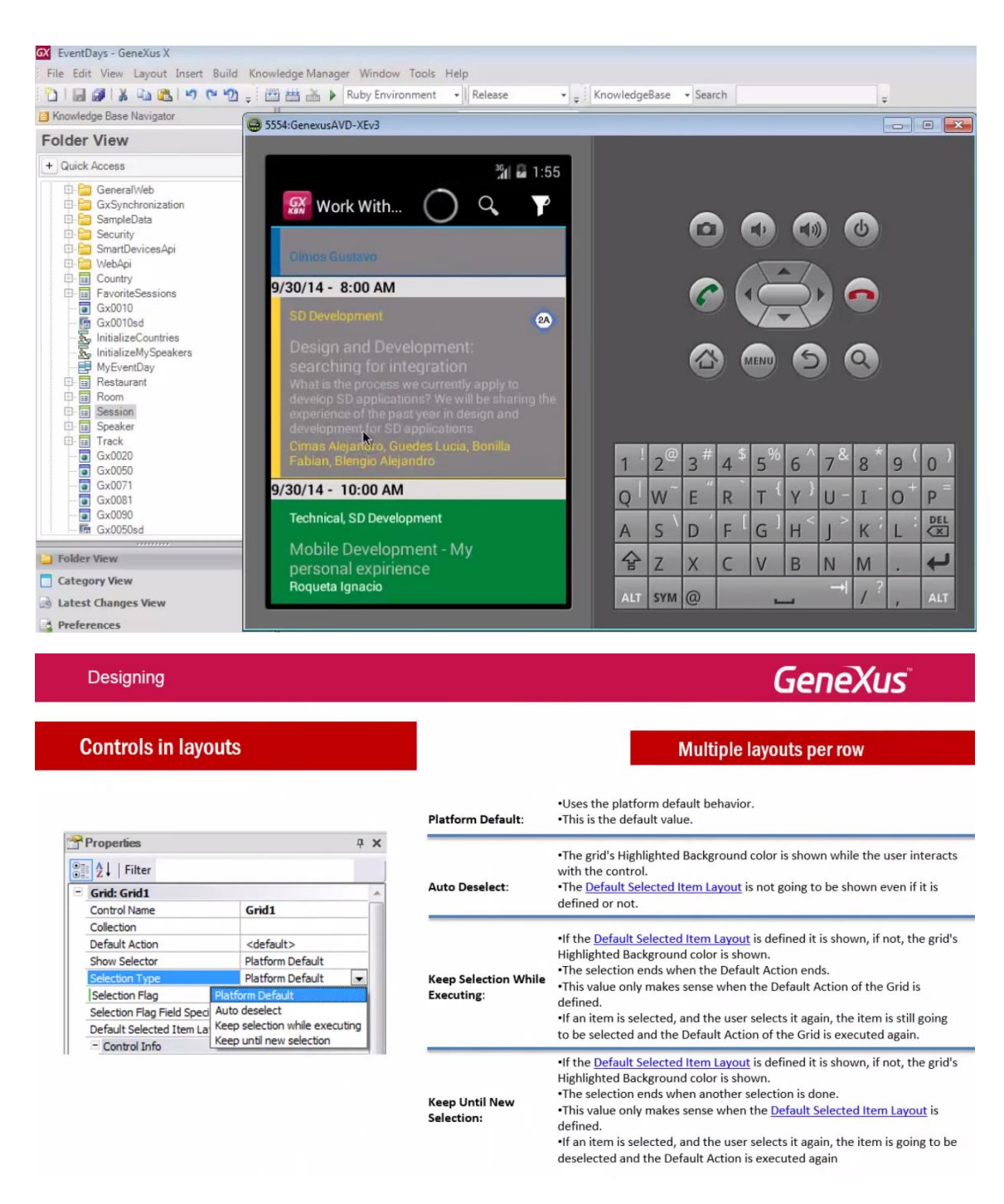

Por último mencionemos que entre las propiedades del grid, se encuentra la Selection Type

GeneXus

| Controls in layouts                                                                                                    |                                                                                                    |                                    | Multiple layouts per row                                                                                                    |
|----------------------------------------------------------------------------------------------------|----------------------------------------------------------------------------------------------------|------------------------------------|----------------------------------------------------------------------------------------------------|
|                                                                                                    |                                                                                                    | Platform Default:                  | •Uses the platform default behavior.<br>•This is the default value.                                                                                                    |
| Properties           2           Filter           Grid: Grid1         Control Name                                                                                                    | 무 ×                                                                                                    | Auto Deselect:                     | <ul> <li>The grid's Highlighted Background color is shown while the user interacts with the control.</li> <li>The <u>Default Selected Item Layout</u> is not going to be shown even if it is defined or not.</li> </ul>                                                                                                    |
| Collection Default Action Show Selector Selection Type Selection Flag Platfo Selection Flag Field Spec Default Selected Item La Keep Control Tefa Keep Control Tefa Keep Control Tefa Keep Control Tefa Control Tefa Control Control Co | <default><br/>Platform Default<br/>Platform Default<br/>T<br/>m Default<br/>deselect<br/>selection while executing<br/>until new selection</default> | Keep Selection While<br>Executing: | <ul> <li>If the <u>Default Selected Item Layout</u> is defined it is shown, if not, the grid's Highlighted Background color is shown.</li> <li>The selection ends when the Default Action ends.</li> <li>This value only makes sense when the Default Action of the Grid is defined.</li> <li>If an item is selected, and the user selects it again, the item is still going to be selected and the Default Action of the Grid is executed again.</li> </ul> |
|                                                                                                    |                                                                                                    | Keep Until New<br>Selection:       | <ul> <li>If the <u>Default Selected Item Layout</u> is defined it is shown, if not, the grid's Highlighted Background color is shown.</li> <li>The selection ends when another selection is done.</li> <li>This value only makes sense when the <u>Default Selected Item Layout</u> is defined.</li> <li>If an item is selected, and the user selects it again, the item is going to be deselected and the Default Action is executed again</li> </ul>       |

que permite indicar el comportamiento cuando se selecciona una línea (un ítem) del grid.

### Observe los valores

Designing

| Designing                                                                                                    |                                    | GeneXus                                                                                                    |
|----------------------------------------------------------------------------------------------------|------------------------------------|----------------------------------------------------------------------------------------------------|
| Controls in layouts                                                                                                    | Platform Default:                  | •Uses the platform default behavior.<br>•This is the default value.                                                                                                    |
| Properties 3 X<br>Control Name Grid1                                                                                                    | Auto Deselect:                     | •The grid's Highlighted Background color is shown while the user interacts<br>with the control.<br>•The <u>Default Selected Item Layout</u> is not going to be shown even if it is<br>defined or not.                                                                                                    |
| Colecton Default Action Colector Default Action Colector Platform Default Selection Type Platform Default Selecton Flag Flatform Default Colecton Flag Flatform Default Colecton Flag Control Flag Control Flag Contr | Keep Selection While<br>Executing: | <ul> <li>If the <u>Default Selected Item Layout</u> is defined it is shown, if not, the grid's Highlighted Background color is shown.</li> <li>The selection ends when the Default Action ends.</li> <li>This value only makes sense when the Default Action of the Grid is defined.</li> <li>If an item is selected, and the user selects it again, the item is still going to be selected and the Default Action of the Grid is executed again.</li> </ul> |
|                                                                                                    | Keep Until New<br>Selection:       | •If the <u>Default Selected Item Layout</u> is defined it is shown, if not, the grid's<br>Highlighted Background color is shown.<br>•The selection ends when another selection is done.<br>•This value only makes sense when the <u>Default Selected Item Layout</u> is<br>defined.<br>•If an item is selected, and the user selects it again, the item is going to be<br>deselected and the Default Action is executed again                                |

Dependiendo de cada uno y de si se ha definido un layout diferente del default en la propiedad **Default Selected Item Layout** que habíamos visto

GeneXus

| Controls in layo                                                                                                    | uts                                                                                                    |                                    | Multiple layouts per row                                                                                                    |  |  |
|----------------------------------------------------------------------------------------------------|----------------------------------------------------------------------------------------------------|------------------------------------|----------------------------------------------------------------------------------------------------|--|--|
|                                                                                                    |                                                                                                    | Platform Default:                  | •Uses the platform default behavior.<br>•This is the default value.                                                                                                    |  |  |
| Properties  Control Name Properties                                                                                                    | ۵ X                                                                                                    | Auto Deselect:                     | •The grid's Highlighted Background color is shown while the user interact<br>with the control.<br>•The <u>Default Selected Item Layout</u> is not going to be shown even if it is<br>defined or not.                                                                                                    |  |  |
| Collection<br>Default Action<br>Show Selector<br>Selection Type<br>[Selection Flag<br>Selection Flag Field Sped<br>Default Selected Item La | <default><br/>Platform Default<br/>Platform Default<br/>Platform Default<br/>Auto deselect<br/>Keep selection while executing<br/>Keep until new selection</default> | Keep Selection While<br>Executing: | <ul> <li>If the <u>Default Selected Item Layout</u> is defined it is shown, if not, the grid's Highlighted Background color is shown.</li> <li>The selection ends when the Default Action ends.</li> <li>This value only makes sense when the Default Action of the Grid is defined.</li> <li>If an item is selected, and the user selects it again, the item is still going to be selected and the Default Action of the Grid is executed again.</li> </ul> |  |  |
| Contro d'110                                                                                                    |                                                                                                    | Keep Until New<br>Selection:       | •If the <u>Default Selected Item Layout</u> is defined it is shown, if not, the grid's<br>Highlighted Background color is shown.<br>•The selection ends when another selection is done.<br>•This value only makes sense when the <u>Default Selected Item Layout</u> is<br>defined.<br>•If an item is selected, and the user selects it again, the item is going to be                                                                                       |  |  |

Y también dependiendo del valor de la propiedad Default Action

|   | Designing                                                                                                    |                                                                                                    |                                    | GeneXus                                                                                                    |
|---|----------------------------------------------------------------------------------------------------|----------------------------------------------------------------------------------------------------|------------------------------------|----------------------------------------------------------------------------------------------------|
|   | Controls in layout                                                                                                    | s                                                                                                    |                                    | Multiple layouts per row                                                                                                    |
|   |                                                                                                    |                                                                                                    | Platform Default:                  | •Uses the platform default behavior.<br>•This is the default value.                                                                                                    |
|   | Properties  Control Name Properties                                                                                                    | Ģ X                                                                                                    | Auto Deselect:                     | <ul> <li>The grid's Highlighted Background color is shown while the user interacts with the control.</li> <li>The <u>Default Selected Item Layout</u> is not going to be shown even if it is defined or not.</li> </ul>                                                                                                    |
| - | Collection Default Action Show Selector Selection Type Selection Flag Pla Selection Flag Pla Lefault Selected Item La Ket Pla Lefault Selected Item La Ket Selected Item La Ket Selected Item La Ket Selected Item La Ket Selected Item La Ket Selected Item La Ket Selected Item La Ket Selected Item La Ket Selected Item La Ket Selected Item La Ket Selected Item La Ket Selected Item La Ket Selected Item La Ket Selected Item La Selected Item La Selecte | <default><br/>Platform Default<br/>Platform Default<br/>to deselect<br/>p selection while executing<br/>so until new selection</default> | Keep Selection While<br>Executing: | <ul> <li>If the <u>Default Selected Item Layout</u> is defined it is shown, if not, the grid's Highlighted Background color is shown.</li> <li>The selection ends when the Default Action ends.</li> <li>This value only makes sense when the Default Action of the Grid is defined.</li> <li>If an item is selected, and the user selects it again, the item is still going to be selected and the Default Action of the Grid is executed again.</li> </ul> |
|   | - Control Info                                                                                                    |                                                                                                    | Keep Until New<br>Selection:       | <ul> <li>If the <u>Default Selected Item Layout</u> is defined it is shown, if not, the grid's Highlighted Background color is shown.</li> <li>The selection ends when another selection is done.</li> <li>This value only makes sense when the <u>Default Selected Item Layout</u> is defined.</li> <li>If an item is selected, and the user selects it again, the item is going to be deselected and the Default Action is executed again</li> </ul>       |

será el comportamiento.

Designing

Si desea ahondar en este tema

GeneXus

| Controls in layou                                                                                       | ts                                                                                                    |            |                                                                                                    | Multiple layouts per row                                                                                                    |  |
|----------------------------------------------------------------------------------------------------|----------------------------------------------------------------------------------------------------|------------|----------------------------------------------------------------------------------------------------|----------------------------------------------------------------------------------------------------|--|
|                                                                                                    |                                                                                                    |            | Platform Default:                                                                                                    | •Uses the platform default behavior.<br>•This is the default value.                                                                                                    |  |
| Properties                                                                                              |                                                                                                    | <b>д Х</b> | Auto Deselect:                                                                                                    | •The grid's Highlighted Background color is shown while the user interacts<br>with the control.<br>•The <u>Default Selected Item Layout</u> is not going to be shown even if it is                                                                                                    |  |
| Control Name                                                                                            | Grid1                                                                                                    | _          |                                                                                                    | defined or not.                                                                                                    |  |
| Default Action<br>Show Selector                                                                         | <default></default>                                                                                        |            | <ul> <li>If the <u>Default Selected Item Layout</u> is defined it is shown, if not, the gri<br/>Highlighted Background color is shown.</li> </ul> |                                                                                                    |  |
| Selection Type Selection Flag Plu Selection Flag Field Speci A Default Selected Item La Control Infn Ke | Platform Default<br>Alform Default<br>uto deselect<br>eep selection while exect<br>eep until new selection | uting      | Keep Selection While<br>Executing:                                                                                                    | <ul> <li>The selection ends when the Default Action ends.</li> <li>This value only makes sense when the Default Action of the Grid is defined.</li> <li>If an item is selected, and the user selects it again, the item is still go to be selected and the Default Action of the Grid is executed again.</li> </ul> |  |
| Concerne                                                                                                |                                                                                                    |            | Keep Until New<br>Selection:                                                                                                    | <ul> <li>If the <u>Default Selected Item Layout</u> is defined it is shown, if not, the grid's Highlighted Background color is shown.</li> <li>The selection ends when another selection is done.</li> <li>This value only makes sense when the <u>Default Selected Item Layout</u> is defined.</li> </ul>          |  |

sugerimos visite nuestro wiki.

Designing

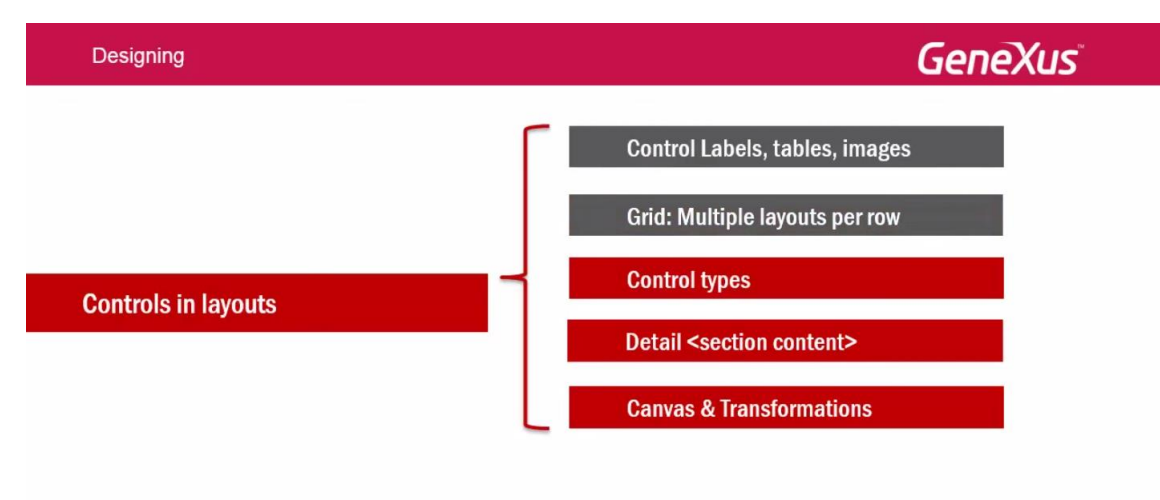

Hemos estudiado aquí la posibilidad de definir varios layouts para las líneas de un grid y elegir cuál se cargará en cada oportunidad. Paralelamente hemos visto cómo configurar las características de la selección.

En el próximo video, veremos la posibilidad de modificar para un control, su tipo, para que luzca y se comporte de una manera diferente a la predefinida.

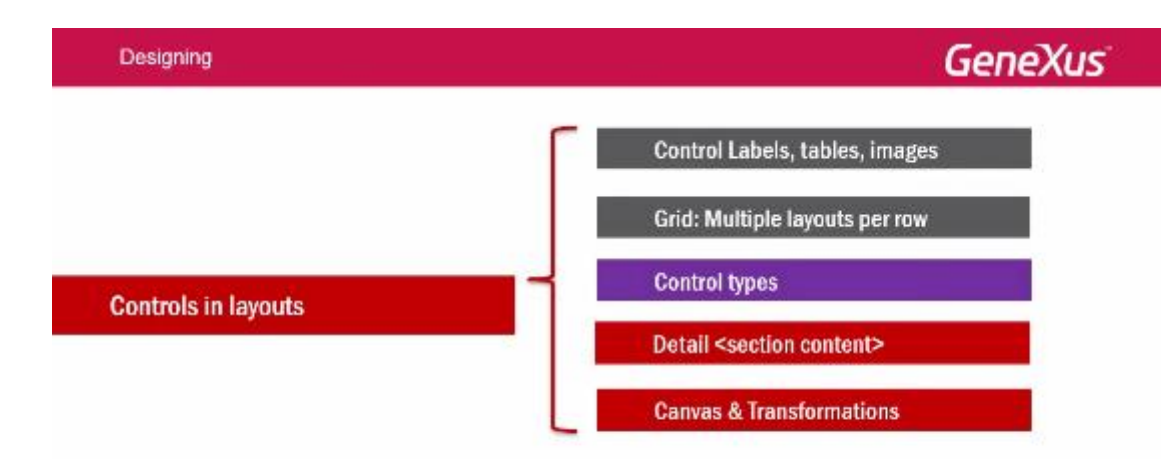

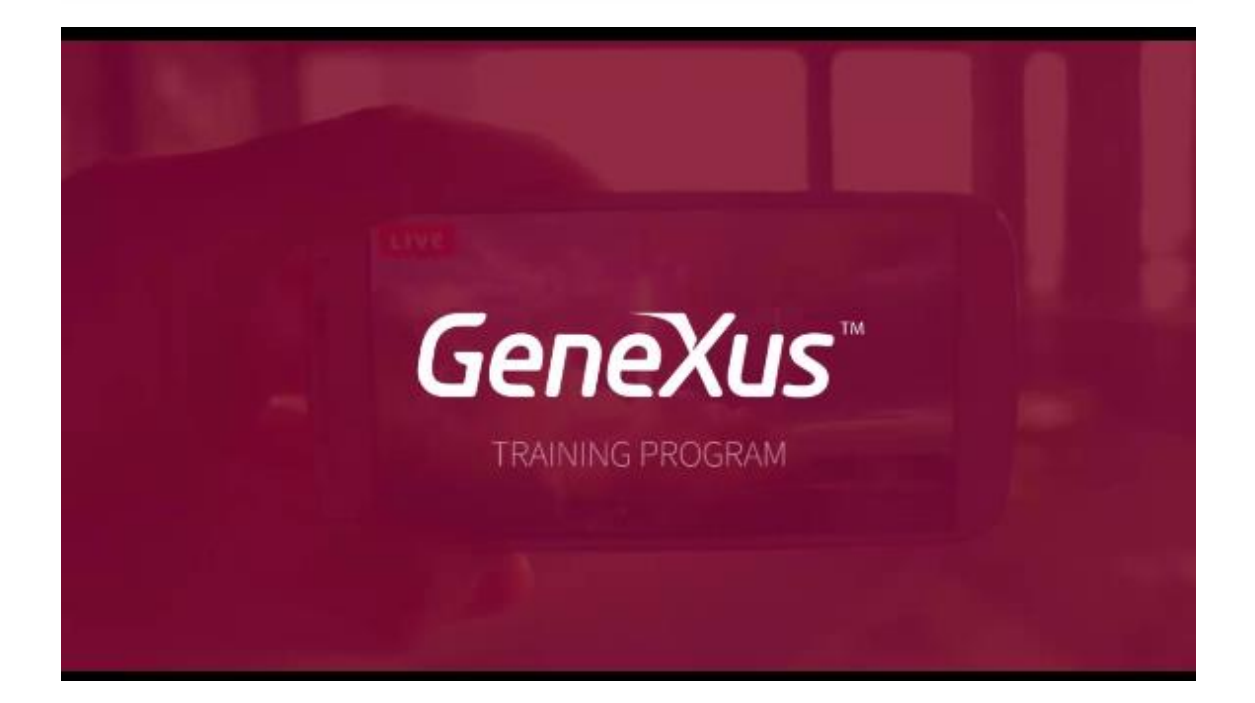